# طراحي اتصالات سازههاي فولادي

## IDea StatiCa

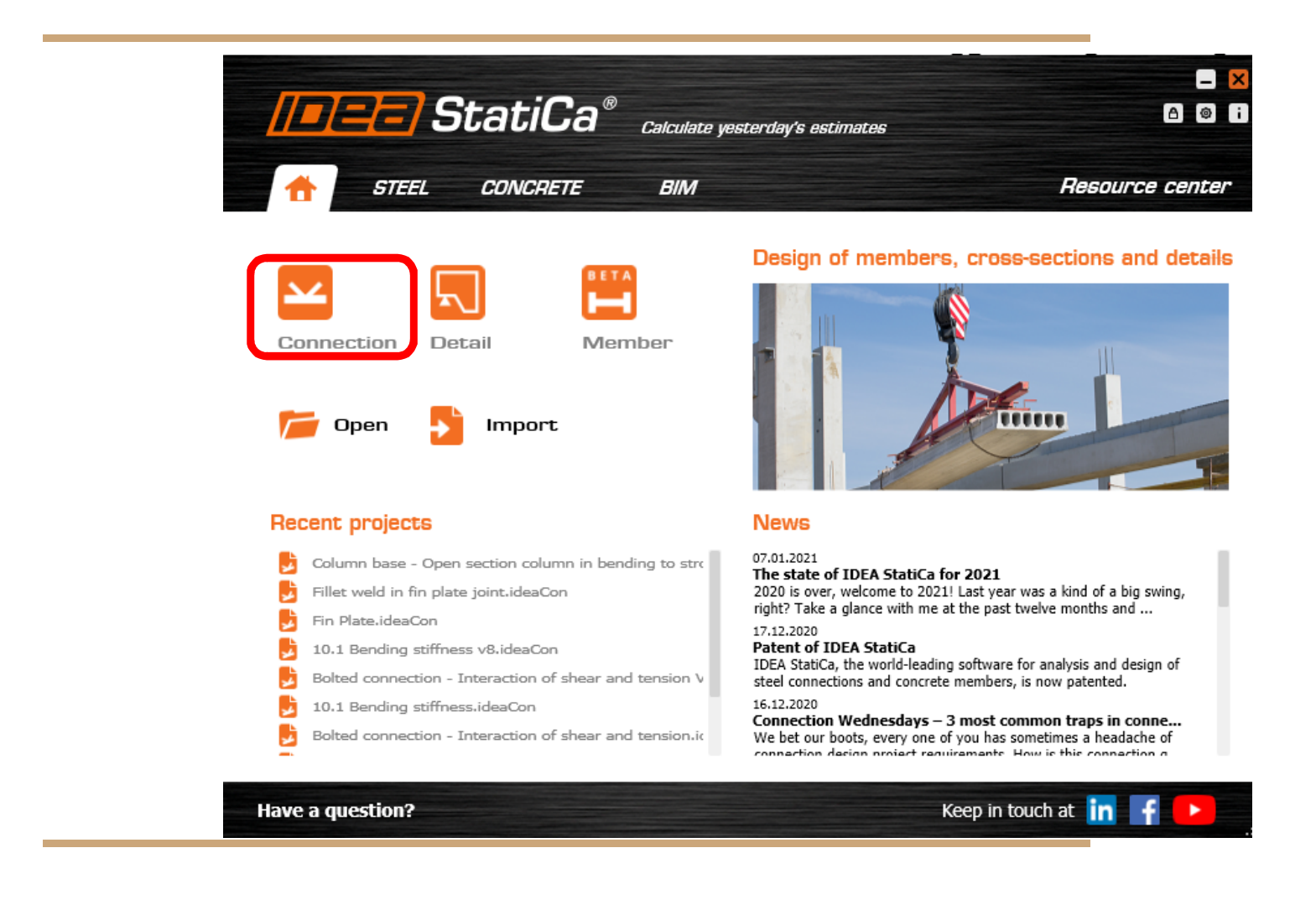

دانشکده مهندسی عمران دانشگاه تبریز

يوسف حسين زاده- عضو هيئت علمي دانشكده عمران

hosseinzadeh@tabrizu.ac.ir

# فهرست مطالب

| تار1 | پیشگفت |
|------|--------|
|------|--------|

## فصل اول

| 2 | در پنجره اصلی | ت نمایش سه بعدی | محيط نرمافزار و تنظيمات |
|---|---------------|-----------------|-------------------------|
|---|---------------|-----------------|-------------------------|

## فصل دوم

| 5 | کار با مدول پروژه Project                                      |
|---|----------------------------------------------------------------|
| 5 | 2-1 شروع پروژه جدید                                            |
| 7 | 2-2 تنظیم واحد و دقت کمیتهای اصلی و خروجی و معرفی مشخصات مصالح |

## فصل سوم

| 9  | ساخت اتصال با تعریف هندسه و مشخصات مصالح در مدول طراحی اتصال Design                                 |
|----|----------------------------------------------------------------------------------------------------|
| 11 | 3-1 معرفي اعضاء و هندسه اتصال                                                                       |
| 15 | 3-2 بارگذاری                                                                                        |
| 16 | 3-3 طراحي اتصال و عمليات ساخت                                                                       |
| 17 | 1-3-3 برش Cut برش                                                                                   |
| 20 | 2-3-3 سخت کننده Stiffener سخت کننده                                                                 |
| 22 | 3-3-3 پهنا دادن Widener                                                                             |
| 24 | 3-3-4 سخت کننده عمود بر بال و جان در انتهای یک عضو Rib Rib سخت کننده عمود بر بال و جان در انتهای یک |
| 26 | 5-3-3 ايجاد بازشو در مقطع Opening                                                                   |
| 28 | 5-3-3 ورق انتهايى End plate                                                                         |

| 30 | 3-3-7 ورق انتهايي انتقال يافته Shifted end plate                                         |            |
|----|------------------------------------------------------------------------------------------|------------|
| 31 | 3-3-3 ورق انتهایی با پایه Stub                                                           |            |
| 33 | 3-3-9 اتصال ورق به ورق Plate to plate استنبینی ورق 9-3-9 اتصال ورق به ورق Plate to plate |            |
| 34 | 10-3-3 وصله Splice وصله 10-3-3                                                           |            |
| 35 | 11-3-3 ورق مهاربند Gusset plate                                                          |            |
| 37 | beam to beam or column- Connecting plate اتصال با ورق 12-3-3                             |            |
| 39 | 13-3-3 اتصال با ورق برشگیر Fin plate                                                     |            |
| 40 | Cleat نبشی جان 14-3-3                                                                    |            |
| 41 | 5-3-3 صفحه پای ستون Base plate                                                           |            |
| 42 | 16-3-3 عضو سخت کننده Stiffening member                                                   |            |
| 45 | 5-3-3 ورق سخت كننده Stiffening plate                                                     |            |
| 47 | 18-3-3 برش ورق Plate cut                                                                 |            |
| 47 | <b>5-3-1</b> شبكه وسايل اتصال پيچى Fastener grid                                         |            |
| 48 | 20-3-3 جوش Weld                                                                          |            |
| 49 | 21-3-3 صفحه کار Working plane                                                            |            |
| 50 | 3-3-3 مشخصات جوش                                                                         |            |
| 51 | 3-3-3 تعیین آرایش پیچ با استفاده از لایهها                                               |            |
| 53 | 3-3-3 الگوهای تعریف شده کاربر برای عملیات ساخت Templates of manufacturing operations     |            |
| 54 | 3-3-3-25 گروه تنظیمات آئیننامه، تحلیل و کنترل کلی                                        |            |
| 56 | گر ورق Plate editor                                                                      | 3-4 ويرايش |

فصل چهارم

| مدول کنترل Check، گزارش Report و مصالح Materials | 58 |
|--------------------------------------------------|----|
| 4-1 مدول کنترل Check                             | 58 |
| 4-2 مدول گزارش Report                            | 60 |
| 4-4 مدول مصالح Materials                         | 60 |

فصل پنجم

| 61 | کاربرد نرم افزار <i>آیدیا استانیکا</i> در طراحی اتصالات سازههای فولادی   |
|----|--------------------------------------------------------------------------|
| 61 | 5-1 طرح اتصال گیردار RBS با اعمال ضوابط لرزهای و بر مبنای ظرفیت          |
| 69 | 5-2 طرح اتصال گیردار فلنجی End Plate بر مبنای ظرفیت و اعمال ضوابط لرزهای |
| 74 | 5-3 اتصال تیر به ستون مفصلی پیچی                                         |
| 75 | 4-5 طرح اتصال تیر به ستون مفصلی جوشی                                     |

### پیشگفتار

در این جزوه، بخش طراحی اتصالات نرمافزار آیدیا استاتیکا توضیح داده خواهد شد. انواع اتصالات مفصلی و گیردار تیر به ستون، اتصالات تیر به تیر، اتصالات مهاربندها، وصله ستون و اتصالات ستون به کف ستون، قابل تحلیل و طراحی با این نرمافزار میباشند. نرمافزار از پنج مدول اصلی تشکیل شده است. در مدول پروژه (Project) تنظیمات اولیه پروژه و مدیریت مدلهای اتصالات موجود در آن انجام می شود. مدول طرح (Design) برای ساخت مدل، تعریف هندسه، برقراری ارتباط بین اجزا، بارگذاری و تحلیل اتصال مورد استفاده قرار می گیرد. در مدول های کنترل (Check) و گزارش (Report)، تفسیر نتایج و تهیه گزارش از مشخصات هندسی و مکانیکی اتصال و نتایج تحلیل تنش و طراحی انجام می گیرد. مدول مصالح (Materials) برای تعریف مشخصات مصالح فلزی، بتنی،

جزوه حاضر در پنج فصل تنظیم شده است. در فصل اول محیط گرافیکی نرمافزار و اجزای آن معرفی شده است. در فصل دوم تنظیمات مورد نیاز مدول پروژه بیان شده است. فصل سوم به بخش اصلی نرمافزار یعنی ساخت مدل اتصال، بارگذاری و تحلیل اختصاص یافته است. در فصل چهارم، مدولهای کنترل نتایج تحلیل، گزارش گیری و مصالح توضیح داده شده است. مثالهای طرح اتصالات در فصل پنجم آورده شده است. لازم به ذکر است که نرمافزار قابلیت اعمال ضوابط طرح لرزهای و فلسفه طراحی بر مبنای ظرفیت را دارا میباشد و در مثال نخست فصل پنجم، طرح لرزهای یک اتصال گیردار برای برش و لنگر مورد انتظار انجام شده است. محیط نرمافزار و تنظیمات نمایش سه بعدی در پنجره اصلی

محیط کاربری نرم افزار مطابق شکل 1 از بخشهای پنجره گرافیکی، پنجره ورودی داده و اطلاعات، منوی اصلی تشکیل شده از مدولهای عملیات و ابزار عمومی مدولها تشکیل شده است. در شکل 2 این اجزا به تفکیک نشان داده شدهاند.

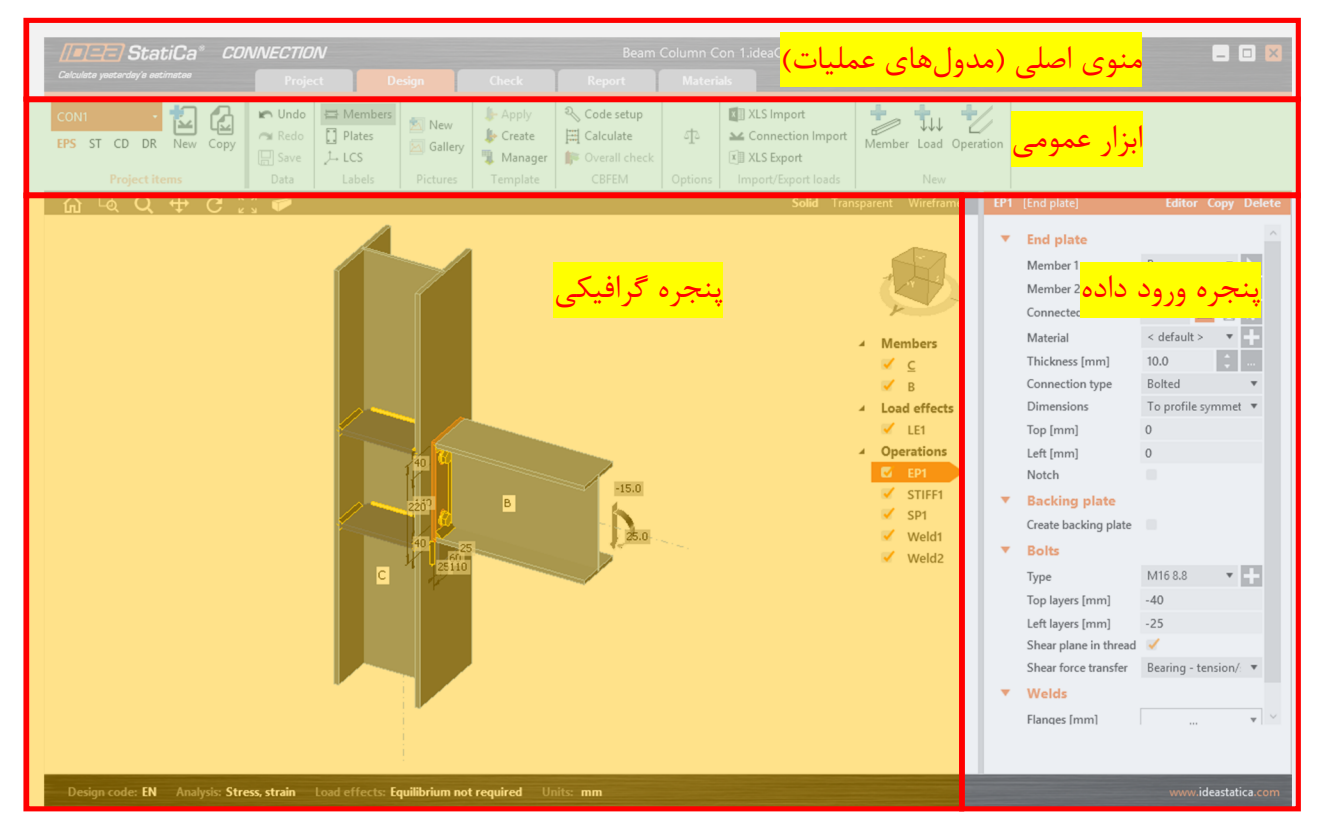

شکل 1. اجزای محیط نرمافزار

1-1. منوی اصلی شامل مدول های عملیات: این مدول ها مجموعه دستورات مربوط به <u>مدیریت مدل</u>، <u>ساخت مدل</u>، <u>کنترل طراحی</u>، <u>تهیه</u>
 <u>گزارش</u> و <u>بانک اطلاعاتی مقاطع و مصالح</u> را شامل میشود. پنج مدول نرمافزار در شکل 2 نشان داده شده است.
 1-2 ابزار عمومی و نوار دستورات: مجموعه ای از دستورات و کنترل ها مطابق شکل 2، در داخل این نوارها قرار داده شده است. با انتخاب و تغییر در مدول، نوار دستورات آن مدول ظاهر میشود.
 1-2 ابزار عمومی و نوار دستورات: مجموعه ای از دستورات و کنترل ها مطابق شکل 2، در داخل این نوارها قرار داده شده است. با انتخاب و تغییر در مدول، نوار دستورات آن مدول ظاهر میشود.
 2-1 پنجره گرافیکی اصلی: این پنجره برای نشان دادن شکل، مشخصات هندسی و مصالح مدل مورد استفاده قرار می گیرد. این ینجره از هفت قسمت تشکیل شده است.

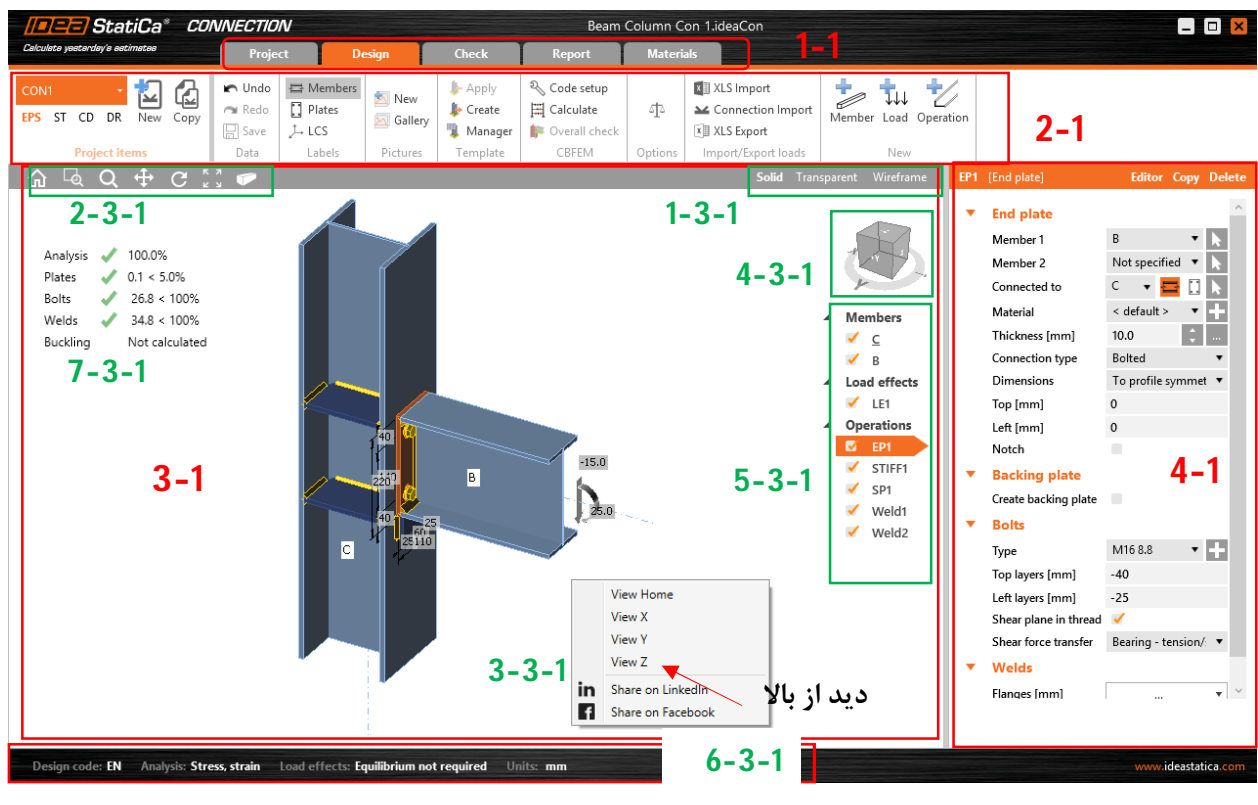

شکل 2. اجزای محیط کاربری نرمافزار

**1-3-1: ابزار نمایش مدل**: مدل به صورت جسم توپر (Solid)، شفاف یا ترانسپارانت جهت دیدن تمام خطوط دید و ندید و مدل تحلیلی (Wireframe) نشان داده می شود.

نمایش توپر Solids: در این نوع نمایش، تمام اجزای اتصال به شکل توپر و خطوط لبهای قابل رویت نشان داده می شود. نمایش شفاف Transparent: تمام اجزا را به صورت سه بعدی توپر شفاف نشان می دهد. نمایش خطی Wireframe : مدل تحلیلی اتصال که در آن اجزای اتصال به صورت خطوطی در محور عضو نشان داده می شود. **1-3-2: ابزار نمایش و بزرگنمایی:** وضعیت پیش فرض، زوم و تمرکز به یک ناحیه خاص، بزرگنمایی و کوچکنمایی کلی، جابجا شدن در پنجره (Pan)، دوران مدل، تنظیم پنجره نمایش جهت در بر گرفتن کل مدل و نمای پرسپکتیو از مدل. آس بزرگشت به نمایش پیش فرض سه بعدی و بزرگنمایی اتصال جهت نمایش کامل آن در صفحه نمایش.

روم و تمرکز در ناحیهای دلخواه از مدل و تنظیم پنجره نمایش با انتخاب توسط ماوس. الم

ک با فشار دادن دگمه چپ ماوس و حرکت دادن ماوس به سمت بالا و پایین بزرگنمائی یا کوچک نمایی در مدل اتفاق می افتد. این کار با گرفتن دگمه وسط به همراه دگمه Apple و حرکت دادن ماوس نیز قابل انجام است.
 با انتخاب این ابزار و نگه داشتن دگمه سمت چپ ماوس، پنجره نمایش حرکت داده میشود (Par). این کار با گرفتن دگمه وسط و حرکت دادن ماوس نیز قابل انجام است.
 دگمه وسط و حرکت دادن ماوس نیز قابل انجام است.
 با انتخاب این ابزار و نگه داشتن دگمه سمت چپ ماوس، بنجره نمایش حرکت داده میشود (Par). این کار با گرفتن دگمه وسط و حرکت دادن ماوس نیز قابل انجام است.
 دگمه وسط و حرکت دادن ماوس نیز قابل انجام است.
 با انتخاب این ابزار و نگه داشتن دگمه سمت چپ ماوس، با تغییر نقطه دید، مدل دوران داده میشود. این کار با گرفتن دگمه وسط به همراه دگمه داشتن دگمه سمت چپ ماوس، با تغییر نقطه دید، مدل دوران داده میشود. این کار با گرفتن دگمه وسط به همراه دگمه داشتن دگمه سمت چپ ماوس، با تغییر نقطه دید، مدل دوران داده میشود. این کار با گرفتن دگمه وسط به همراه دگمه داشتن دگمه سمت چپ ماوس، با تغییر نقطه دید، مدل دوران داده میشود. این کار با گرفتن این با انتخاب این ابزار، پنجره نمایش تغییر پیدا نموده و مدل به صورت کامل داخل آن قرار می گیرد.(Iam all با انتخاب این ابزار، پنجره نمایش تغییر پیدا نموده و مدل به صورت کامل داخل آن قرار می گیرد.(Iam all با نتران وضعیت پیش فرض یا دید در امتداد محورها را نمایش داد. با کلیک راست
 توان وضعیت پیش فرض یا دید در امتداد محورها را نمایش داد. با کلیک راست در صفحه نمایش اصلی، پنجره مقابل نمایش داده میشود. در این صورت میتوان

**1-3-4: انتخاب سریع صفحه نمایش مدل:** با انتخاب صفحات روی مکعب یا دوران دادن مکعب، نقطه دید مدل تنظیم میشود. Z- View دید از بالا میباشد (برخلاف جهت محور Z دستگاه مختصات سراسری). در صورت استفاده از مکعب Z+ و Z– روی مکعب وجود دارد که به ترتیب ناظر به سمت Z+ یا Z– نگاه می کند. این گزینه در مورد محورهای X و Y هم

به وضعیت پیش فرض نمایش سه بعدی، نمایش در جهت X-، Y- و Z- رسید.

**1-3-3: نمودار درختی مدل**: اجزای مدل شامل، قطعات، بارهای اعمالی و جزئیات عملیات ساخت مدل، در این درخت آورده شده است. این ابزار عملیات ساخت مدل را تسهیل نموده و به آن سرعت میدهد. تمام اطلاعات مدل در این درخت قابل ایجاد، نمایش و تغییر میباشد.

**1-3-6: نوار وضعیت:** این نوار، آییننامه انتخابی، وضعیت تحلیل و طراحی و واحدهای انتخابی را نشان میدهد.

1-3-7: نتایج تحلیل تنش در پیچ، جوش، اجزا و وضعیت کمانش

وجود دارد.

**4-1 پنجره داده:** در این پنجره مشخصات اجزا و نتایج تحلیل، بر اساس دستورات در حال اجرای مدول نشان داده می شود. همچنین دادههای ورودی از طریق این پنجره تعریف می شود.

View X View Y View Z Share on LinkedIn Share on Facebook

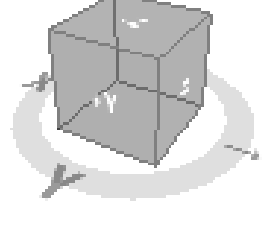

کار با مدول پروژه Project

| •           | با اجرای نرمافزار مدول پروژه فعال میشود. این مدول مطابق شکل 3 از اجزای زیر تشکیل شده است. |
|-------------|-------------------------------------------------------------------------------------------|
| New         | ایجاد مدل جدید                                                                            |
| Open        |                                                                                           |
| Save        |                                                                                           |
| Save as     |                                                                                           |
| Information | اطلاعات کلی پروژه شامل آئین نامه، روش تحلیل و تاریخ ایجاد                                 |
| About       | اطلاعات نرمافزار                                                                          |
| Units       | تنظيم واحدهاى مورد استفاده                                                                |
| Preferences | تغییر زبان نرمافزار، لوگو، رنگهای اختصاص یافته برای رسم اجزای مختلف و نمایش سه بعدی       |
| Licences    |                                                                                           |
| Close       |                                                                                           |
| Exit        |                                                                                           |
|             |                                                                                           |

شکل 3. اجزای مدول پروژه

2-1 شروع پروژه جدید

Project>New

هندسه اولیه اتصال در این قسمت ایجاد می شود. کلاس اتصال مطابق شکل 4، از میان یکی از انواع تیر به ستون، تیر به تیر، صفحات اتصال مهاربند، اتصالات پای ستون و اتصالات سه بعدی تیر به ستون انتخاب می شود. در این مرحله می توان با انتخاب نماد دستگاه مختصات، ایجاد مدل را به طور کامل در مدول طراحی Design انجام داد. در گام دوم توپولوژی اتصال انتخابی مرحله اول، به صورت موقعیت و شکل قرارگیری اعضا نسبت به هم تعیین میشود. در گام سوم، طرح و شکل اتصال، شامل اجزاء و وسایل اتصال (پیچ یا جوش) انتخاب میشود. در گام چهارم، پارامترها شامل نام، توصیف مدل، مصالح مصرفی برای اعضا، نوع پیچ، الکترود مصرفی، نوع مصالح بتن و آئیننامه مورد استفاده تعیین میشود. در هر مورد با انتخاب آن میتوان گزینههای دیگری از بانک مصالح نرمافزار انتخاب آن میتوان گزینههای دیگری از بانک مصالح نرمافزار انتخاب نوع انتخاب نوع پیچ، الکترود مصرفی، نوع مصالح بتن و آئیننامه مورد استفاده تعیین میشود. در هر مورد با انتخاب آن میتوان گزینههای دیگری از بانک مصالح نرمافزار انتخاب نمود. بعد از تکمیل چهار گام گفته شده، مدل ایجاد میشود. در مراحل بعد و در مدول طرح، با اعمال تغییرات لازم، مدل اولیه به شکل مدل مورد نظر طراح، تغییر مییابد. در مثال شکل 4 اتصال تیر به ستون از بخش طبقه (Class)، انتخاب شده است. میشود. در مثال شکل 4 اتصال تیز به ستون از بخش طبقه (Class)، انتخاب شده است. در قسمت هندسه (Unaction راح، تغییر مییابد. در مثال شکل 4 اتصال تیز به ستون از بخش طبقه (Class)، انتخاب شده است. در قسمت هندسه (Unaction راح، تغییر مییابد. در مثال شکل 4 اتصال تیز به ستون از بخش طبقه (Class)، انتخاب شده است. در قسمت هندسه (Unaction راح، با ورق برشی جان با اتصال پیچی و بال جوش شده انتخاب شده است. می اولیه به می رادر با ورق برشی جان با اتصال پیچی و بال جوش شده انتخاب شده است.

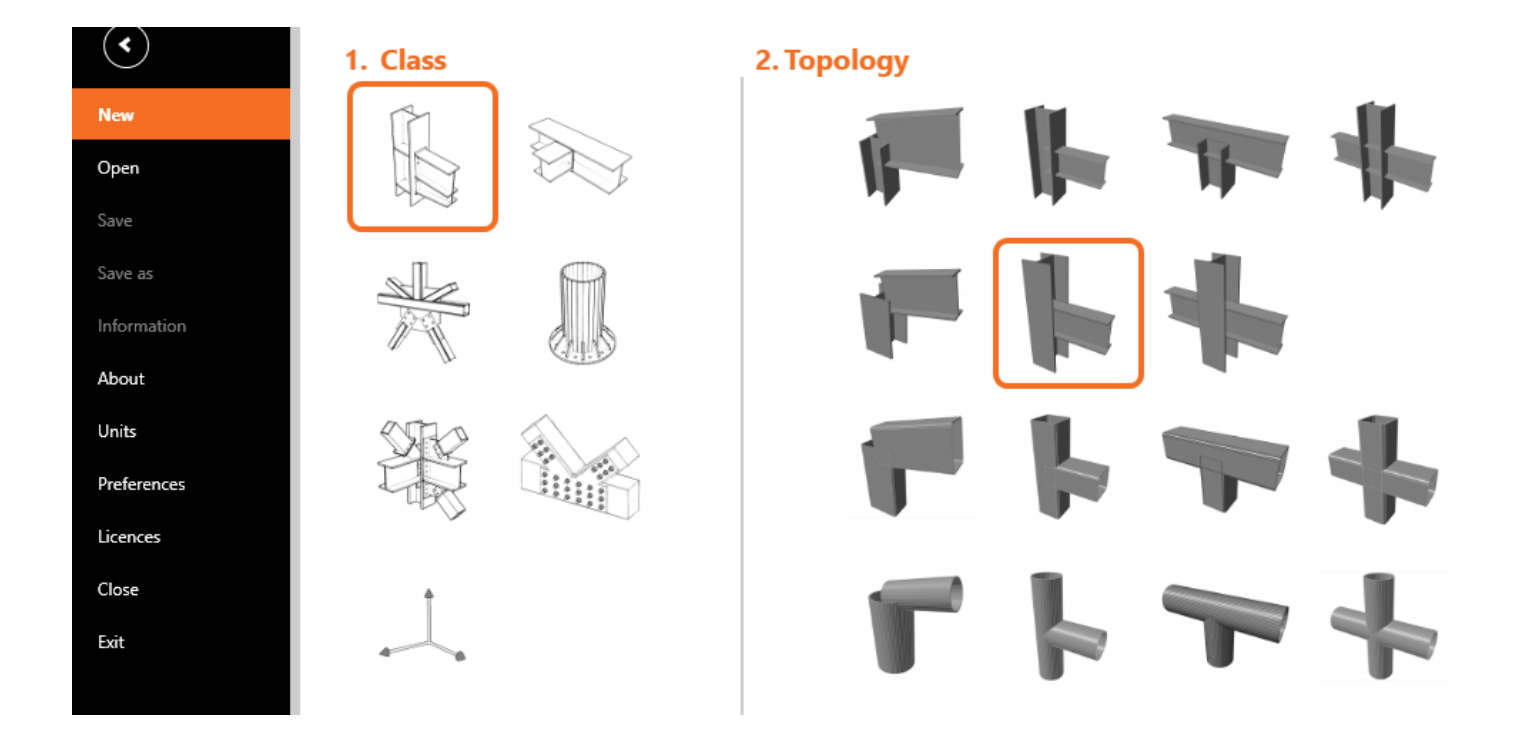

شکل 4. ایجاد پروژه جدید

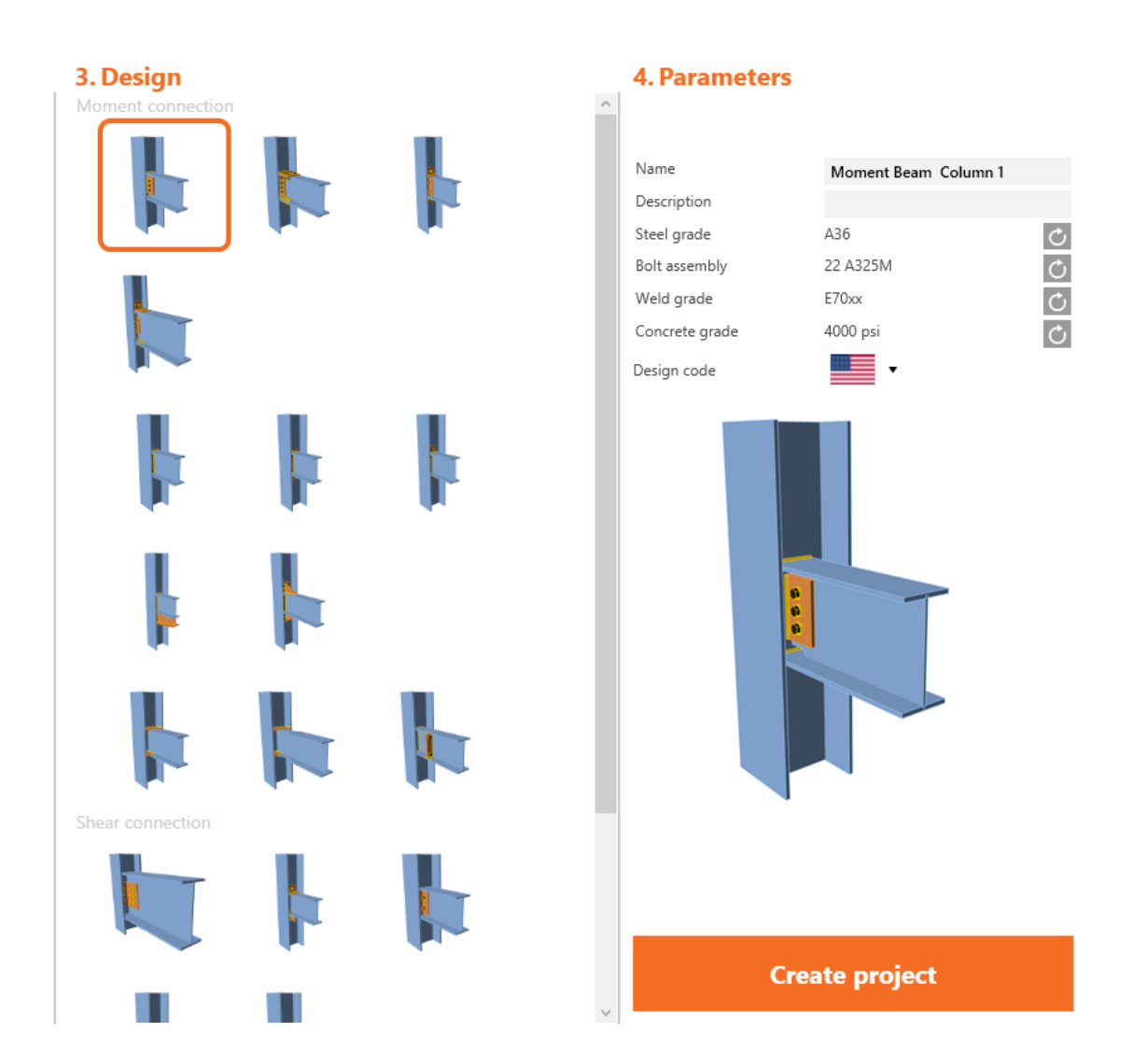

ادامه شكل 4. ايجاد پروژه جديد

## 2-2 تنظیم واحد و دقت کمیتهای اصلی و خروجی و معرفی مشخصات مصالح

واحد، فرمت و دقت کمیتهای مدل، با اجرای دستور زیر و نمایش صفحه واحدها مطابق شکل 5، تنظیم می شود.

Project>Units

با انتخاب متریک میتوان واحدهای نشان داده شده در جدول شکل 5 را مورد استفاده قرار داد. در مورد هر مولفه نیز میتوان در مورد واحد آن مولفه، تغییرات مورد نیاز را اعمال نمود. نحوه نمایش اعداد و دقت اعداد از این پنجره قابل تنظیم است. مجموعه واحدها از یک فایل دیگر قابل فراخوانی (Import) یا به یک فایل دیگر قابل ارسال (Export) میباشد.

|     | Unit type T                                 | Unit      | Precision | Format    |  |  |  |  |  |
|-----|---------------------------------------------|-----------|-----------|-----------|--|--|--|--|--|
|     | ▲ Main                                      |           |           |           |  |  |  |  |  |
|     | Length - Structure                          | m •       | 2 🔹       | Decimal 🔻 |  |  |  |  |  |
|     | Length - Cross-section                      | mm 🔻      | 0 🔹       | Decimal 🔻 |  |  |  |  |  |
|     | Plate or weld thickness, bolt hole diameter | mm 🔻      | 1 🔹       | Decimal 🔻 |  |  |  |  |  |
|     | Angle                                       | • •       | 1 🔹       | Decimal 🔻 |  |  |  |  |  |
|     | Force                                       | kN 🔻      | 1 🛔       | Decimal 🔻 |  |  |  |  |  |
|     | Moment                                      | kNm 🔻     | 1 🔹       | Decimal 🔻 |  |  |  |  |  |
|     | Stress                                      | MPa 💌     | 1 🔹       | Decimal 🔻 |  |  |  |  |  |
|     | Coefficient                                 | No sym 🔻  | 2 🔹       | Decimal 🔻 |  |  |  |  |  |
|     | Material                                    |           |           |           |  |  |  |  |  |
|     | Mass                                        | kg 🔻      | 0 🛔       | Decimal 🔻 |  |  |  |  |  |
|     | Unit Weight                                 | kg/m3 🔹   | 0 🔹       | Decimal 🔻 |  |  |  |  |  |
|     | Coefficient of Thermal Expansion            | 1e-6/K 🔹  | 0 🔹       | Decimal 🔻 |  |  |  |  |  |
|     | Results                                     |           |           |           |  |  |  |  |  |
|     | Rotation                                    | mrad 🔻    | 1 🛔       | Decimal 🔻 |  |  |  |  |  |
|     | Axial Stiffness                             | MN •      | 0 🛔       | Decimal 🔻 |  |  |  |  |  |
|     | Utilization                                 | % •       | 1 🔹       | Decimal 🔹 |  |  |  |  |  |
|     | Rotational Stiffness                        | MNm/rad 🔻 | 1 🔹       | Decimal 🔻 |  |  |  |  |  |
|     | Strain - steel                              | % •       | 1 🛔       | Decimal 🔻 |  |  |  |  |  |
| Met | ic Imperial Import Export                   |           |           |           |  |  |  |  |  |

شكل 5. تنظيم واحدها

Apply

یک پروژه میتواند شامل چند اتصال باشد. با انتخاب Project در منوی اصلی، لیست اتصالات موجود در آن نشان داده میشود.

|             | Informa | ation               |             |                     |   |                        |      |                |              |
|-------------|---------|---------------------|-------------|---------------------|---|------------------------|------|----------------|--------------|
| <           |         |                     |             |                     |   |                        |      |                |              |
| New         | UNI     | TILED               |             |                     |   |                        |      |                |              |
| Open        | •       | Project pa          | rameters    |                     |   |                        |      |                |              |
| Save        |         | Code                | AISC/ACI    |                     |   |                        |      |                |              |
| Save as     | •       | Identificat         | tion        |                     |   |                        |      |                |              |
| Information |         | Name                |             |                     |   |                        |      |                |              |
| information |         | Number              |             |                     |   |                        |      |                |              |
| About       |         | Author              |             |                     |   |                        |      |                |              |
| Units       |         | Description<br>Date | 9/13/2021   |                     |   |                        |      |                |              |
|             |         | Report              | You can add | text and pictures 🕂 |   |                        |      |                |              |
| Preferences |         |                     |             |                     |   | 1                      |      |                |              |
| Licences    |         |                     |             |                     |   | <                      |      |                |              |
| Close       | Pro     | ject items          |             |                     |   |                        | New  | Copy Delete C  | alculate All |
| Exit        |         | Name                | Ŧ           | Description         | Ŧ | Analysis type          |      | Design subcode | Report       |
|             |         | CON1                |             |                     |   | EPS ST CD DR Stress,st | rain | LRFD ASD       | +            |
|             | >       | CON2                |             |                     |   | EPS ST CD DR Stress,st | rain | LRFD ASD       | +            |

در این پنجره میتوان یک اتصال ایجاد، یا از اتصال موجود کپی و یا آن را حذف نمود. نوع آنالیز انتخاب شده برای یک اتصال هم

نشان داده میشود.

فصل سوم

ساخت اتصال با تعريف هندسه و مشخصات مصالح در مدول طراحی اتصال Design

برای طراحی یک اتصال در سه گام، هندسه (اعضای تشکیل دهنده مانند تیر و ستون)، **اثرات بار** (نیروهای داخلی در انتهای اعضا) و عملیات ساخت (نظیر برش عضو، افزودن سخت کننده، ورق Member Load Operation New انتهایی و پیچ) تعریف می شود. عملیات انجام گرفته در این سه گام، در گوشه سمت راست صفحه گرافیکی ذیل سه عنوان Load Effects ،Members و Operations ذخیره شده و قابل نمایش یا تغییر میباشد (بخش 1-3-5 در شکل 2). با انتخاب مدول طراحی، نوار دستورات شامل هشت قسمت ظاهر می شود. در این بخش عملکرد اجزای نوار دستورات طراحی، توضیح داده می شود.

CON1 EPS ST CD DR New Сору Project items

هر پروژه شامل یک یا چند مدل اتصال است. بعد از ایجاد یک پروژه، مدلی به نام CON1 داخل پروژه ایجاد می شود. تحت عنوان New یا Copy می توان اتصال جدید ایجاد یا با تهیه کپی از اتصال موجود در پروژه، تغییراتی در آن ایجاد و تحلیل نمود. با داشتن چند مدل در یک پروژه، امکان مقایسه نتایج تحلیل بین مدلهای مختلف با هم فراهم می شود. در ابزار موجود با انتخاب علامت مثلث، می توان مدلهای موجود در پروژه را فراخوانی نمود. نوع تحلیل در این قسمت از جعبه ابزار Project items قابل تعیین است.

| تحلیل غیرخطی اتصال برای تعیین تنش و کرنش در اجزای آن برای تمام بارهای تعریف شده. | Stress/Strain (EPS)          |
|----------------------------------------------------------------------------------|------------------------------|
| تحلیل سختی برای عضوی از اتصال.                                                   | Stiffness (ST)               |
| تحلیل تنش و کرنش اتصال برای بار طرح به مقدار مقاومت عضوی تعیین شده در اتصال.     | Member capacity design (CD)  |
| تعیین نسبت بار طراحی موجود اتصال به حداکثر بار قابل اعمال به آن.                 | Joint design resistance (DR) |

در جعبه ابزار داده Data ، امکان Undo یا Redo نمودن و ذخیره تغییرات مدل فراهم می شود.

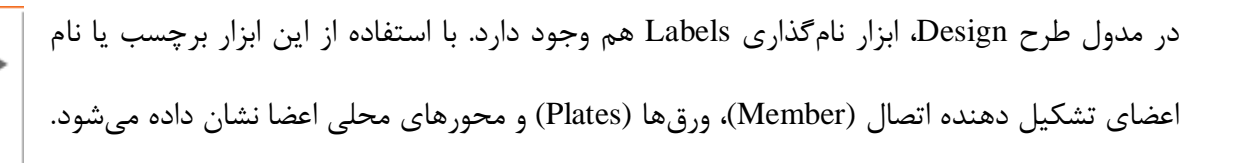

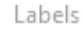

Members Plates

🖛 Undo 🕋 Redo

📙 Save

این گزینه برای شناسائی نام و برچسب اعضا در مراحل ساخت مدل و اجرای دستورات مفید و ضروری است.

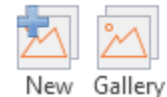

Pictures

وضعیت نشان داده شده مدل در پنجره نمایش میتواند در گالری عکس به منظور تهیه گزارش (شکل 5) ذخیره شود. با انتخاب New عکس مدل تهیه و پنجره گالری جهت مدیریت گالریها باز میشود. با انتخاب Gallery امکان مدیریت عکسهای گالری فراهم میشود.

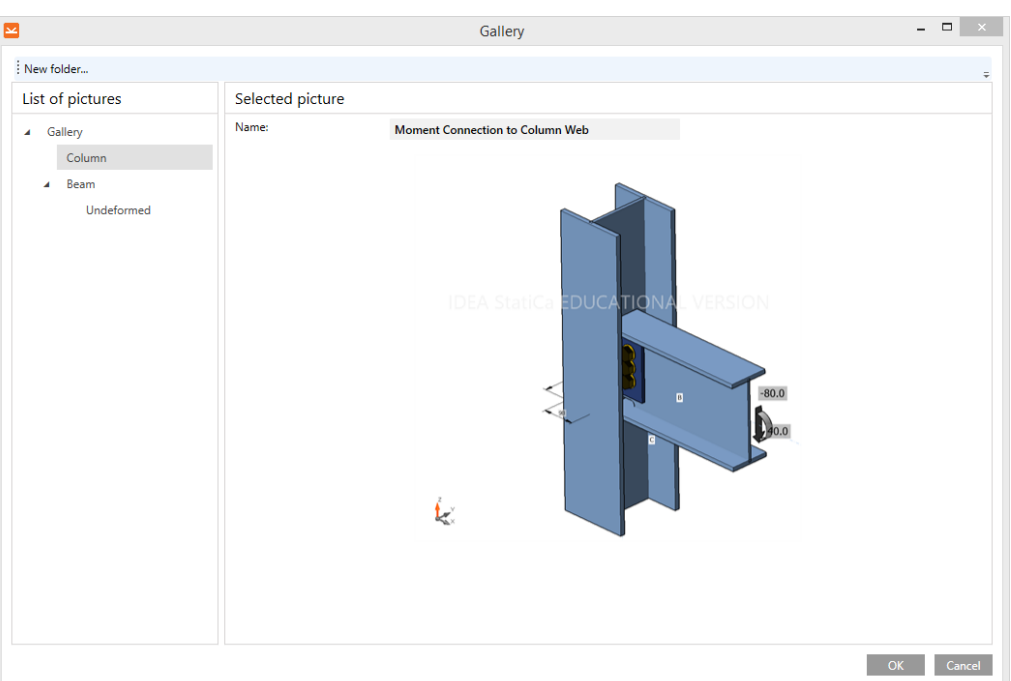

شکل 5. ذخیره عکس در گالری

با ایجاد Template می توان با ذخیره مجموعهای از دستورات، از این دستورات در ساخت مدل استفاده Apply Create Manager نمود. الگوها برای ساخت اتصالات مشابه مورد استفاده قرار می گیرد. در این ابزار، الگوهای آماده Template پرکاربردی هم به صورت از پیش تعریف شده در نرمافزار موجود است. جعبه ابزار Options برای تعیین روش طراحی به صورت مقاومت مجاز یا حالات حدی مورد استفاده قرار می گیرد. همچنین برای کنترل تعادل در صورتی که بار به تمام اعضا اعمال شود و از تکیه گاه LRFD ASD Loads in equilibrium استفاده نشود، دگمه له انتخاب می شود. <sub>د Loads in</sub> Ontions محدود بر اساس روش مولفه CBFEM (Component based اجزاي ابزار مدل Code Calculate Overall setup check finite element model) جهت تنظيم آئيننامه طرح، انجام تحليل و كنترل كلى نتايج تحليل مدل مورد CBFEM استفادہ قرار می گیرد.

ابزار انتقال مقادیر بار از یا به برنامه در قالب فایل اکسل نیز به منظور تسهیل مراحل ساخت مدل در جعبه ابزار طرح نرمافزار قرار داده شده است.

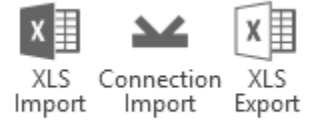

Import/Export loads

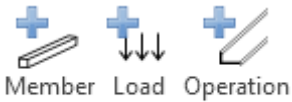

New

جعبه ابزار New برای معرفی اعضای جدید، اعمال بار گذاری به اعضا و عملیات برقراری اتصالات در قالب سه دگمه Load Effects ، Members و Operations استفاده می شود. اطلاعات حاصل از این ration سه عملیات، ذخیره شده و قابل نمایش یا تغییر می باشد (بخش 1-3-5 در شکل 2).

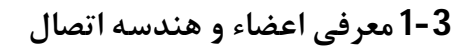

+ Member

این ابزار در تعریف هندسه اتصال، مقطع و موقعیت اعضاء مورد استفاده قرار می گیرد. با تعریف هر عضو، عضو تعریف شده به مدل اتصال اضافه شده و در پنجره گرافیکی نشان داده میشود. همچنین با انتخاب هر عضو، اطلاعات مربوط به آن، در پنجره داده سمت راست محیط نرمافزار دیده میشود. این دادهها قابل اصلاح میباشند. در یک گره، چند عضو اصلی حضور دارند. شکل 6 نمونهای از یک اتصال تعریف شده با دو عضو B و C و دادههای آن را نشان میدهد.

برای تحلیل تنش، کرنش و کمانش، یکی از اعضا باید به عنوان عضو باربر Bearing Member تعریف شود به این عضو در مدل تحلیلی، تکیهگاه اضافه می شود. برای انجام تحلیل سختی (Stiffness Analysis) یکی از اعضا باید به عنوان عضو تحلیل شده (Analysed Member) تعریف شود. سختی این عضو تعیین میشود و در مدل تحلیلی تکیهگاه به سایر اعضا افزوده میشود.

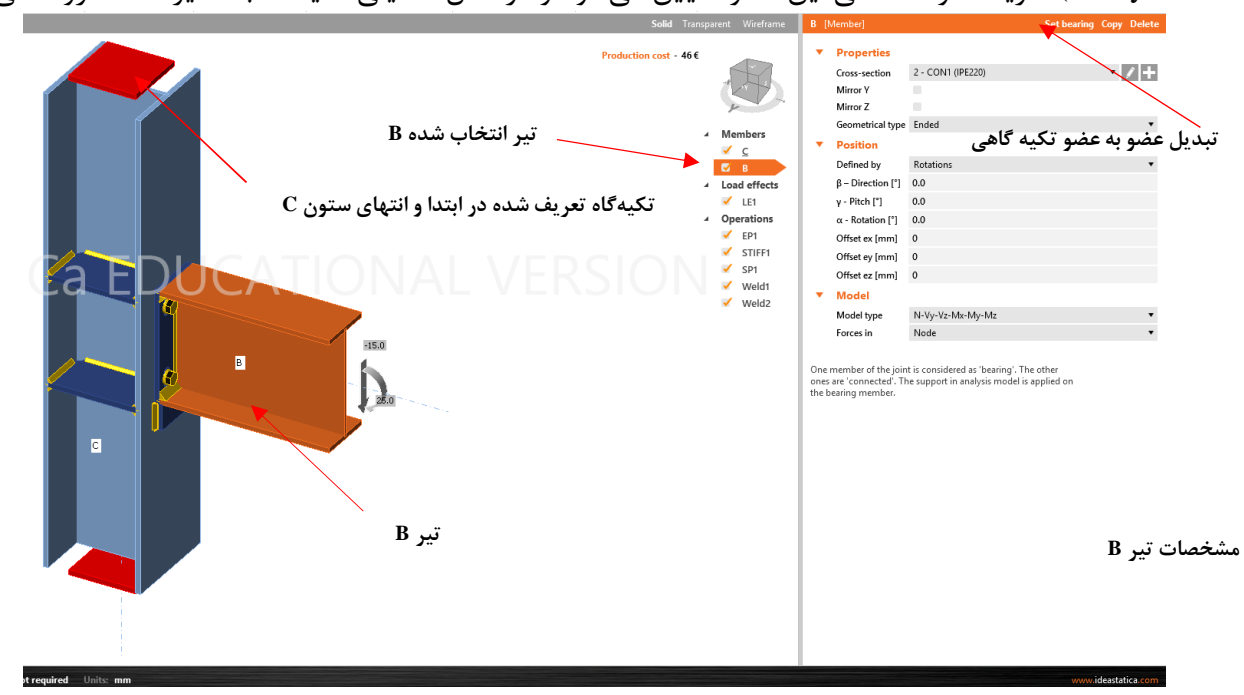

شکل 6. معرفی اعضای اصلی شکل دهنده اتصال

|                                                                                |                   |                                                        | دستورات موجود در جدول داده:                  |  |
|--------------------------------------------------------------------------------|-------------------|--------------------------------------------------------|----------------------------------------------|--|
| دهد.                                                                           | جاری را تغییر می  | اده شده به گره اضافه میکند. ابزار 🚺 مقطع عرض عوض       | + عضو جدیدی را با مقطع عرضی نشان د           |  |
| تشکیل دهنده گره، در جدول سمت راست پنجره گرافیکی نشان داده می شود. با کلیک راست |                   |                                                        |                                              |  |
|                                                                                |                   | از گره حذف یا با نامی دیگر کپی میشود تا بتوان با تغییر | روی نام یک عضو مطابق شکل مقابل، عضوی         |  |
|                                                                                | <u>C</u>          | . با انتخاب گزینه Set bearing، عضو جاری به عنوان عضو   | موقعیت آن، در اتصال مورد استفاده قرار داد.   |  |
| - <b>1</b>                                                                     | .oad 🙆 Copy       | یا عضو تحلیل شونده در تحلیل سختی تبدیل میشود. با       | باربر دارای تکیهگاه در تحلیل تنش و کرنش      |  |
|                                                                                | Deera Set bearing | ده بار، تکیهگاه به انتهای عضو اضافه میشود. زیر نام عضو | معرفی عضو جاری به عنوان عضو تحمل کنن         |  |
|                                                                                | SP1               | رتکیهگاهی میتواند دارای بار در انتهای خود میباشد.      | باربر تکیهگاهی خط وجود دارد. تنها عضو غی     |  |
|                                                                                | Veld2             | ل 7 میباشد.                                            | در تحلیل تنش، مشخصات عضو مطابق شکل           |  |
| <b>B</b> [N                                                                    | /lember]          | Set bearing Copy Delete                                |                                              |  |
| •                                                                              | Properties        |                                                        |                                              |  |
|                                                                                | Cross-section     | 2 - CON1 (IPE220) 🔹 🖍 🕂                                | مقطع عرضي عضو (شماره نيمرخ)                  |  |
|                                                                                | Mirror Y          |                                                        |                                              |  |
|                                                                                | Mirror Z          |                                                        | استفاده از تفارن حول Y و Z                   |  |
|                                                                                | Geometrical type  | Ended                                                  |                                              |  |
| •                                                                              | Position          |                                                        | عصو در دره خانمه یافته یا از آن عبور می دند  |  |
|                                                                                | Defined by        | Rotations 🔹                                            |                                              |  |
|                                                                                | β – Direction [°] | 0.0                                                    |                                              |  |
|                                                                                | γ - Pitch [°]     | 0.0                                                    | ]                                            |  |
|                                                                                | α - Rotation [°]  | 0.0                                                    | موقعيت هندسي عضو                             |  |
|                                                                                | Offset ex [mm]    | 0                                                      |                                              |  |
|                                                                                | Offset ey [mm]    | 0                                                      |                                              |  |
|                                                                                | Offset ez [mm]    | 0                                                      |                                              |  |
| •                                                                              | Model             |                                                        |                                              |  |
|                                                                                | Model type        | N-Vy-Vz-Mx-My-Mz                                       | المعالم المعالية المحمد والمعام المعالية الم |  |
|                                                                                | Forces in         | Node                                                   | فيروهاي فاحتي موجون فرعصو والمحص الحسان      |  |

One member of the joint is considered as 'bearing'. The other ones are 'connected'. The support in analysis model is applied on the bearing member.

شكل 7. مشخصات عضو در تحليل تنش (گروه Property)

نکته: با کلیک راست روی یک عضو یا بار یا عملیات در بخش درختی، میتوان آن آیتم را حذف یا کپی نمود. با کپی کردن، میتوان از آیتم کپی شد برای تولید عضو، بار یا عملیات جدید استفاده نود. با برداشتن علامت تیک داخل مربع آیتم، آن آیتم در مدل بیاثر میشود.

مشخصات عضو در تحلیل سختی در شکل 8 نشان داده شده است.

| C [N | /lember]                       | Set analysed           | Copy Delete |
|------|--------------------------------|------------------------|-------------|
| •    | ای تعیین سختی Properties       | انتخاب عضو بر          |             |
|      | ىختى Cross-section<br>Mirror Y | A200)<br>آن در تحلیل س | • / +       |
|      | Mirror Z                       |                        |             |
|      | Geometrical type               | Continuous             | •           |
| •    | Position                       |                        |             |
|      | Defined by                     | Rotations              | •           |
|      | β – Direction [°]              | 0.0                    |             |
|      | γ - Pitch [°]                  | 90.0                   |             |
|      | α - Rotation [°]               | 0.0                    |             |
|      | Offset ex [mm]                 | 0                      |             |
|      | Offset ey [mm]                 | 0                      |             |
|      | Offset ez [mm]                 | 0                      |             |
| •    | Model                          |                        |             |
|      | Model type                     | N-Vy-Vz-Mx-My-Mz       | •           |
|      | Forces in                      | Node                   | •           |
| •    | Stiffness analysis             |                        |             |
|      | Theoretical length for My [m]  | 6.00                   |             |
|      | Theoretical length for Mz [m]  | 6.00                   |             |
|      |                                |                        |             |

One member of the joint is considered as 'analysed'. The other ones are 'supported'. Continuous member should not be set as "analysed"

## شكل 8. مشخصات عضو در تحليل سختى (گروه Stiffness Analysis)

دادههای این جداول در ادامه تعریف شدهاند:

|                                                                                                    | گروہ دادہ Properties |
|----------------------------------------------------------------------------------------------------|----------------------|
| مقطع عرضی نشان داده شده را به عضو نسبت میدهد. مقطع عرضی میتواند از لیست مقاطع<br>مقطع عرضی موجود انتخاب شود. با انتخاب 🚺 پارامترهای مقطع عرضی تغییر داده میشود و برای اضافه کردن<br>یک مقطع جدید و نسبت دادن آن به عضو از 🐋 استفاده میشود. | Cross-section        |

| قرينه مقطع عرضی عضو نسبت به صفحه XY سيستم مختصات محلی آن ايجاد میشود.                  | تقارن حول Y   | Mirror Y         |  |
|----------------------------------------------------------------------------------------|---------------|------------------|--|
| قرينه مقطع عرضي عضو نسبت به صفحه XZ سيستم مختصات محلي أن ايجاد مي شود.                 | تقارن حول Z   | Mirror Z         |  |
| در صورت انتخاب عضو پیوسته <b>Continuous</b> وسط عضو در مرکز تئوریک اتصال قرار می گیرد. |               | Coometrical Type |  |
| در صورت انتخاب عضو قطع شده <b>Ended</b> انتهای عضو در مرکز تئوریک اتصال قرار می گیرد.  | مدل هندسی عضو | Geometrical Type |  |

## گروه داده (تعریف موقعیت عضو نسبت به گره) Position

| تعریف موقعیت با دوران Rotation و برداری                        |                     |
|----------------------------------------------------------------|---------------------|
| دوران عضو حول محور z دستگاه مختصات محلی (دوران عضو در صفحهXY ) | $\beta$ – direction |
| دوران عضو بین محور x عضو و صفحه XY دستگاه مختصات محلی          | $\gamma$ – pitch    |
| دوران عضو حول محور x عضو                                       | $\alpha$ – rotation |
| خروج از مرکزیت عضو در امتداد محور x دستگاه مختصات محلی عضو     | Offset ex           |
| خروج از مرکزیت عضو در امتداد محور y دستگاه مختصات محلی عضو     | Offset ey           |
| خروج از مرکزیت عضو در امتداد محور z دستگاه مختصات محلی عضو     | Offset ez           |

گروه داده (نوع نیروهای داخلی ایجاد شده در عضو) Model

| عضو تنها در امتداد محور x نیرو تحمل می <i>ک</i> ند.       | Ν                      |
|-----------------------------------------------------------|------------------------|
| عضو قادر به تحمل نیروی محوری و برش Vz و لنگر خمشی My است. | N-Vz-My                |
| عضو قادر به تحمل نیروی محوری و برش Vy و لنگر خمشی Mz است. | N-Vy_Mz                |
| عضو قادر به انتقال تمام نیروهای داخلی است.                | N-Vy-Vz-<br>Mx-My-Mz   |
| Node: در محل گره ابتدای عضو.                              | Force in محل اعمال بار |
| Bolt: در محل پیچ اتصال.                                   |                        |
| Position: در موقعیتی مشخص شده از گره ابتدای عضو.          |                        |

در تحلیل سختی

Myمشخص نمودن طول برای تحلیل سختی در مقابل لنگرMyMzمشخص نمودن طول برای تحلیل سختی در مقابل لنگرMz

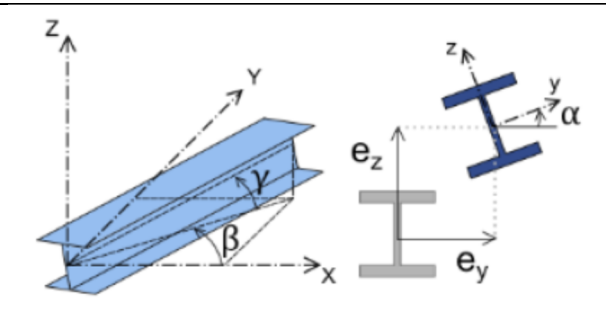

تعريف موقعيت عضو

# ۲-2 بارگذاری ۲-۵۵ ( Load ) ۲-۵۵ ( Load ) ۲-۵۰ ( Load ) ۲-۵۰ ( L

 به برخی اعضا به غیر از عضو تکیه گاهی بار اعمال می شود. در این حالت عضو باربر تکیه گاهی به شکل کامل نگهداری شده است. اگر عضو تکیه گاهی پیوسته (Continuous) باشد، در دو سر خود دارای تکیه گاه است و در غیر اینصورت یعنی در یک طرف گره (Ended) ، دارای یک تکیه گاه است.

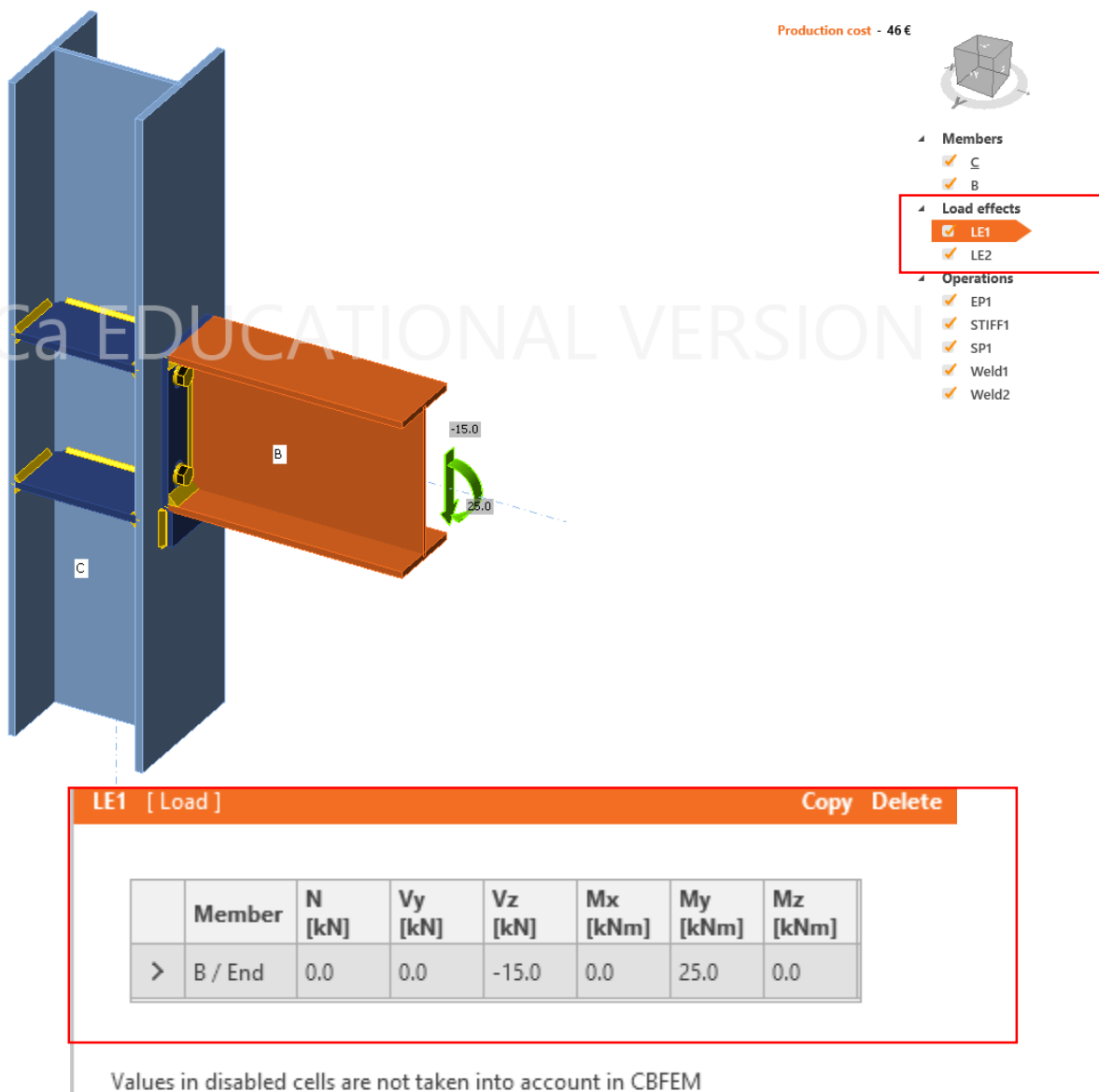

Values in disabled cells are not taken into account in CBFEM analysis. Members can be loaded only by that components of internal forces which are defined in member "Model type".

شکل 9. اعمال بار به اتصال در جدول داده

نیروهای داخلی نشان داده شده در جدول شکل 9 به ترتیب از چپ به راست نیروی محوری، برش در امتداد محور y ،x و z عضو می باشند. در امتداد محور y و z محورهای محلی عضو، لنگر خمشی حول محورهای x ،y و z عضو می باشند. با کلیک راست ماوس روی Load Effect نمودار درختی، امکان افزودن بار یا حذف آن فراهم می شود. سه دگمه ابزار مقابل برای انتقال بار از نرمافزار اکسل یا به نرمافزار اکسل و انتقال از یک

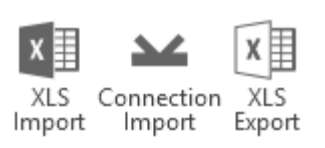

Import/Export loads

فایل دیگر IDeaStatica به کار میرود. گزینه XLS Import جدولی را نشان میدهد که دادهها را از اکسل به آن و سپس به مدل اضافه میکنند و XLS Export دادههای بارگذاری را به فایل با پسوند CSV قابل ویرایش با اکسل انتقال میدهد.

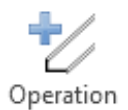

3-3 طراحي اتصال و عمليات ساخت

طرح هندسه اتصال شامل مجموعهای از عملیات ساخت میباشد که در این عملیات شکل اعضا تغییر یافته و اجزای اتصال نظیر ورق انتهایی، پیچ و انکر بولت به مدل اضافه میشود. در منوی Design، دگمه مجموعه عملیات ساخت را شامل می-شود. مجموعه عملیات ساخت مطابق پنجره شکل 10 نشان داده میشود و هر عملیات ساخت تعریف شده در مدل در نمودار درختی و در گوشه سمت راست پنجره گرافیکی نشان داده میشود که میتوان عملیات نظیر را حذف، غیرفعال یا برای اعمال آن به اجزای دیگر، عملیات را کپی و اصلاح نمود. انواع عملیات قابل انجام عبارتند از:

| Stiffening plate | Plate to plate                            | Cut               |
|------------------|-------------------------------------------|-------------------|
| Plate cut        | Splice                                    | Stiffener         |
| Fastener grid    | Gusset plate                              | Widener           |
| Weld             | <b>Connecting plate (hollow sections)</b> | Rib               |
| Work plane       | Fin plate                                 | Opening           |
|                  | Cleat                                     | End plate         |
|                  | Base plate                                | Shifted end plate |
|                  | Stiffening member                         | Stub              |

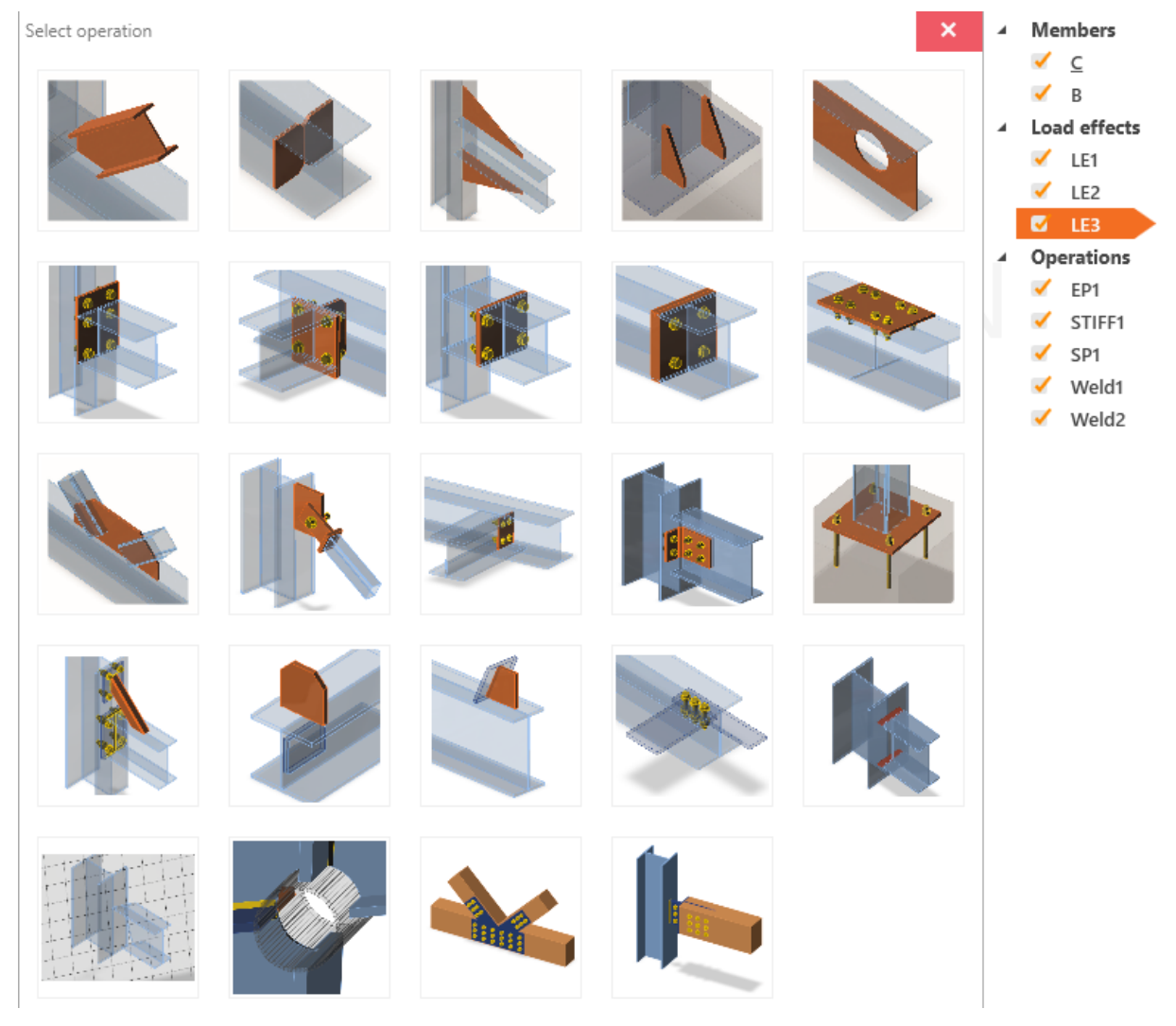

شكل 10. مجموعه عمليات ساخت

## Cut برش 1-3-3

این دستور برای تغییرات انتهای یک عضو در محل رسیدن به عضو یا ورقی دیگر به کار میرود.

| CUT | 1 [Cut of membe | Pre-design Copy Delete |                                                |
|-----|-----------------|------------------------|------------------------------------------------|
| •   | Cut of memb     | er                     |                                                |
|     | Member          | В                      | • k                                            |
|     | Cut by          | С                      | 🔸 🗐 🗋 🚘 🔻                                      |
|     | Cutting method  | Bounding box           | •                                              |
|     | Cutting plane   | Closer                 | •                                              |
|     | Direction       | Parallel               | •                                              |
|     | Offset [mm]     | 0                      |                                                |
| •   | Welds           |                        |                                                |
|     | Flanges [mm]    | 3.0 🛟 S 235            | ▼ <u>↓</u> <u>↓</u> <u>↓</u> <u>↓</u> <u>↓</u> |
|     | Webs [mm]       | 3.0 💲 S 235            | - ▼ 🚣 🚣 🚣 ⊥                                    |

شکل 11. مجموعه دادههای عملیات برش

|                                                                                                    | Cut of 1       | گروہ دادہ nember      |
|----------------------------------------------------------------------------------------------------|----------------|-----------------------|
| با زدن دگمه 📉 عضو برش یابنده انتخاب میشود.                                                                                                | عضو برش يابنده | Member                |
| مرز برش می تواند یک عضو، ورق یا صفحه کار باشد که با انتخاب بین سه گزینه 💋 🚺 🚍 تعیین می شود. با زدن 💦 عضو مشخص کننده مرز برش تعیین می شود. | مرز برش        | Cut by                |
|                                                                                                    | روش برش        | <b>Cutting Method</b> |
| برش عضو در سطح قوطی محیط بر عضو تعیین شده به عنوان مرز برش، انجام میشود.                                                                  | Bounding Box   |                       |
| عضو برش شونده به شکلی برش میخورد که عضو مرزی برشی را به صورت کامل در بر گیرد.                                                             | Surface        |                       |
| برش فارسی بر مایل                                                                                                    | Mitre Cut      |                       |
| موقعیت صفحه برش مبنای شروع عضو برش خورده را تعیین میکند.<br>Closer مشید بندیکترین ماه منبع به مشاهداد میشد.                               | <b>*</b>       | Cutting plana         |
| Farther: برش در دورترین سطح عضو مرزی برش ایجاد می سود.<br>Farther: برش در دورترین سطح عضو مرزی برش ایجاد می شود.                          | صفحه برس       | Cutting plane         |
| جهت برش را مشخص می کند.                                                                                                    |                |                       |
| موازیParallel: برش موازی لبه عضو مرزی است.                                                                                                |                | Direction             |
| عمود Perpendicular: برش موازی محور عضو مرزی است.                                                                                          |                |                       |
| فاصله بین عضو برش خورده و عضو مرزی برش                                                                                                    | بادخور یا شکاف | Offset                |
|                                                                                                    |                | گروه داده Welds       |
| جوشهای نفوذی یا شیاری جان و بال عضو برش خورده به شکل شیاری، یا گوشه یک و دو طرفه                                                          |                | Wolds                 |
| يا بدون اتصال.                                                                                                    |                | vv elus               |

به عنوان مثال در اتصال زیر دو برش تعریف می شود. در برش 1، ستون C برش داده می شود. صفحه برش دور ترین Farther و روش برش Bounding Box. در این حالت فرض کنید تیر داخل جعبه ای قرار گرفته، دور ترین مرز این جعبه، مرز برش عضو C را مشخص می کند.

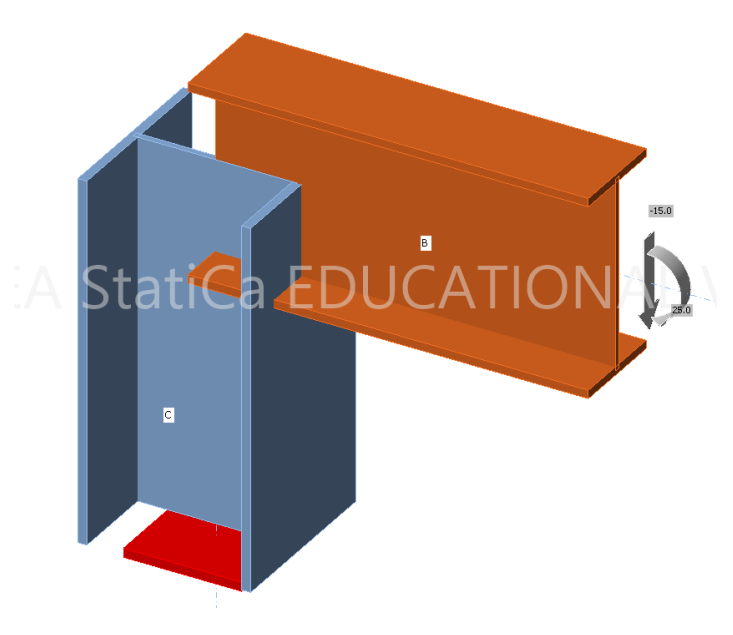

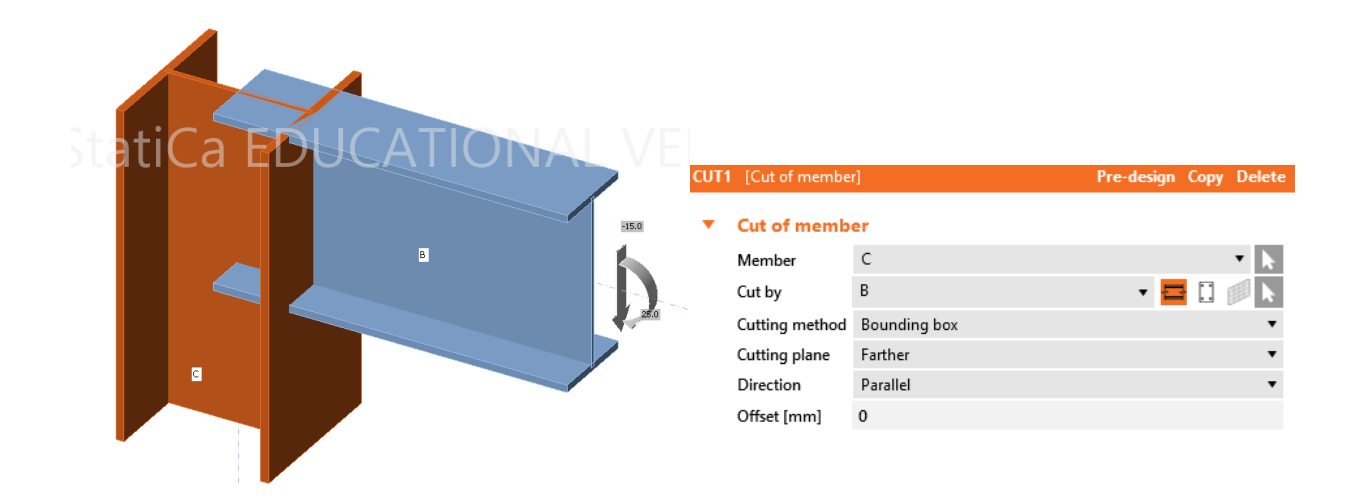

در برش دوم، جعبه برش دور ستون را گرفته و در نزدیکترین سطح این جعبه به تیر، تیر برش میخورد. در محل اتصال، جان و بال تیر با جوش گوشه به بال ستون جوش می شود. 2 میلیمتر فاصله بین تیر و ستون به عنوان باد خور میباشد.

|                        | CUT2 | [Cut of member                                                                                 | 1                                                                      | Pre-design Copy Delete |
|------------------------|------|------------------------------------------------------------------------------------------------|------------------------------------------------------------------------|------------------------|
|                        | •    | Cut of membe                                                                                   | er                                                                     |                        |
|                        |      | Member                                                                                         | В                                                                      | - k                    |
|                        |      | Cut by                                                                                         | C                                                                      | 🔻 🚍 🚺 😥 🕨              |
| atica EDUCATIONAL 🖉 RS |      | Cutting method                                                                                 | Bounding box                                                           | •                      |
|                        |      | Cutting plane                                                                                  | Closer                                                                 | •                      |
|                        |      | Direction                                                                                      | Parallel                                                               | •                      |
|                        |      | Offset [mm]                                                                                    | 2                                                                      |                        |
| a                      | •    | Welds                                                                                          |                                                                        |                        |
|                        |      | Flanges [mm]                                                                                   | 6.0 🗘 S 235                                                            | ▼ <u>↓</u> ↓ ↓ ↓ ↓     |
|                        |      | Webs [mm]                                                                                      | 6.0 💲 S 235                                                            | ▼ 业 ⊾ 业 ⊥              |
| atiCa EDUCATIONAL      | •    | Cut by<br>Cutting method<br>Cutting plane<br>Direction<br>Offset [mm]<br>Welds<br>Flanges [mm] | C<br>Bounding box<br>Closer<br>Parallel<br>2<br>6.0 S 235<br>6.0 S 235 |                        |

در مثال زیر، نخست با عملیات ورق انتهایی End Plate تیر به ستون با اتصال پیچی متصل می شود. در برش دوم مهاربند با ورق انتهایی و در برش سوم مهاربند با تیر، برش خورده و با جوش گوشه متصل می شود.

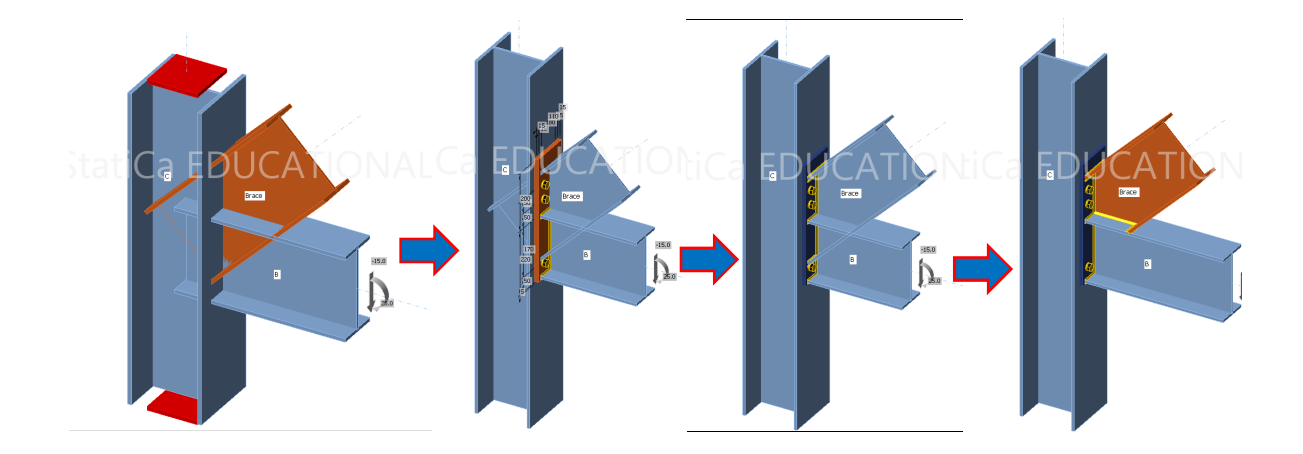

در نمونه زیر، تیر به عنوان عضو برش شونده، در مرز ستون لوله، برش داده شده است.

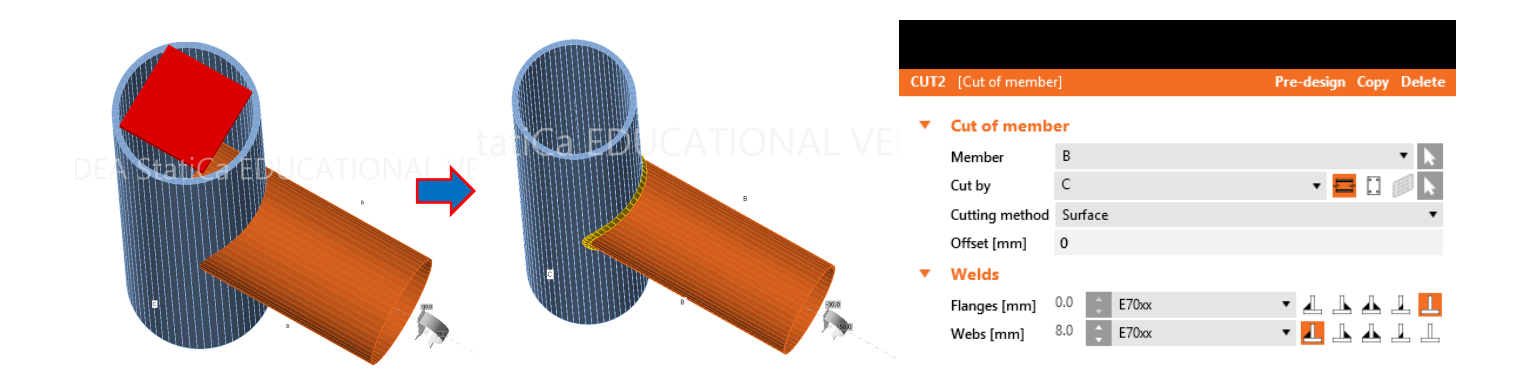

## Stiffener سخت کننده 2-3-3

سخت کننده به صورت قائم بر صفحه جان، عمود بر محور یا با زاویه از محور تیر اضافه می کند. تعریف متغیرها در شکل زیر آمده است. در نمونه شکل زیر، با استفاده از برش 1، ستون تا تراز بال بالایی تیر شیبدار امتداد داده می شود و با استفاده از برش 2، تیر در سطح ستون، برش خورده و به آن متصل می شود. در عملیات سوم، ورق پیوستگی اتصال تیر به ستون به مدل افزوده می شود.

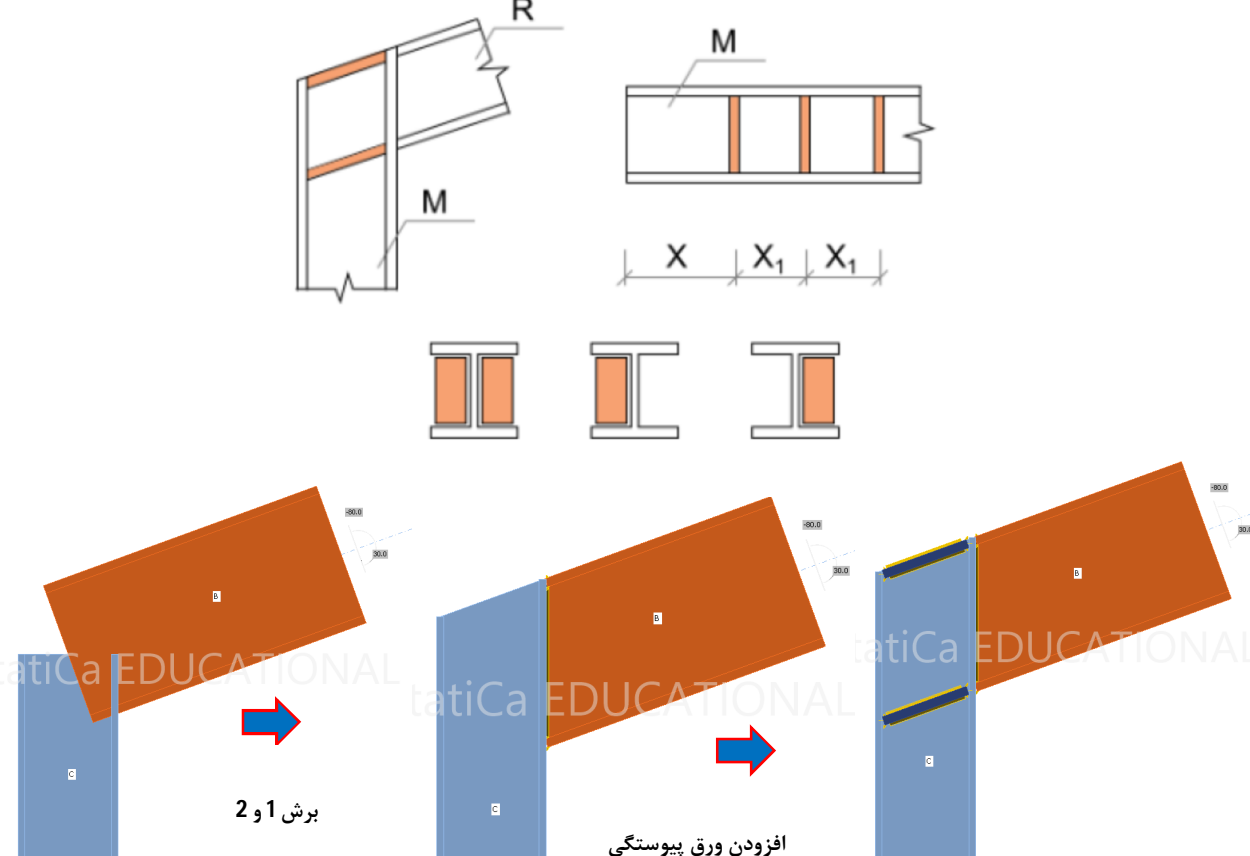

20

|          |                |              |                        |      |                  |              |                        | STIF | 1 [Stiffeners]             |           | Pre-design | Editor | Copy Delete |
|----------|----------------|--------------|------------------------|------|------------------|--------------|------------------------|------|----------------------------|-----------|------------|--------|-------------|
|          |                |              |                        |      |                  |              |                        | •    | Stiffeners                 |           |            |        |             |
|          |                |              |                        |      |                  |              |                        |      | On mombor                  | C         |            |        | •           |
|          |                |              |                        |      |                  |              |                        |      |                            | P         |            |        | - 1         |
|          |                |              |                        |      |                  |              |                        |      | Related to                 | B         |            |        | - K         |
|          |                |              |                        |      |                  |              |                        |      | Position                   | Both      |            |        |             |
|          |                |              |                        |      |                  |              |                        |      | Material                   | A36       |            |        | • •         |
|          |                |              |                        | CUTZ | Cut of membe     | rl           | Pre-design Conv Delete |      | Thickness [mm]             | 18.0      |            |        | Ç           |
|          |                |              |                        | con  | E [edition membe | 4            | The design copy belete |      | Location                   | Both      |            |        | •           |
|          |                |              |                        | •    | Cut of memb      | er           |                        |      | X - position [mm]          | 0         |            |        |             |
|          |                |              |                        |      | Member           | В            | • N                    |      | $\alpha$ - Inclination [°] | 0.0       |            |        |             |
|          | 10.1.1.1       |              |                        |      | Cut by           | с            | - 🗖 🗇 📉                |      | Width [mm]                 | 0         |            |        |             |
| CUTI     | [Cut of member | 1            | Pre-design Copy Delete |      | Cutting method   | Bounding hox |                        |      | Offset top [mm]            | 0         |            |        |             |
| <b>•</b> | Cut of memb    | er           |                        |      | Cutting plane    | Closer       | •                      |      | Offset bottom [mm]         | 0         |            |        |             |
|          | Member         | C            | •                      |      | Direction        | Darallel     |                        |      | Repeat count               | 1         |            |        |             |
|          | Cut by         | B            | - E E A                |      | Offect [mm]      | 0            |                        |      | Gap [mm]                   | 0         |            |        |             |
|          | curby          | 5            | • 🖬 🖬 🕅 🕅              |      | Onset [mm]       | 0            |                        |      | Chamfered corners          | 1         |            |        |             |
|          | Cutting method | Bounding box | •                      | •    | Welds            |              |                        |      | Chamfer cut size [mm]      | 0         |            |        |             |
|          | Cutting plane  | Farther      | •                      |      | Flanges [mm]     | 6.0 E70xx    | 1 1 1                  | _    | Webe                       | -         |            |        |             |
|          | Direction      | Parallel     | •                      |      | Webs [mm]        | 5.0 C E70xx  | - • 🕹 🕹 🤽 🚣 🕹          |      | vveids                     |           |            |        |             |
|          | Offset [mm]    | 0            |                        |      |                  |              |                        |      | All welds [mm]             | 6.0 E70xx |            | ╸┹╶┺   | 丛 ⊥         |
|          |                |              |                        |      |                  |              |                        |      |                            |           |            |        |             |

در پنجره دادههای ورودی سخت کننده:

|                                                                                             | گروه داده Stiffners      |
|---------------------------------------------------------------------------------------------|--------------------------|
| انتخاب عضو جهت افزودن سخت کننده به آن.                                                      | On member                |
| انتخاب عضوی که سخت کننده در امتداد آن افزوده می شود.                                        | <b>Related to</b>        |
| موقعیت سخت کننده فقط در بال بالا Upper، بال پایین Lower یا هر دو Both یا وسط دو بال Centre. | Position                 |
| نوع مصالح سخت کننده                                                                         | Material                 |
| ضخامت ورق                                                                                   | Thickness                |
| سمت قرارگیری سخت کننده، در چپ و راست جان Both، در سمت ناظر Front یا در پشت جان Rear.        | Location                 |
| موقعیت سخت کننده نسبت به عضو <b>Related to</b>                                              | X – position             |
| تغيير زاويه سخت كننده نسبت به محور عضو                                                      | $\alpha$ – inclination   |
| عرض سخت کننده، مقدار $0$ یعنی محاسبه عرض حداکثر ممکن توسط نرمافزار                          | B – width                |
| شکاف بین بال بالا و لبه بالائی سخت کننده.                                                   | Offset top               |
| شكاف بين بال پايين و لبه پاييني سخت كننده.                                                  | Offset bottom            |
| تعداد سخت کنندههای تکرار شونده                                                              | <b>Repeat Count</b>      |
| فاصله بین سخت کنندهها و مقطع عرضی. سخت کننده در این فاصله جوش میشود.                        | Gap                      |
| برش گوشه سخت کننده                                                                          | <b>Chamfered corners</b> |
| مقداردهی طول برش در امتداد سخت کننده از کنج. در مقاطع نورد شده، مقدار صفر به معنی محاسبه    | Chamfar out siza         |
| شعاع ماهیچه و اعمال برش اتوماتیک                                                            | Chainler cut size        |
|                                                                                             | گروه داده Welds          |
| جوش سخت کننده به مقطع                                                                       | Welds                    |

به عنوان مثال در شکل زیر، سخت کنندهها به جان یک تیر تعریف شده است.

| STIFF1 [Stiffeners]                                                                                                    | Pre-design Editor Cop                                                                                                    | y Delete                                                                     |
|----------------------------------------------------------------------------------------------------|----------------------------------------------------------------------------------------------------|------------------------------------------------------------------------------|
| STIFF1       [Stiffeners]         On member       β         Related to       β         Material       β         Thickness [mm]       1         Location       β         X - position [mm]       1         α - Inclination [*]       0         Offset top [mm]       0         Offset bottom [mm]       3         Delta x [mm]       3         Gap [mm]       0         Chamfered corners       3         Chamfer cut size [mm]       0 | Pre-design Editor Cop<br>B<br>Not specified<br>A36<br>18.0<br>Both<br>100<br>0.0<br>0.0<br>0.0<br>0.0<br>0.0<br>0.0<br>0.0<br>0.0<br>0.0                                                                                                    | y Delete                                                                     |
| All welds [mm] 6.0                                                                                                    | .0 🛟 E70xx 🔻 🚣 🤽                                                                                                    | ⊥ ⊥                                                                          |
|                                                                                                    | STIFF1       [Stiffeners]         On member       Related to         Material       I         Thickness [mm]       Location         X - position [mm]       I         \u00ed - Inclination [*]       I         Width [mm]       I         Offset top [mm]       I         Offset bottom [mm]       I         Delta x [mm]       I         Gap [mm]       I         Chamfered corners       I         Chamfer cut size [mm]       I         All welds [mm]       6 | Stiffeners       Pre-design       Editor       Cop         On member       B |

## 3-3-5 پهنا دادن Widener

سخت کننده در امتداد ورق بال یا جان، به نیمرخ اضافه می شود. تعریف متغیرها در شکل زیر آمده است.

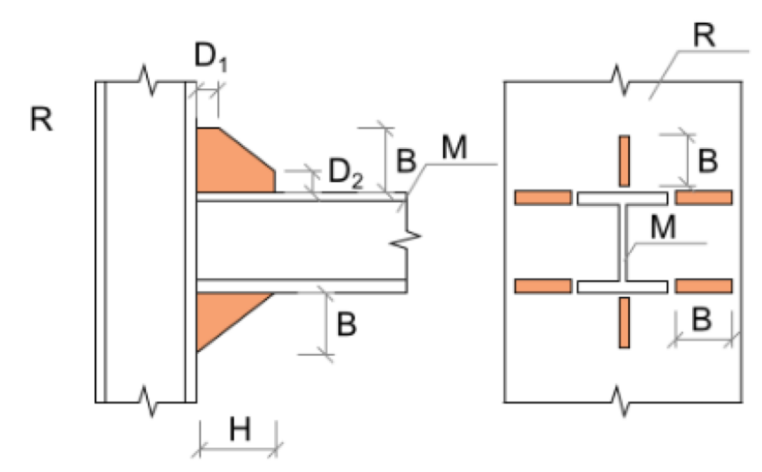

به عنوان مثال برای ستون نشان داده شده، نخست با تعریف عملیات صفحه پای ستون، ستون به صفحه ستون اتصال یافته است و سپس با تعریف سخت کننده، سخت کننده در امتداد بالهای ستون نسبت به صفحه پای ستون تعریف شده است.

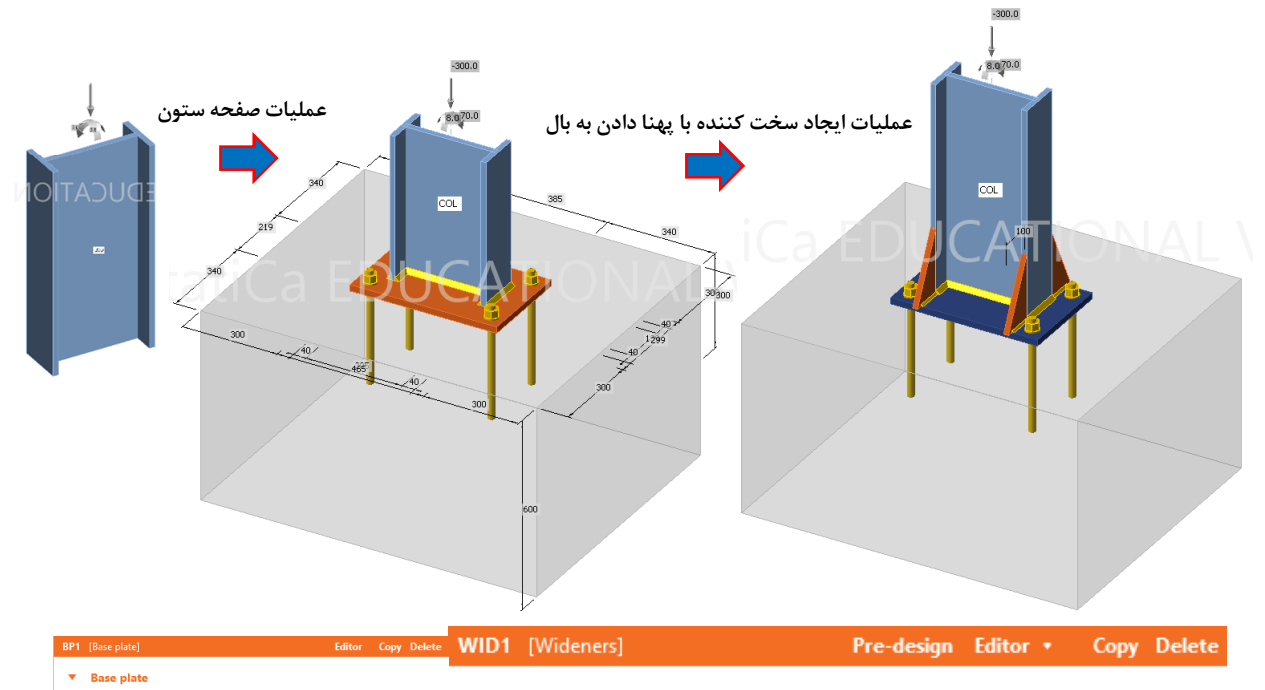

|   | Member                | COL                    | •                            | • | Wideners            |            |           |
|---|-----------------------|------------------------|------------------------------|---|---------------------|------------|-----------|
|   | Material              | A36                    | • •                          |   |                     |            |           |
|   | Thickness [mm]        | 20.0                   | ÷                            |   | On member           | COL        | -         |
| _ | Dimensions            | To profile symmetrical | •                            |   | on member           |            |           |
| • | Offsets               |                        |                              |   | Related to          | BP1        | ▼ 🚍 🗋 N   |
|   | lop [mm]              | 80                     |                              |   |                     |            |           |
|   | Len (mm)              | 80<br>From member      | •                            |   | Material            | A36        |           |
|   | Orientation           | Perpendicular          | •                            |   |                     |            |           |
|   | Rotation [*]          | 0.0                    |                              |   | Thickness [mm]      | 16.0       | ÷         |
| • | Anchors               |                        |                              |   |                     |            |           |
|   | Туре                  | 22 A325M               | • +                          |   | Cross-section parts | Flanges    | *         |
|   | Anchoring length [mm] | 300                    |                              |   | Location            | Both       | •         |
|   | Anchor type           | Straight               | •                            |   | Location            | both       | •         |
|   | Top layers [mm]       | 40                     |                              |   | Width [mm]          | 100        |           |
|   | Left layers [mm]      | 40                     |                              |   | maan [mm]           | 100        |           |
|   | Shear plane in thread | ×                      |                              |   | Depth [mm]          | 205        |           |
| • | Welds                 | 12.0                   |                              |   |                     |            |           |
|   | Flanges [mm]          | 12.0 E70xx             | • 4. 4. <mark>4.</mark> 4. 4 |   | Shape               | Triangular | •         |
| _ | webs [mm]             | E70x0x                 | • <b>* * *</b>               |   |                     |            |           |
| • | Foundation block      | 1000                   |                              | • | Welds               |            |           |
|   | Concrete grade        | 4000 psi               | • •                          |   |                     | ( )        |           |
|   | Denth [mm]            | 500                    |                              |   | All welds [mm]      | 6.0 E70xx  | ▼ 业 ⊾ ▲ ▲ |
|   | Shear force transfer  | Friction               | •                            |   |                     |            |           |
|   | Stand-off             | Direct                 | •                            |   |                     |            |           |

# مشخصات جدول داده عمليات Widener:

| On me انتخاب عضو جهت افزودن سخت کننده.                | On member انتخاب عضو جهت افزودن سخت كننده.       |                         |
|-------------------------------------------------------|--------------------------------------------------|-------------------------|
| Relat انتخاب عضو یا ورقی که سخت کننده در امتداد Relat | Related to متحاد (ه Related to                   | حه با آن) افزوده میشود. |
| مصالح سخت كننده Mate                                  | Material نوع مصالح سخت كننده                     |                         |
| Thick ضخامت ورق                                       | Thickness ضخامت ورق                              |                         |
| <b>Cross-Sec</b> محل اضافه کردن سخت کننده             | Cross-Section parts محل اضافه کردن سخت کننده     |                         |
| Flanges در صفحه تمام بالها اضافه می شود.              | Flanges در صفحه تمام بالها اضافه می شود.         |                         |
| Bottom flange در صفحه بال پایین اضافه میشود.          | Bottom flange در صفحه بال پایین اضافه می شود.    |                         |
| <b>Top flange</b> در صفحه بال بالا اضافه می شود.      | <b>Top flange</b> در صفحه بال بالا اضافه می شود. |                         |
| در صفحه جان اضافه می شود. <b>Webs</b>                 | و <b>Webs</b> در صفحه جان اضافه می شود.          |                         |
| All parts در صفحه تمام بال ها و جان اضافه می شود.     | All parts در صفحه تمام بالها و جان اضافه می شود. |                         |

| سمت افزودن سخت کننده در چپ و راست جان Both، سمت ناظر Front، پشت جان Rear.     | Location |
|-------------------------------------------------------------------------------|----------|
| طول سخت کننده در امتداد عضو Related to                                        | width    |
| طول سخت کننده در امتداد عضوی که سخت کننده به آن اضافه میشود.                  | Depth    |
| شکل سخت کننده به صورت مستطیل، مثلث، مثلث با گوشه برش خورده و مثلث با ورق بال. | Shape    |

## Rib سخت کننده عمود بر بال و جان در انتهای یک عضو

در انتهای عضو سخت کننده عمود بر جان یا بال اضافه می کند. پارامترهای عملیات در شکل زیر مشخص شده است.

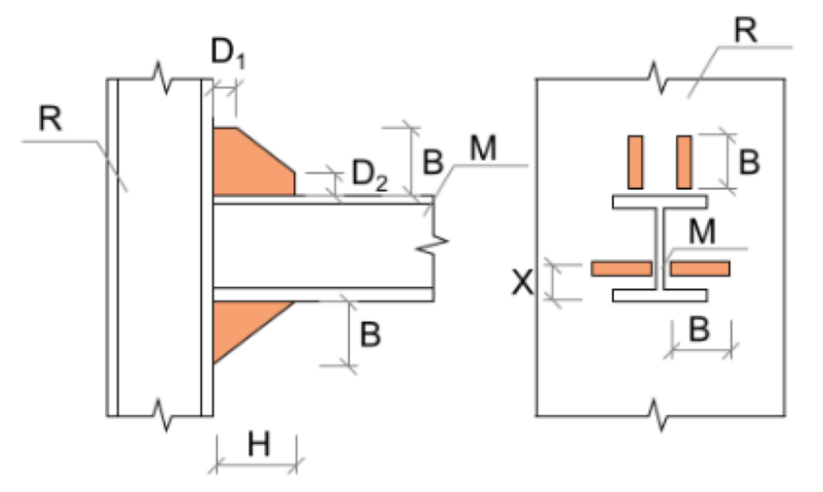

در مثال زیر با انجام عملیات برش بدون اتصال جوشی و با فاصله 10 میلیمتر، نخست تیر در محل اتصال به ستون قطع شده است. سپس با تعریف دو عملیات سخت کننده در جان و بال با فاصله 40 میلیمتر از مرکز جان و 50 میلیمتر از مرکز بال، سخت کنندهها به جان و بال تیر و بال ستون جوش شده است. گوشههای سخت کننده برش خورده است.

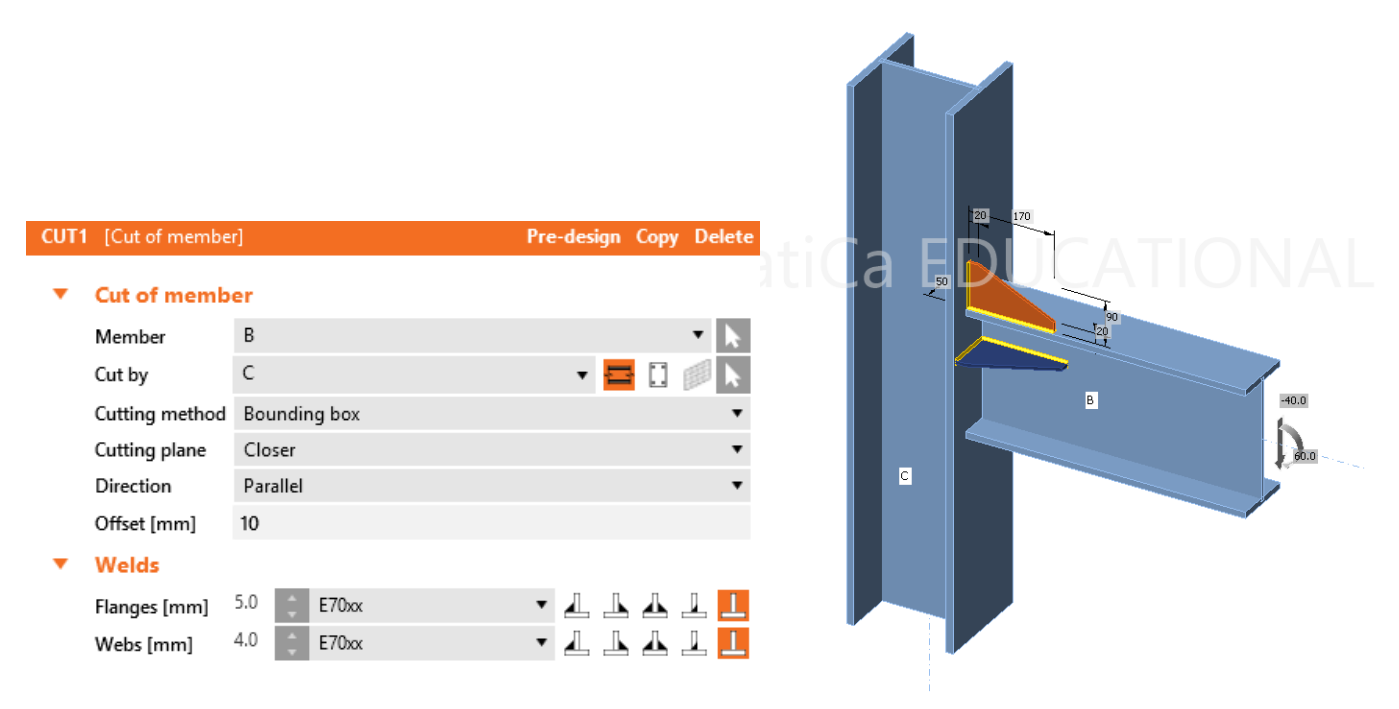

| RIB1  | [Ribs]              |               | Pre-design Editor            | Copy Delete    | RIB2 [Ribs]              |                  |              | Pre-design Editor ( | Copy Delete |
|-------|---------------------|---------------|------------------------------|----------------|--------------------------|------------------|--------------|---------------------|-------------|
| •     | Ribs                |               |                              |                | <ul> <li>Ribs</li> </ul> |                  |              |                     |             |
|       | On member           | В             |                              | - <b>k</b>     | On me                    | mber             | В            |                     | • k         |
|       | Related to          | С             |                              | • 🚍 🗓 📐        | Relate                   | d to             | с            | •                   |             |
|       | Material            | A36           |                              | • +            | Materi                   | al               | A36          |                     | ▼ +         |
|       | Thickness [mm]      | 6.0           |                              | ÷              | Thick                    | iess [mm]        | 6.0          |                     | ÷           |
|       | Width [mm]          | 90            |                              |                | Width                    | [mm]             | 90           |                     |             |
|       | Depth [mm]          | 170           |                              |                | Depth                    | [mm]             | 170          |                     |             |
|       | Shape               | Chamfered     |                              | •              | Shape                    |                  | Chamfered    |                     | •           |
|       | Dimension D1 [mm]   | 20            |                              |                | Dimer                    | sion D1 [mm]     | 20           |                     |             |
|       | Dimension D2 [mm]   | 20            |                              |                | Dimer                    | ision D2 [mm]    | 20           |                     |             |
|       | Cross-section parts | Web 1         |                              | •              | Cross-                   | section parts    | Top flange 1 |                     | •           |
|       | Surface             | Both          |                              | •              | Surfac                   | e                | Upper        |                     | •           |
|       | Location            | Center        |                              | *              | Locati                   | on               | Center       |                     | •           |
|       | X - position [mm]   | 40            |                              |                | Х - ро                   | sition [mm]      | 50           |                     |             |
|       | Repeat count        | 1             |                              |                | Repea                    | count            | 1            |                     |             |
| •     | Welds               |               |                              |                | ▼ Weld                   | s                |              |                     |             |
|       | All welds [mm]      | 4.0 E70xx     | ▼ 4 ⊥                        | ⊾ ≟ ⊥          | All we                   | ds [mm]          | 4.0 🗘 E70xx  | - ↓ ⊾               | 业 ⊥         |
|       |                     |               | سخت كننده.                   | جهت افزودن     | نتخاب عضو                | k                |              | On men              | nber        |
| د.    | آن) افزوده میشو     | د (هم صفحه با | خت کننده در امتداه           | یا ورقی که سخ  | يتخاب عضو                |                  |              | Related             | d to        |
|       |                     |               |                              | کننده          | الح سخت ک                | نوع مص           |              | Mater               | ial         |
|       |                     |               |                              |                | ورق                      | ضخامن            |              | Thickn              | iess        |
|       |                     |               | Related to                   | در امتداد عضو  | خت کنندہ                 | طول س            |              | widt                | h           |
|       | ىشود.               | به آن اضافه م | ِی که سخت کننده              | در امتداد عضو  | خت کنندہ                 | طول س            |              | Dept                | h           |
| ق بال | خورده و مثلث با ور  | با گوشه برش خ | طیل، مثلث، مثلث              | به صورت مست    | خت کنندہ                 | شکل س            |              | Shan                | е           |
|       | ص میشود.            | D و D2 مشخ    | رده، طول برش با 1            | گوشه برش خور   | ت انتخاب ً               | در صور           |              | Snap                | C           |
|       |                     | کننده میباشد. | ضافه کردن سخت آ              | ضی که محل ا    | از مقطع عره              | بخشى             |              | Cross-Section       | on parts    |
|       |                     |               |                              |                | بن                       | <b>B</b> بال پاي | ottom flange |                     |             |
|       |                     |               |                              |                |                          | بال بالا         | Top flange   |                     |             |
|       |                     |               |                              |                |                          | جان              | Webs         |                     |             |
|       |                     |               | اضافه میشود.                 | ، سخت کننده    | از قطعه که               | سطحى             |              | Surfa               | ce          |
|       |                     |               | ه میشود.                     | دی سطح اضافه   | کننده به بالا            | سخت              | Upper        |                     |             |
|       |                     |               | ه میشود.                     | ين سطح اضافا   | کننده به پای             | سخت              | Lower        |                     |             |
|       |                     |               |                              |                |                          |                  |              | Locati              | ion         |
|       |                     | د.            | مقطع اضافه مىشو              | مت رو به ناظر  | کننده در س               | سخت              | Front        |                     |             |
|       |                     |               | ع اضافه میشود.               | مت دیگر مقط    | کننده در س               | سخت              | Rear         |                     |             |
|       |                     |               | ء مىشود.                     | ِكز قطعه اضافه | کننده در مر              | سخت              | Centre       |                     |             |
|       |                     |               | ضافه میشود.                  | ِ سمت قطعه اد  | کننده در دو              | سخت              | Both         |                     |             |
|       |                     | ر بالا        | .م <sup>ت</sup> انتخاب شده د | ده نسبت به س   | ، سخت کنن                | موقعين           |              | X – posi            | ition       |
|       |                     |               |                              |                | خت کننده                 | تکرار س          |              | Repeat o            | count       |
|       |                     |               |                              |                |                          |                  |              |                     |             |

در اتصالات شکل زیر، سخت کنندهها، اتصال بین یک ستون لولهای و ورق کف ستون دایرهای را برقرار نمودهاند. همچنین با استفاده از لچکی، اتصال بال پایین تیر با بال ستون برقرار شده است.

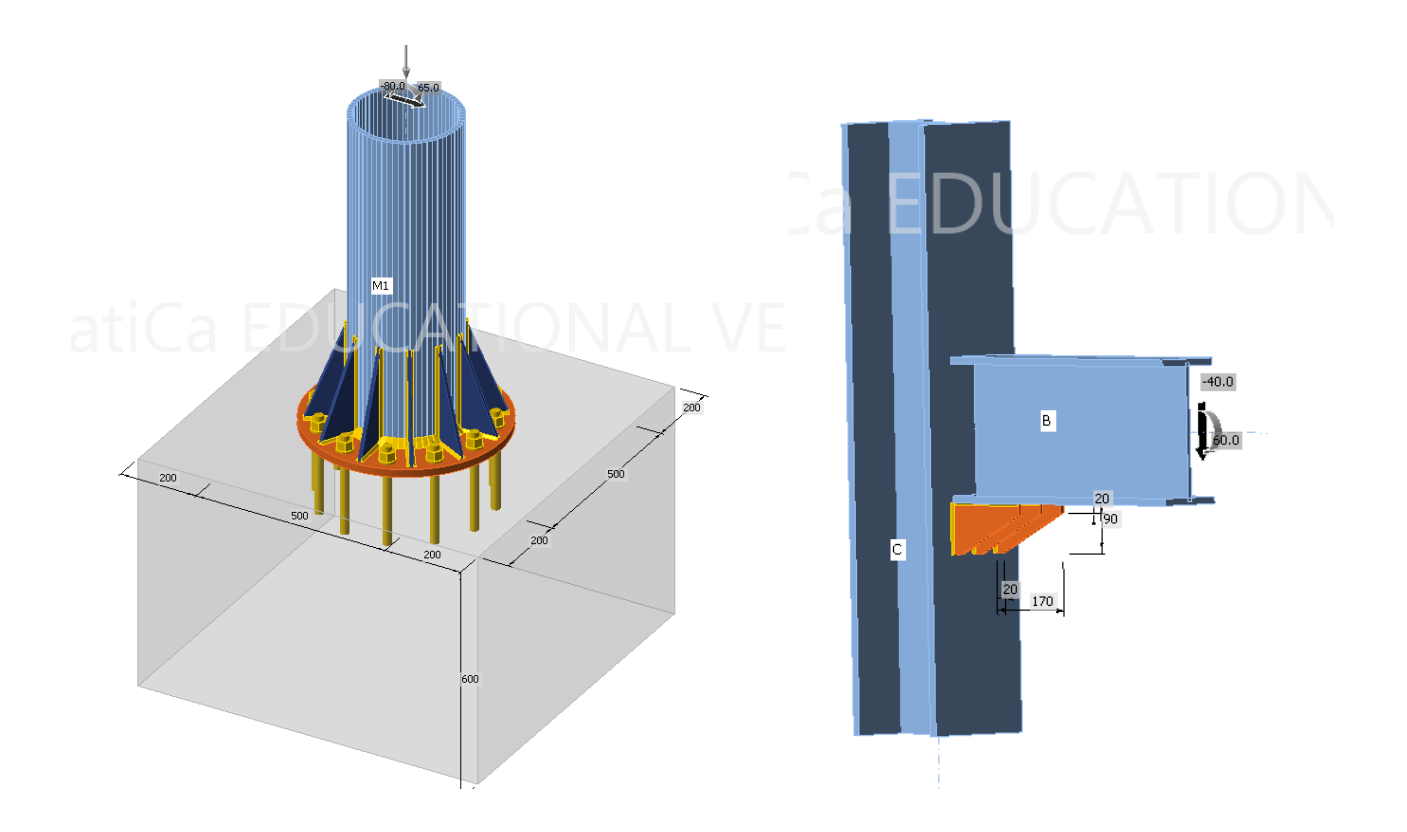

## Opening ايجاد بازشو در مقطع

برای ایجاد بازشو، شکاف یا RBS در یک نیمرخ مورد استفاده قرار می گیرد. به عنوان مثال تیرهای RBS با این ابزار ایجاد می شوند. پارامترهای دستور، در شکل زیر مشخص شده است.

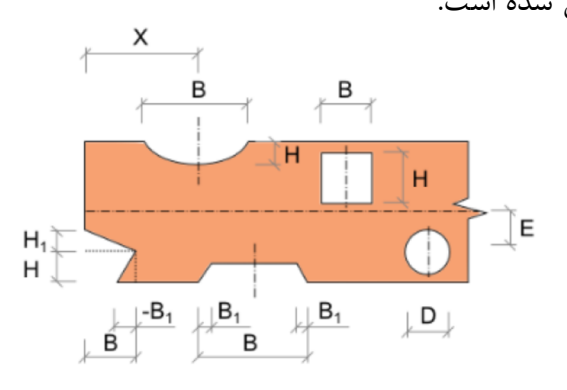

در اتصال زیر، سه عملیات بازشو OPN3، OPN2 و OPN4 به ترتیب برای ایجاد سوراخ دسترسی در انتهای جان تیر جهت اجرای جوش اتصال بال تیر به بال ستون و برش بال تیر به فرم RBS در بال پایین و بالای تیر ایجاد شده است.

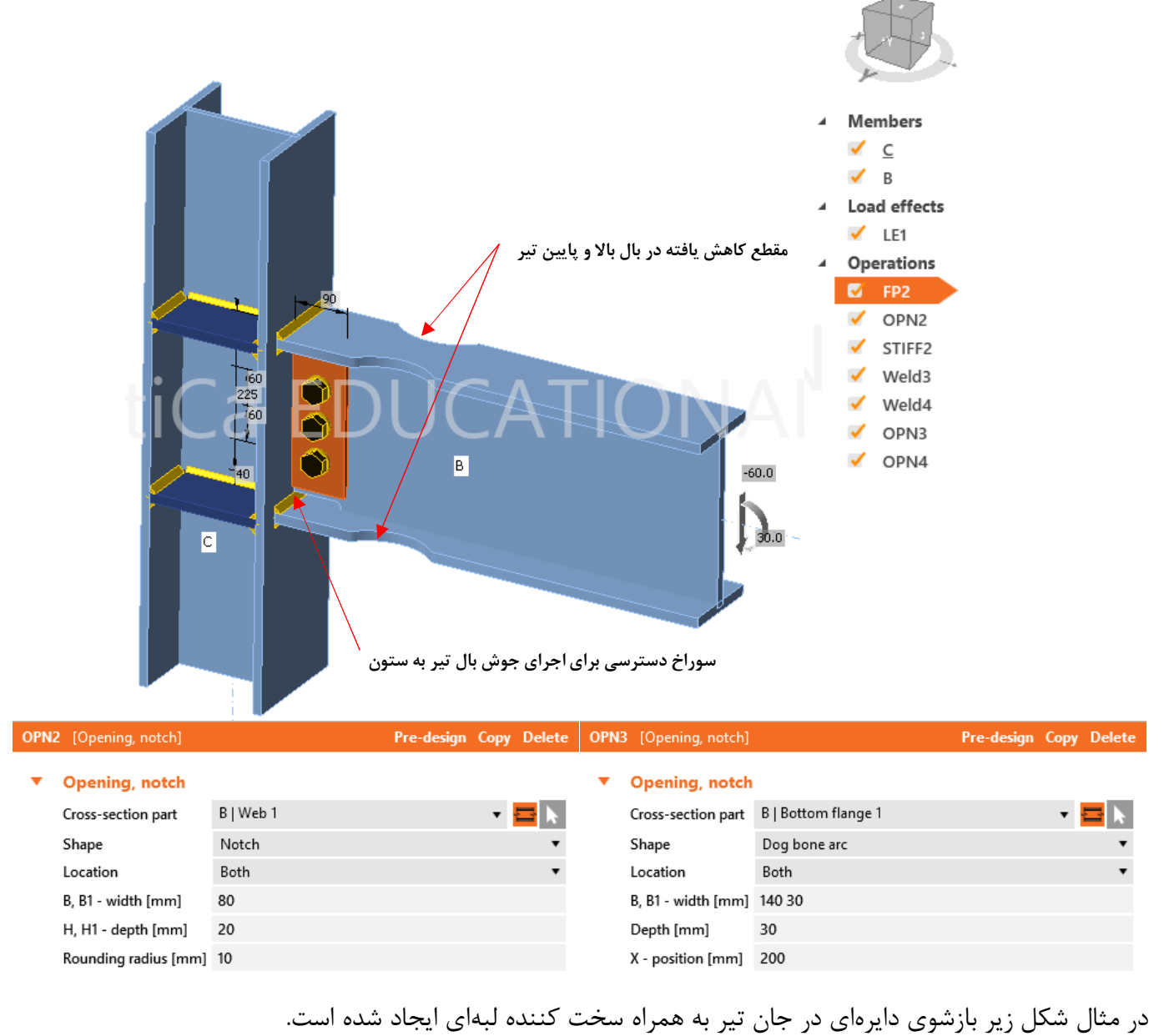

OPN4 [Opening, notch] Pre-design Copy Delete Opening, notch Cross-section part B | Web 1 Circle Shape 100 Diameter [mm] X - position [mm] 200 Eccentricity [mm] 0 -60.0 Stiffener 1 30.0 Thickness [mm] 5 С Width [mm] 80 200 100 Welds 1 E70xx 7.1 All welds [mm]

| انتخاب بخشی از مقطع عرضی که در آن بازشو ایجاد خواهد شد. |               | Cross-section part |
|---------------------------------------------------------|---------------|--------------------|
| بال پايين                                               | Bottom flange |                    |
| بال بالا                                                | Top flange    |                    |
| جان                                                     | Web           |                    |
| شكل بازشو                                               |               | Shape              |
| دايره                                                   | Circle        |                    |
| مربع                                                    | Rectangle     |                    |
| شکاف در نقطه شروع عضو                                   | Notch         |                    |
| ایجاد RBS                                               | Dog bone      |                    |
| ایجاد RBS قوسی                                          | Dog bone arc  |                    |

## 5-3-3 ورق انتهايي End plate

اتصال عضو با استفاده از ورق انتهایی به جان یا بال عضو دیگر. پارامترهای عملیات به همراه مثال در شکل نشان داده شده است.

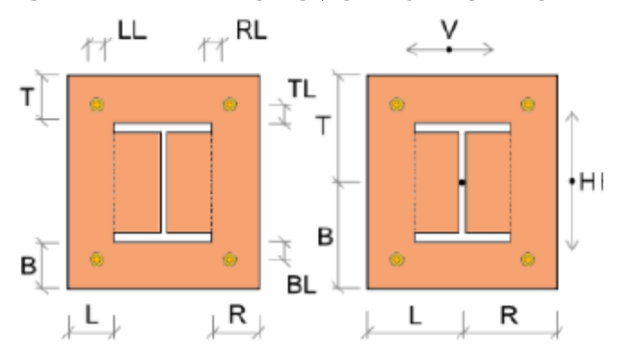

|                    | EP1 | [End plate]           | Pre-design • Editor Copy Delete       |
|--------------------|-----|-----------------------|---------------------------------------|
|                    | •   | End plate             |                                       |
|                    |     | Member 1              | в 🔹 🕨                                 |
|                    |     | Member 2              | Not specified 🔹 🕨                     |
|                    |     | Connected to          | C 🔹 🖬 🚺 🕨                             |
| 36<br>139 10       |     | Material              | A36 • +                               |
| 36.0               |     | Thickness [mm]        | 16.0 🗘                                |
|                    |     | Connection type       | Bolted 🔹                              |
| R                  |     | Dimensions            | To profile 🔹                          |
|                    |     | Top [mm]              | 100                                   |
|                    |     | Left [mm]             | 36                                    |
|                    |     | Bottom [mm]           | 100                                   |
|                    |     | Right [mm]            | 36                                    |
|                    |     | Notch                 |                                       |
| 305 <sup>5</sup> B | •   | Backing plate         |                                       |
|                    |     | Create backing plate  |                                       |
| 20.0               | •   | Bolts                 |                                       |
|                    |     | Туре                  | 22 A325M 🔹 🕂                          |
|                    |     | Top layers [mm]       | 50 -120                               |
|                    |     | Left layers [mm]      | -10 -65*0                             |
|                    |     | Bottom layers [mm]    | 50 -120                               |
|                    |     | Right layers [mm]     | -10 -65*0                             |
|                    |     | Shear plane in thread | ✓                                     |
|                    |     | Shear force transfer  | Bearing - tension/shear interaction 🔹 |
|                    | •   | Welds                 |                                       |
|                    |     | Flanges [mm]          | 6.0 🗧 E70xx 🔹 🚣 🚣 🔔                   |
|                    |     | Webs [mm]             | 6.0 🛟 E70xx 🔹 🚣 🚣 🔔                   |

اتصال شکل زیر، اتصال با ورق انتهایی تیر به ستون را نشان میدهد.

| Member 1        |                          | انتخاب عضو نخست که به عضو Connected to اتصال خواهد یافت.                              |
|-----------------|--------------------------|---------------------------------------------------------------------------------------|
| Member 2        |                          | انتخاب عضو دوم که به عضو Connected to اتصال خواهد یافت.                               |
| Connected to    |                          | انتخاب اعضایی که دو عضو یک و دو به آن اتصال خواهند یافت. می تواند ورق یا عضو باشد.    |
| Material        |                          | نوع مصالح ورق                                                                         |
| Thickness       |                          | ضخامت ورق                                                                             |
| Connection type |                          | نوع اتصال: پیچی یا جوشی                                                               |
| Dimensions      |                          | ابعاد ورق اتصال                                                                       |
|                 | To profile               | ابعاد ورق با افست نمودن ابعاد مستطيل احاطه كننده نيمرخ تعيين ميشود.                   |
|                 | To profile               | ابعاد ورق با تعیین افست ضلع بالا و چپ مستطیل احاطه کننده نیمرخ، به شکل متقارن         |
|                 | symmetrical              | تعيين مىشود.                                                                          |
|                 | Rectangle                | با تعیین فاصله لبهها از مرکز مقطع، ابعاد ورق تعیین میشود.                             |
|                 | Rectangle<br>symmetrical | ابعاد ورق با تعریف فاصله لبه بالا و چپ ورق از مرکز مقطع و به صورت متقارن تعیین میشود. |
|                 | Circle                   | ابعاد ورق با شعاع خارجی و شعاع بازشو تعریف میشود.                                     |

پارامترهای مورد استفاده در جدول دادههای اتصال با ورق انتهایی در ادامه توضیح داده شده است.

در قسمت Top Layers بخش پیچهای اتصال بالا، 120- 50 به معنی 50 میلیمتر فاصله خط پیچ از سطح بال بالایی و 120-میلیمتر فاصله لایه دوم از لایه اول میباشد. به تعداد دلخواه با توجه به فضای مورد نیاز برای لایههای مختلف، میتوان لایه پیچ تعریف نمود. همچنین ترکیب 0\*65- 10- در بخش Left Layer، به معنی فاصله افقی 10- mm از لبه چپ مقطع پیچها است. همچنین 0=0\*65- یعنی ستون دوم در سمت چپ مقطع وجود ندارد. به عنوان مثال اگر این عدد 50 بود، در سمت راست پیچها به فاصله 50 از ستون قبلی، یک ستون دیگر پیچ، قرار میگرفت. از امکان ورق انتهایی، مطابق شکل زیر میتوان در اتصال تیر به تیر یا اتصال تیر به جان ستون نیز استفاده نمود.

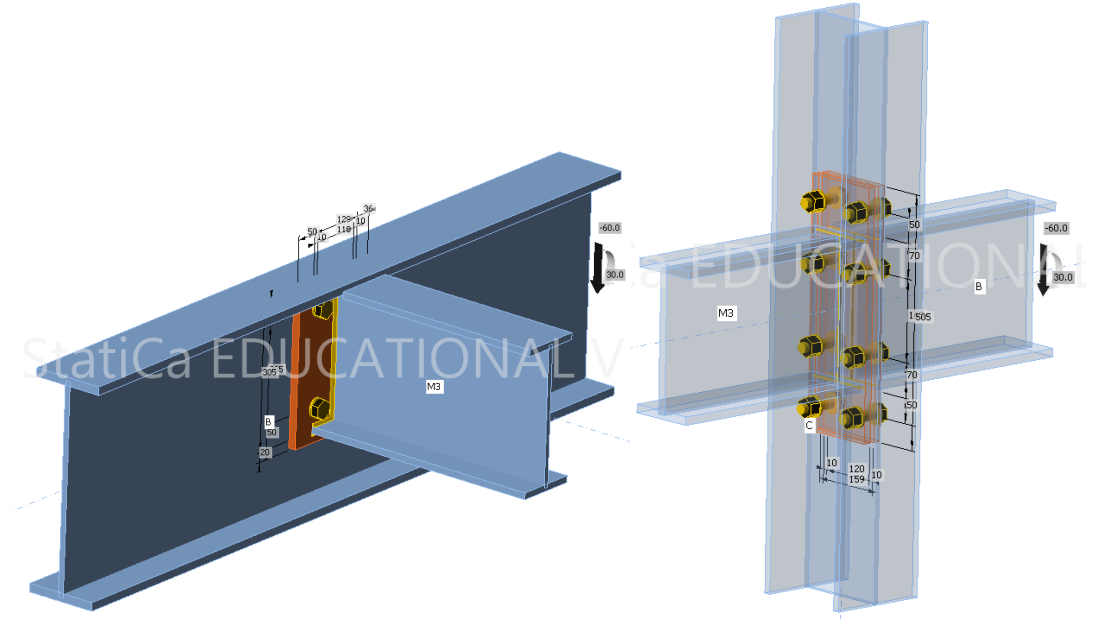

# Shifted end plate ورق انتهايي انتقال يافته 5-3-7

عضوی را با استفاده از ورق انتهایی به بال عضو دیگر متصل می کند. ورق انتهایی در این حالت به عضو اصلی با استفاده از یک واسطه و یک ورق دیگر متصل شده است. پارامترهای مورد استفاده در تعریف این نوع اتصال در شکل زیر معرفی شده است.

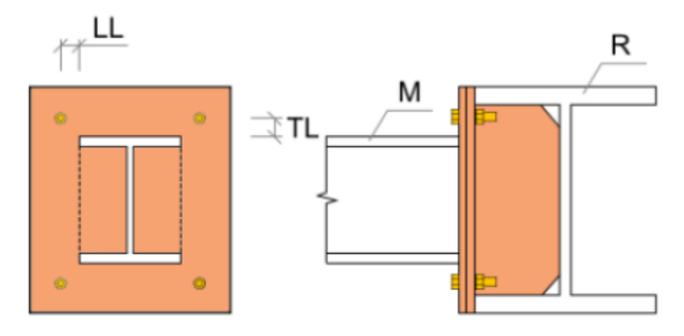

| است.                    | نده  | ت نشان داده ش         | اين نوع اتصالا             | مهایی از   | ن زیر نمون  | در شکل |
|-------------------------|------|-----------------------|----------------------------|------------|-------------|--------|
|                         | SEP1 | [Shifted endplate]    |                            | Editor •   | Copy Delete |        |
|                         | •    | Shifted endplate      |                            |            |             |        |
|                         |      | Member                | B1                         |            | - k         |        |
|                         |      | Connected to          | В                          |            | - N         |        |
|                         |      | Material              | A36                        |            | • +         |        |
|                         |      | Thickness [mm]        | 12.0                       |            | ÷           |        |
|                         |      | Connection type       | Bolted                     |            | •           |        |
|                         |      | Dimensions            | To profile symmetrical     |            | •           |        |
|                         |      | Height automatically  | ✓                          |            |             |        |
|                         |      | Left [mm]             | 0                          |            |             |        |
|                         | •    | Beam endplate         |                            |            |             |        |
|                         |      | Thickness [mm]        | 12.0                       |            | ÷           |        |
|                         |      | Dimensions            | To profile symmetrical     |            | •           |        |
|                         |      | Top [mm]              | 0                          |            |             |        |
|                         |      | Left [mm]             | 0                          |            |             |        |
|                         | •    | Stiffener             |                            |            |             |        |
|                         |      | Туре                  | Full                       |            | •           |        |
|                         |      | Material              | A36                        |            | • +         |        |
|                         |      | Thickness [mm]        | 12.0                       |            | <b>‡</b>    |        |
|                         |      | Chamfered corners     |                            |            |             |        |
|                         |      | Chamfer cut size [mm] | 0                          |            |             |        |
| Statica EDUCATIONAL VEB | •    | Bolts                 |                            |            |             |        |
|                         |      | Туре                  | 1/2 A307                   |            | • +         |        |
|                         |      | Top layers [mm]       | -50                        |            |             |        |
|                         |      | Left layers [mm]      | -30                        |            |             |        |
|                         |      | Shear plane in thread | ✓                          |            |             |        |
| B 20 B1                 |      | Shear force transfer  | Bearing - tension/shear in | nteraction | •           |        |
|                         | •    | Welds                 |                            |            | _           |        |
|                         |      | Flanges [mm]          | 5.7 E70xx                  | · • 🕹 🕹    | ▲ ⊥ ⊥       |        |
| 30-355                  |      | Webs [mm]             | 5.7 E70xx                  | · 1 1      | ┻ ┸         |        |
|                         |      | Plate [mm]            | 5.7 E70xx                  | · • 1 1    | ▲ ⊥ ⊥       |        |
|                         |      | Stiffener [mm]        | 5.7 E70xx                  | ▼ ⊥ ⊥      | ⊥ ⊥         |        |

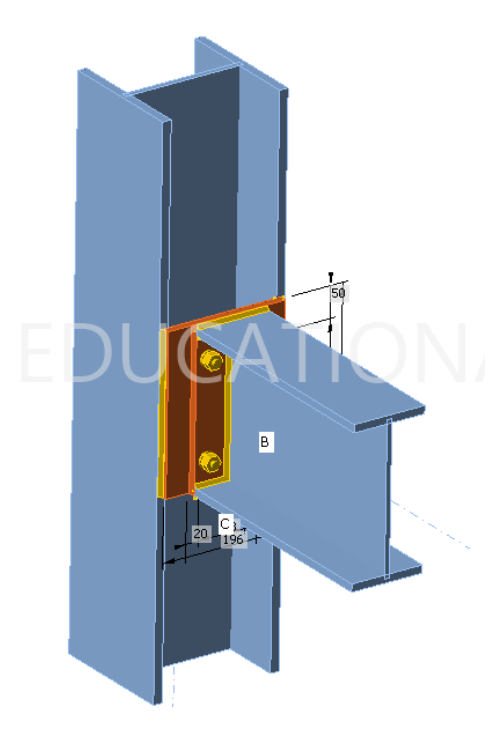

| انتخاب عضوی که به عضو Connected to اتصال خواهد یافت.                               |
|------------------------------------------------------------------------------------|
| انتخاب عضوی که عضو یک به آن اتصال خواهند یافت.                                     |
| مصالح ورق انتهایی متصل به بال عضو Connected to                                     |
| ضخامت ورق انتهایی متصل به بال عضو Connected to                                     |
| نوع اتصال                                                                          |
| پیچی                                                                               |
| جوشى                                                                               |
| ابعاد ورق (در قسمت End plate مقدار دهی ورق انتهایی بحث شده است)                    |
| در صورت انتخاب این گزینه ابعاد ورق انتهایی به صورت اتوماتیک بر اساس عضو            |
| Connected to تعیین میشود و تنها عرض ورق را میتوان تعریف نمود.                      |
| میزان اضافه عرض ورق متصل به بال نسبت به ورق انتهایی از لبه چپ. لبه راست نیز به این |
| اندازه بزرگتر خواهد بود.                                                           |
| مشخصات ورق انتهایی متصل به عضو اتصال یابنده                                        |
| سخت کننده بین ورق انتهایی متصل به عضو Connected to و جان این عضو                   |
|                                                                                    |
| مشخصات پیچھا                                                                       |
|                                                                                    |

## Stub ورق انتهایی با پایه Stub

یک عضو را به عضوی دیگر با یک پایه Stub و دو ورق انتهایی متصل میکند. پارامترهای مورد استفاده در تعریف این نوع اتصال در شکل زیر معرفی شده است.

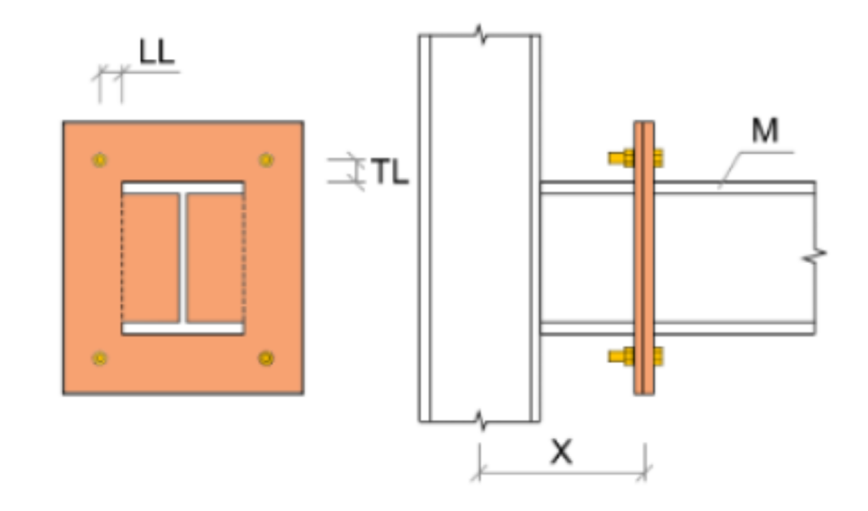

اتصال مطابق شکل زیر، اتصال با ورق انتهایی و قطعه پایه Stub را نشان میدهد.

| 2      | STUB | 1 [Plate to plate]     |                             | Editor   | Copy Delete |
|--------|------|------------------------|-----------------------------|----------|-------------|
|        | •    | Plate to plate         |                             |          |             |
|        |      | Member                 | В                           |          | • k         |
|        |      | X - position [mm]      | 500                         |          |             |
|        |      | Material               | A36                         |          | • +         |
|        |      | Thickness [mm]         | 10.0                        |          | ÷           |
|        |      | Connection type        | Bolted                      |          | •           |
|        |      | Dimensions             | To profile symmetrical      |          | •           |
|        |      | Top [mm]               | 100                         |          |             |
|        |      | Left [mm]              | 0                           |          |             |
|        | •    | Bolts                  |                             |          |             |
|        |      | Туре                   | 22 A325M                    |          | • 🕂         |
|        |      | Top layers [mm]        | -60 120                     |          |             |
|        |      | Left layers [mm]       | -30                         |          |             |
|        |      | Shear plane in thread  | ✓                           |          |             |
|        |      | Shear force transfer   | Bearing - tension/shear int | eraction | •           |
|        | •    | Welds                  |                             |          |             |
|        |      | Flanges [mm]           | 15.0 🗘 E70xx                | · 📕 🕸    | ▲⊥⊥         |
|        |      | Webs [mm]              | 8.0 🗘 E70xx                 | · 1 1    | . 🚣 🔔 💷     |
|        | •    | Stub                   |                             |          |             |
| -110.0 |      | Туре                   | From member                 |          | •           |
|        |      | Explode                | ✓                           |          |             |
|        |      | Thickness [mm]         | 0.0                         |          | ÷           |
|        |      | ls symmetrical         |                             |          |             |
|        |      | Inclination bottom [°] | 12.0                        |          |             |
| 30/439 |      | Inclination right [°]  | 0.0                         |          |             |
|        |      | Inclination top [°]    | 0.0                         |          |             |
| ~      |      | Inclination left [°]   | 0.0                         |          |             |
|        |      |                        |                             |          |             |
|        |      |                        |                             | Plate t  | داده plate  |

|                                                                                                    | -          |   |
|----------------------------------------------------------------------------------------------------|------------|---|
| انتخاب عضوی که در نقطهای از طول آن، یک اتصال تیر به تیر با ورق انتهایی ایجاد<br>می شود. قطعه Stub می تواند از خود این عضو، یا عضوی دیگر با مقطع ثابت یا از خود | Member     |   |
|                                                                                                    |            |   |
| عضو با مقطع متغير باشد.                                                                                                    |            |   |
| فاصله محل ايجاد اتصال از شروع عضو                                                                                                    | X- positio | n |
| ، دادههای عملیات توضیح داده شده قبلی وارد میشود.                                                                                                    | بقیه مشخصات ورقهای انتهایی این گروه، مشاب                                          |  |
|----------------------------------------------------------------------------------------------------|------------------------------------------------------------------------------------|--|
| وه داده Bolts: مشخصات پیچهای اتصال                                                                                                    |                                                                                    |  |
|                                                                                                    | گروه داده Welds: مشخصات جوشهای اتصال                                               |  |
|                                                                                                    | گروه داده Stub: مشخصات قطعه تیر                                                    |  |
| پایه از خود عضو                                                                                                    | From member <b>Type</b>                                                            |  |
| پایه از عضوی دیگر                                                                                                    | Selected                                                                           |  |
| بدون پايه                                                                                                    | None                                                                               |  |
| با انتخاب این گزینه، جان و بال پایه از هم تفکیک میشوند و میتوان ضخامت و زاویه ج                                                                                                    | Evolada                                                                            |  |
| و بال را تغییر داده و مقطع متغیر ایجاد نمود.                                                                                                    | Explode                                                                            |  |
| پایه از خود عضو<br>پایه از عضوی دیگر<br>بدون پایه<br>با انتخاب این گزینه، جان و بال پایه از هم تفکیک میشوند و میتوان ضخامت و زاویه ج<br>و بال را تغییر داده و مقطع متغیر ایجاد نمود. | کروہ دادہ Stub: مشخصات قطعہ تیر<br>From member Type<br>Selected<br>None<br>Explode |  |

# Plate to plate اتصال ورق به ورق 6-3-9

دو عضو را با اتصال ورق به ورق به همدیگر متصل می کند. پارامترهای اتصال در شکل زیر نشان داده شده است.

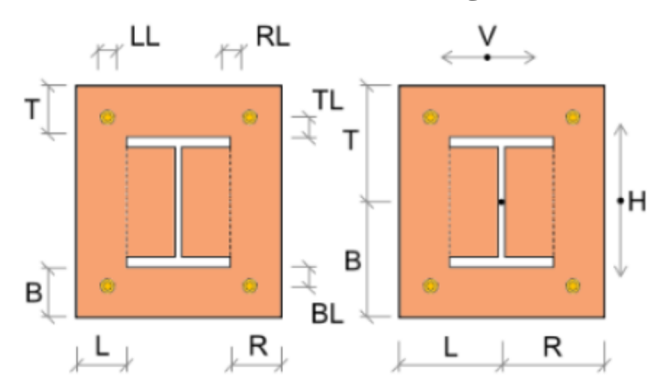

اتصال شکل زیر با استفاده از اتصال ورق به ورق ایجاد شده است. Pre-design • Editor Copy Delete

|                                       | PP1 | [Plate to plate]      |                 | Pre-design •      | Editor | Сору  | Delete   |
|---------------------------------------|-----|-----------------------|-----------------|-------------------|--------|-------|----------|
|                                       | -   | Plate to plate        |                 |                   |        |       |          |
|                                       |     | Member 1              | В               |                   |        |       | ▼ k      |
|                                       |     | Member 2              | M3              |                   |        |       | • h      |
|                                       |     | X - position [mm]     | 0               |                   |        |       |          |
|                                       |     | Material              | A36             |                   |        |       | • +      |
|                                       |     | Thickness [mm]        | 16.0            |                   |        |       | <b>‡</b> |
|                                       |     | Connection type       | Bolted          |                   |        |       | •        |
|                                       |     | Dimensions            | To profile      |                   |        |       | •        |
|                                       |     | Top [mm]              | 5               |                   |        |       |          |
|                                       |     | Left [mm]             | 36              |                   |        |       |          |
|                                       |     | Bottom [mm]           | 150             |                   |        |       |          |
| AL VEPSIO                             |     | Right [mm]            | 36              |                   |        |       |          |
|                                       | •   | Bolts                 |                 |                   |        |       |          |
|                                       |     | Туре                  | 22 A325M        |                   |        |       | •        |
| · · · · · · · · · · · · · · · · · · · |     | Top layers [mm]       | -70 -65*0       |                   |        |       |          |
| <b>P</b>                              |     | Left layers [mm]      | -10 -65*0       |                   |        |       |          |
|                                       |     | Bottom layers [mm]    | -70 140         |                   |        |       |          |
|                                       |     | Right layers [mm]     | -10 -65*0       |                   |        |       |          |
|                                       |     | Shear plane in thread | ×               |                   |        |       |          |
|                                       |     | Shear force transfer  | Bearing - tensi | on/shear interact | ion    |       | •        |
|                                       | •   | Welds                 |                 |                   |        |       |          |
|                                       |     | Flanges [mm]          | 6.0 🔅 E70xx     | •                 | 11     | · 🚣 . | LL       |
|                                       |     | Webs [mm]             | 6.0 🔅 E70xx     |                   | . ⊥ ⊥  | . 🚣 . | LL       |
|                                       |     |                       |                 |                   |        |       |          |

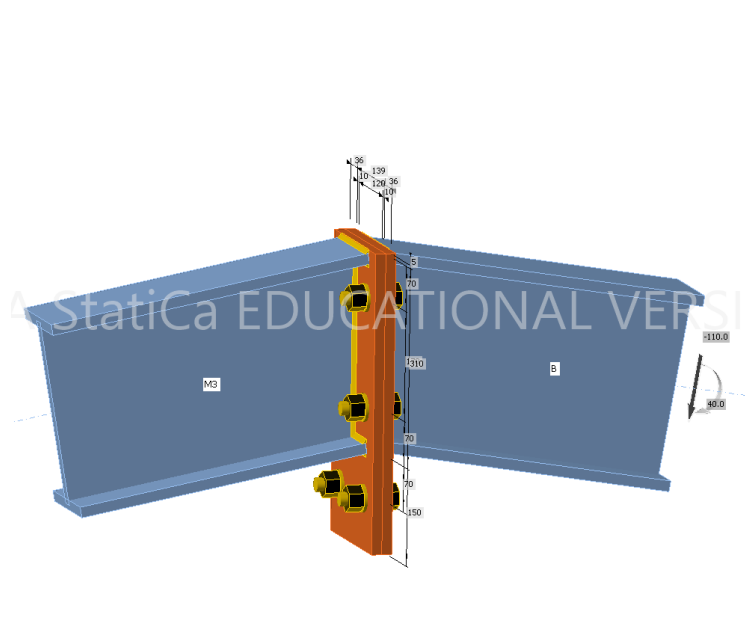

در جدول زیر پارامترهای مورد استفاده در بخش دادههای این نوع اتصال، معرفی شده است. توضیحات مربوط به گروه دادههای پیچ و جوش، در اتصالات قبلی معرفی شدهاند.

| گروه داده Plate to plate داده                   |                                                 |
|-------------------------------------------------|-------------------------------------------------|
| Member 1                                        | انتخاب عضو 1 📐                                  |
| Member 2                                        | انتخاب عضو 2                                    |
| X- position                                     | تعيين موقعيت اتصال از نقطه شروع عضو اتصال يافته |
| بقیه مشخصات ورقهای انتهایی در این گروه، مشابه د | دادههای عملیات توضیح داده شده قبلی وارد میشود.  |
| گروه داده Bolts: مشخصات پیچهای اتصال            |                                                 |
| گروه داده Welds: مشخصات جوشهای اتصال            |                                                 |

# 5-3-3 وصله Splice

ورق وصلهای را به یک عضو اضافه می کند یا با استفاده از ورق وصلهای، یک عضو را به عضوی دیگر متصل می کند. با استفاده از ابزار Editor در بالای پنجره داده، می توان آرایش سوراخهای پیچ را اصلاح نموده یا نوع سوراخ را از استاندارد به لوبیائی تغییر داد. در مثال زیر، بال فوقانی تیر B1 به بال فوقانی تیر B2 وصله شده است.

| 5                    | <u>, , , , , , , , , , , , , , , , , , , </u> | 0 / 0 · ·             |                                     | J., O J           |
|----------------------|-----------------------------------------------|-----------------------|-------------------------------------|-------------------|
|                      | SPL1                                          | [Splice plate]        | E                                   | ditor Copy Delete |
|                      | •                                             | Splice plate          |                                     |                   |
|                      |                                               | Member                | B1   Top flange 1                   | • 🚍 📐             |
|                      |                                               | Member 2              | B2                                  | - k               |
|                      |                                               | Connected to          | New plate                           |                   |
|                      |                                               | Positions             | +                                   | •                 |
|                      |                                               | Material              | < default >                         | - +               |
|                      |                                               | Thickness [mm]        | 10.0                                | ÷                 |
|                      |                                               | B1 [mm]               | 200                                 |                   |
| Members     V     B1 |                                               | B2 [mm]               | 200                                 |                   |
|                      |                                               | Offset 1 [mm]         | 0                                   |                   |
|                      |                                               | Offset 2 [mm]         | 0                                   |                   |
|                      |                                               | Connection type       | Bolted                              |                   |
|                      |                                               | Backing plate         |                                     |                   |
|                      | •                                             | Bolts                 |                                     |                   |
|                      |                                               | Туре                  | 16 A325M                            | • +               |
|                      |                                               | Reference line        | Member x-axis                       | •                 |
|                      |                                               | Rows [mm]             | 30; -30                             |                   |
| 81                   |                                               | Positions [mm]        | 50 60 60                            |                   |
|                      |                                               | Grid                  | Regular                             | •                 |
|                      |                                               | Shear plane in thread | ✓                                   |                   |
|                      |                                               | Shear force transfer  | Bearing - tension/shear interaction | •                 |
|                      |                                               |                       |                                     |                   |
|                      |                                               |                       |                                     |                   |

در جدول زیر پارامترهای مورد استفاده در بخش دادههای این نوع اتصال، معرفی شده است.

|                                                                       | گروه داده Splice plate |
|-----------------------------------------------------------------------|------------------------|
| 🗼 انتخاب اجزای بال یا جان عضوی که هدف وصله آن به اجزای سایر اجزا است. | Member                 |

| میتوان عضوی دیگر را انتخاب نمود یا فقط ورق وصله به جزء انتخاب شده در | Nombor 2                             |
|----------------------------------------------------------------------|--------------------------------------|
| مرحله قبل متصل شود.                                                  | Niember 2                            |
| در صورت عدم وجود ورق در مدل، یک ورق جدید جهت ایجاد وصله تولید میشود. | Connected to                         |
| ايجاد ورق وصله جديد                                                  | New plate                            |
| استفاده از ورق وصله موجود                                            | Existing plate                       |
| انتخاب سطحی که ورق وصله به آن میچسبد.                                | Position                             |
| ورق به بالای سطح متصل میشود.                                         | +                                    |
| ورق به پایین سطح متصل میشود.                                         | _                                    |
| طول ورق وصله روى عضو اصلى                                            | B1                                   |
| طول ورق وصله خارج عضو اصلى                                           | B2                                   |
| اضافه عرض ورق وصله نسبت به عرض قسمت متصل شونده عضو در یک لبه         | Offset 1                             |
| اضافه عرض ورق وصله نسبت به عرض قسمت متصل شونده عضو در لبه دیگر       | Offset 2                             |
| اضافه کردن ورق پشت بند در وجه دیگر جزء متصل شونده                    | Backing Plate                        |
|                                                                      | گروه داده Bolts: مشخصات پیچهای اتصال |
| خط مرجع برای تنظیم فاصله پیچها                                       | <b>Reference line</b>                |
| فاصله پیچ از محور x عضو                                              | Member x- axis                       |
| فاصله پیچ از لبه مثبت                                                | + edge                               |
| فاصله پیچ از لبه دیگر                                                | - edge                               |
| آرایش پیچها به صورت منظم Regular یا زیگزاک Staggered                 | Grid                                 |
| سطح برش در محل رزوه پیچ قرار میگیرد.                                 | Shear plane in thread                |
| نحوه حمل نیروی برشی                                                  | Shear force transfer                 |
| اتکائی                                                               | Bearing                              |
| اتکائی با اندر کنش برش و کشش                                         | Bearing- tension shear interaction   |
| اصطکاکی یا کنترل لغزش                                                | Friction                             |

# Gusset plate ورق مهاربند 11-3-3

عضو مهاربند را با استفاده از صفحه اتصال جدید یا صفحه اتصال موجود، به عضوی دیگر یا گوشه دو عضو یا گوشه ستون و صفحه ستون متصل میکند. میتوان عضو مهاربندی را به شکل مستقیم به بال عضو متصل نمود. پارامترهای این اتصال، در شکل زیر نشان داده شده است.

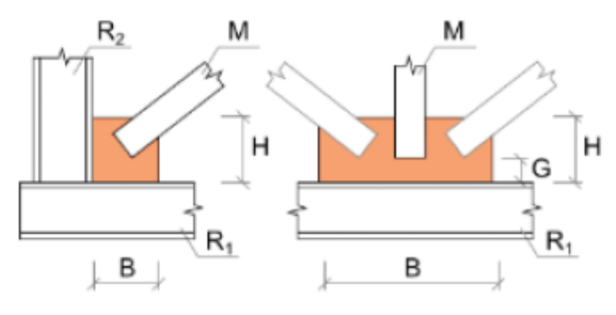

نمونهای از اتصال مهاربند در شکل زیر نشان داده شده است. در اتصال نشان داده شده، دو اتصال صفحه مهاربند تعریف شده است. اتصال اول، عضو M3 را به عضو B متصل می کند و اتصال دوم، مهاربند M4 را به ورق اتصال تعریف شده در مرحله قبل، اتصال

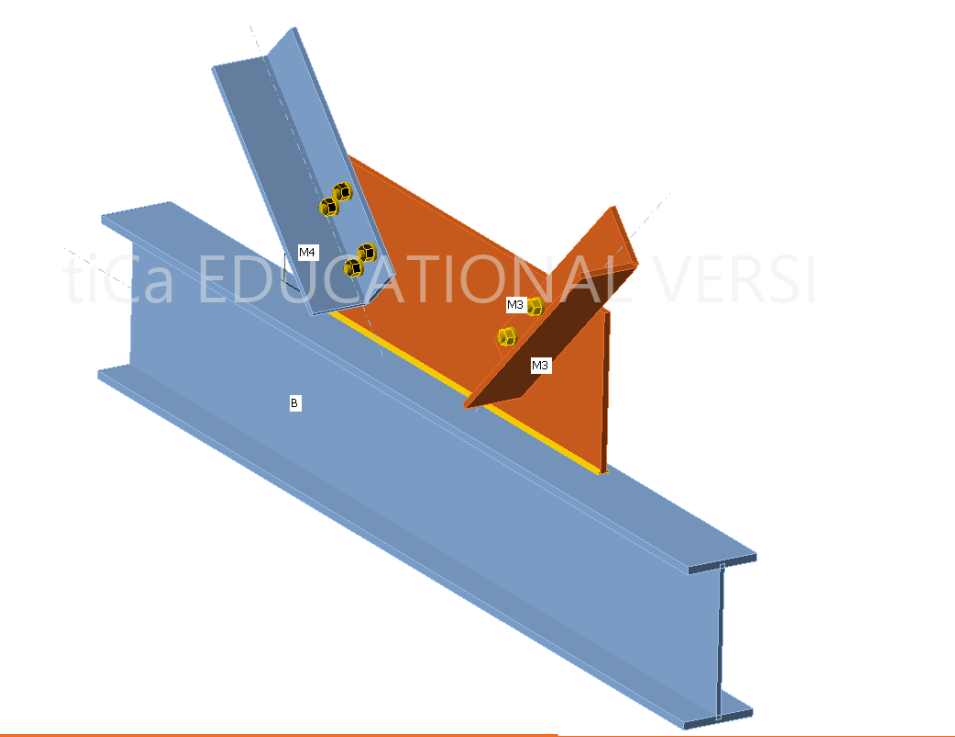

Editor

#### GUSS1 [Gusset plate]

Copy Delete GUSS2 [Gussel

#### Editor Copy Delete

مىدھد.

| • | Gusset plate          |                                       | • | Gusset plate     |
|---|-----------------------|---------------------------------------|---|------------------|
|   | Member                | М3 🔻 📐                                |   | Member           |
|   | Connected to          | New plate 🔹                           |   | Connected to     |
| • | New plate             |                                       |   | Plate            |
|   | Related to            | B 🔻 🖬 🚺 📐                             |   | Related to       |
|   | Related also to       | • 📕 🚍 🛛 🔪                             |   | Related also to  |
|   | Material              | A36 • +                               | • | Connection       |
|   | Thickness [mm]        | 10.0                                  |   | Gap [mm]         |
|   | Width [mm]            | 800                                   |   | Alignment        |
|   | Depth [mm]            | 250                                   |   | Aligned plate    |
|   | X – position [mm]     | -100                                  |   | Connection typ   |
| • | Connection            |                                       | • | Bolts            |
|   | Gap [mm]              | 50                                    |   | Туре             |
|   | Alignment             | Rear 🔹                                |   | Reference line   |
|   | Connection type       | Bolted •                              |   | Rows [mm]        |
| • | Welds                 |                                       |   | Positions [mm]   |
|   | Plate [mm]            | 5.7 🚦 E70xx 🔹 🗐 📕 📕                   |   | Grid             |
| • | Bolts                 |                                       |   | Shear plane in t |
|   | Туре                  | 1/2 A307 🔹 🕂                          |   | Shear force tran |
|   | Reference line        | Member x-axis                         |   |                  |
|   | Rows [mm]             | 0 50                                  |   |                  |
|   | Positions [mm]        | 50 100                                |   |                  |
|   | Grid                  | Regular 🔹                             |   |                  |
|   | Shear plane in thread | ✓                                     |   |                  |
|   | Shear force transfer  | Bearing - tension/shear interaction 🔹 |   |                  |

| Member                | M4 •                                | k |
|-----------------------|-------------------------------------|---|
| Connected to          | Existing plate                      | • |
| Plate                 | GUSS1 •                             | k |
| Related to            | • 🗖 🗌                               | k |
| Related also to       | • 🗾 🚍 🖸                             | k |
| Connection            |                                     |   |
| Gap [mm]              | 50                                  |   |
| Alignment             | Rear                                | • |
| Aligned plate         | No plate                            | • |
| Connection type       | Bolted                              | • |
| Bolts                 |                                     |   |
| Туре                  | 1/2 A307                            | + |
| Reference line        | Member x-axis                       | • |
| Rows [mm]             | 0 50                                |   |
| Positions [mm]        | 50 100                              |   |
| Grid                  | Regular                             | • |
| Shear plane in thread | ×                                   |   |
| Shear force transfer  | Bearing - tension/shear interaction | • |

|                                                                          | گروه داده Gusset plate               |
|--------------------------------------------------------------------------|--------------------------------------|
| انتخاب عضوی که با ورق مهاربند به عضو دیگر اتصال پیدا می کند.             | Member                               |
| انتخاب ورق اتصال                                                         | Connected to                         |
| ايجاد ورق جديد                                                           | New plate                            |
| استفاده از ورق موجود                                                     | Existing plate                       |
|                                                                          | گروه داده New plate                  |
| -<br>عضوی از اتصال که عضو مشخص شده در مرحله قبل با ورق به آن متصل میشود. | Related to                           |
| همانند گزینه بالا- در ادامه مشخصات ورق آورده میشود.                      | Related also to                      |
|                                                                          | گروه داده Connection                 |
| فاصله انتهای مهاربند از انتهای ورق                                       | Gap                                  |
| وجه اتصال مهاربند به ورق                                                 | Alignment                            |
| انتخاب بخش متصل شونده عضو به ورق اتصال (جان عضو یا هر کدام از بالها)     | Aligned plate                        |
| نوع اتصال (پیچی یا جوشی)                                                 | Connection Type                      |
|                                                                          | گروه داده Bolts: مشخصات پیچهای اتصال |
| خط مرجع برای تنظیم فاصله پیچها                                           | Reference line                       |
| فاصله پیچ از محور x عضو                                                  | Member x- axis                       |
| فاصله پيچ از لبه مثبت                                                    | + edge                               |
| فاصله پیچ از لبه دیگر                                                    | - edge                               |
| آرایش پیچها به صورت منظم Regular یا زیگزاک Staggered                     | Grid                                 |
| سطح برش در محل رزوه پیچ قرار میگیرد.                                     | Shear plane in thread                |
| نحوه حمل نیروی برشی                                                      | Shear force transfer                 |
| اتكائى                                                                   | Bearing                              |
| اتکائی با اندر کنش برش و کشش                                             | Bearing- tension shear interaction   |
| اصطکاکی یا کنترل لغزش                                                    | Friction                             |

#### 12-3-3 اتصال با ورق Connecting plate – beam to beam or column

عضوی را به عضوی دیگر یا گوشه دو عضو یا محل اتصال ستون به صفحه ستون، با ایجاد یک صفحه پوشش عمود بر محور عضو متصل میکند. همچنین میتواند اتصال عضو را با استفاده از ورق قرار گرفته در داخل شیار ایجاد شده در آن عضو، انجام دهد. به این منظور در طول عضو، ورقی اضافه شده و این ورق جدید به ورقی موجود یا ورقی جدید متصل میشود. دو نوع اتصال قابل تعریف با این ابزار در شکل زیر نشان داده شده است. در اتصال سمت چپ، داخل شکاف ایجاد شده در عضو، ورقی جدید قرار داده شده است. به ستون نیز ورقی دیگر اضافه شده است. سپس اتصال دو ورق افزوده شده با پیچ برقرار شده است. در اتصال سمت راست، با افزودن ورق سرپوش عمود بر محور طولی عضو و ورق یا ورقهایی عمود بر ورق سرپوش از یک طرف و از طرف دیگر با افزودن ورق به ستون، اتصال بین دو عضو برقرار شده است. متغیرهای مورد استفاده در تعریف این نوع اتصال در

شکل زیر نشان داده شده است.

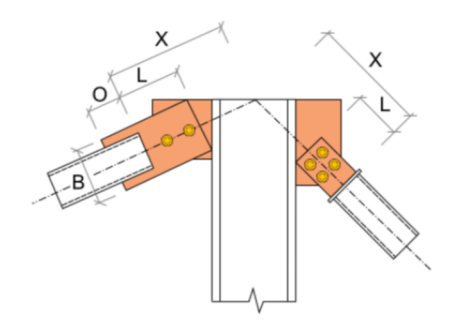

اتصال زیر، با استفاده از افزودن ورق سر پوش به انتهای یک نبشی و ورقی دیگر عمود بر آن از یک طرف و ورق دیگری بر روی بال

|           |          |                                     | ﯩﺖ.                  | ِ شدہ اس | برقرار   | نير |
|-----------|----------|-------------------------------------|----------------------|----------|----------|-----|
|           | CPL1     | [Connecting plate]                  | Edi                  | tor • Ca | py Delet | te  |
|           | •        | Connecting plate                    |                      |          | 1        | ^   |
|           | ·        | Member                              | 142                  |          | a ni     |     |
|           |          | Connected to                        | New plate            |          |          |     |
|           |          | New every starlets                  | New place            |          |          |     |
|           | <b>`</b> | New gusset plate                    | D                    | ** =     |          |     |
|           |          | Kelated to                          | Б                    |          |          |     |
|           |          | Related also to                     |                      | •        |          |     |
|           |          | Material                            | A36                  |          | • •      |     |
|           |          | Thickness [mm]                      | 10.0                 |          | <b>,</b> |     |
|           |          | Width [mm]                          | 250                  |          |          |     |
|           |          | Depth [mm]                          | 110                  |          |          |     |
|           |          | X – position [mm]                   | 0                    |          |          |     |
|           | •        | Connection                          |                      |          |          |     |
|           |          | X - position [mm]                   | 350                  |          |          |     |
| ~ un 🔺 // |          | Material                            | A36                  |          |          |     |
| MI3       |          | Thickness [mm]                      | 10.0                 |          | ÷        |     |
|           |          | Alignment                           | Front                |          | •        |     |
| 50110 120 |          | lype                                | Cap plate            |          | •        |     |
|           |          | Plate length [mm]                   | 100                  |          |          |     |
| 350       |          | Plate width [mm]                    | 0                    |          |          |     |
|           | 1        | Thickness of can [mm]               | 10.0                 |          |          |     |
|           |          | Can plate offset (11 RR TT BB) [mm] | 10.0                 |          | · ···    |     |
|           |          | Cap plate shape                     | Rectangle            |          | •        |     |
| r         |          | Connection type                     | Bolted               |          | •        |     |
|           | •        | Welds                               |                      |          |          |     |
|           |          | Plate [mm]                          | 5.7 <b>F</b> V       |          | a n      |     |
|           |          | Cap plate [mm]                      | 5.7 <sup>•</sup> E • |          |          |     |
|           |          | Tonque [mm]                         | 5.7 <b>E</b>         |          |          |     |
|           | -        | Bolts                               |                      |          |          |     |
|           |          | Туре                                | 1/2 A307             |          | • E.     |     |
|           |          | Reference line                      | Member x-axis        |          | •        | ~   |

شکل زیر اتصال لوله به تیر IPE با استفاده از ورق سرپوش و یک یا دو ورق عمود بر ورق سرپوش، همچنین یک ورق قرار داده شده در داخل شکاف لوله نشان داده شده است.

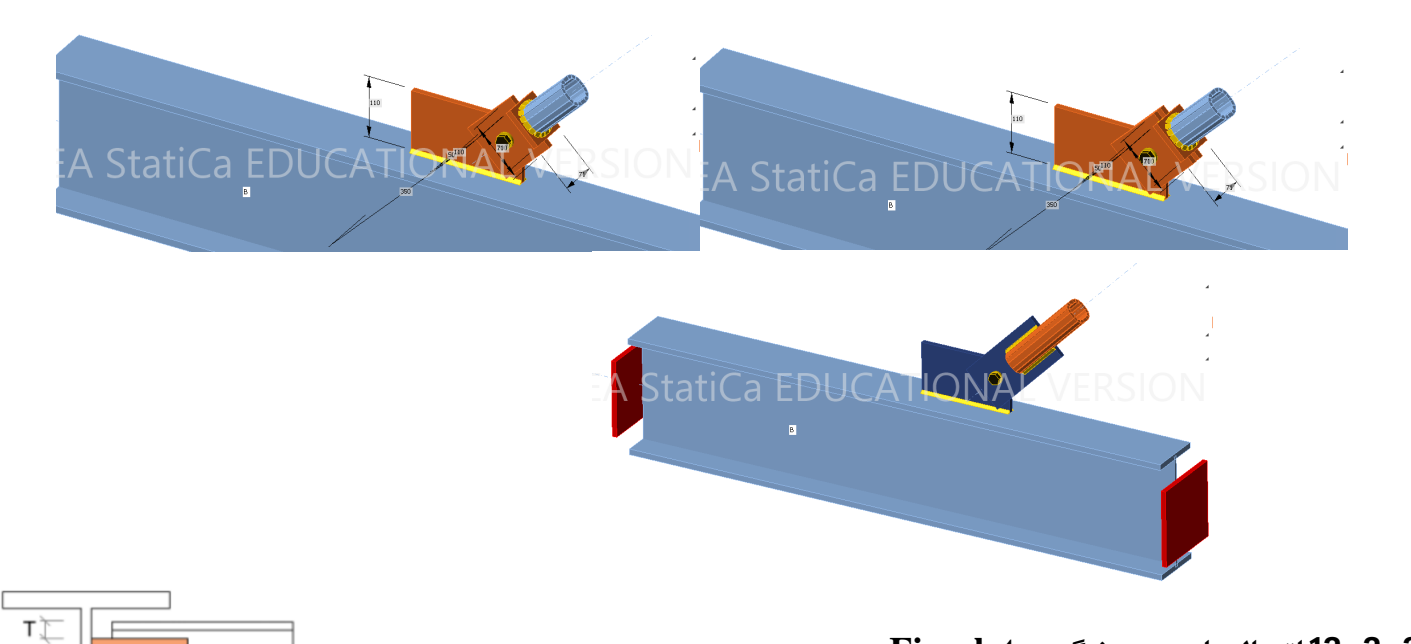

**3-3-11 اتصال با ورق برشگیر Fin plate** یک عضو را با استفاده از یک ورق برشگیر به جان یا بال عضو دیگر متصل میکند. شکل زیر نمونهای از کاربرد این نوع اتصال را در اتصال مفصلی تیر به تیر نشان میدهد.

|                          | FP1 | [Fin plate]            | Pre-design Editor                   | Copy Delete  |
|--------------------------|-----|------------------------|-------------------------------------|--------------|
|                          | -   | Fin plate              |                                     |              |
|                          |     | Member                 | M3                                  | - k          |
|                          |     | Member part            | Web 1                               | •            |
|                          |     | Connected to           | В                                   | - k          |
|                          |     | Material               | A36                                 | • +          |
|                          |     | Thickness [mm]         | 18.0                                | <b>‡</b>     |
|                          |     | Connection type        | Bolted                              | •            |
|                          |     | Gap [mm]               | 10                                  |              |
|                          |     | Overlap [mm]           | 90                                  |              |
|                          |     | Top [mm]               | -43                                 |              |
|                          |     | Bottom [mm]            | -43                                 |              |
|                          |     | Location               | Front                               | •            |
|                          |     | Notch                  | ✓                                   |              |
|                          |     | Notch offset [mm]      | 10                                  |              |
| DFA Statica FDUCATIONA 🔤 | •   | Bolts                  |                                     |              |
|                          |     | Туре                   | 22 A325M                            | • +          |
|                          |     | Horizontal layers [mm] | 0 65                                |              |
|                          |     | Vertical layers [mm]   | 0                                   |              |
|                          |     | Shear plane in thread  | 1                                   |              |
|                          |     | Shear force transfer   | Bearing - tension/shear interaction | •            |
|                          | -   | Welds                  |                                     |              |
|                          |     | Plate [mm]             | 6.0 🗘 E70xx 🔹 📕                     | ⊾ ⊥ <u>⊥</u> |

|                                                | گروه داده Fin plate |
|------------------------------------------------|---------------------|
| انتخاب عضو اتصال يابنده                        | Member              |
| انتخاب قسمت اتصال شونده عضو انتخاب شده در بالا | Member part         |
|                                                |                     |

| انتخاب عضوی که عضو انتخاب شونده در مرحله یک به آن اتصال مییابد. | Connected to |
|-----------------------------------------------------------------|--------------|
| بادخور و شکاف بین دو عضو                                        | Gap          |
| مقدار طول در تماس ورق با عضو اتصال يابنده                       | Overlap      |
| موقعیت ورق (روبروی ناظر یا در پشت آن)                           | Location     |
| برداشتن بال عضو جهت اتصال                                       | Notch        |

# Cleat نبشی جان 14-3-3

جان یا بال یک عضو را با استفاده از پروفیل نبشی و اتصال جوشی یا پیچی به یک عضو دیگر متصل می کند. اتصال مفصلی شکل زیر با انجام سه عملیات Cleat در جان و بالهای تیر ایجاد شده است.

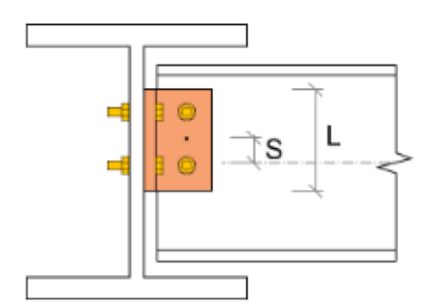

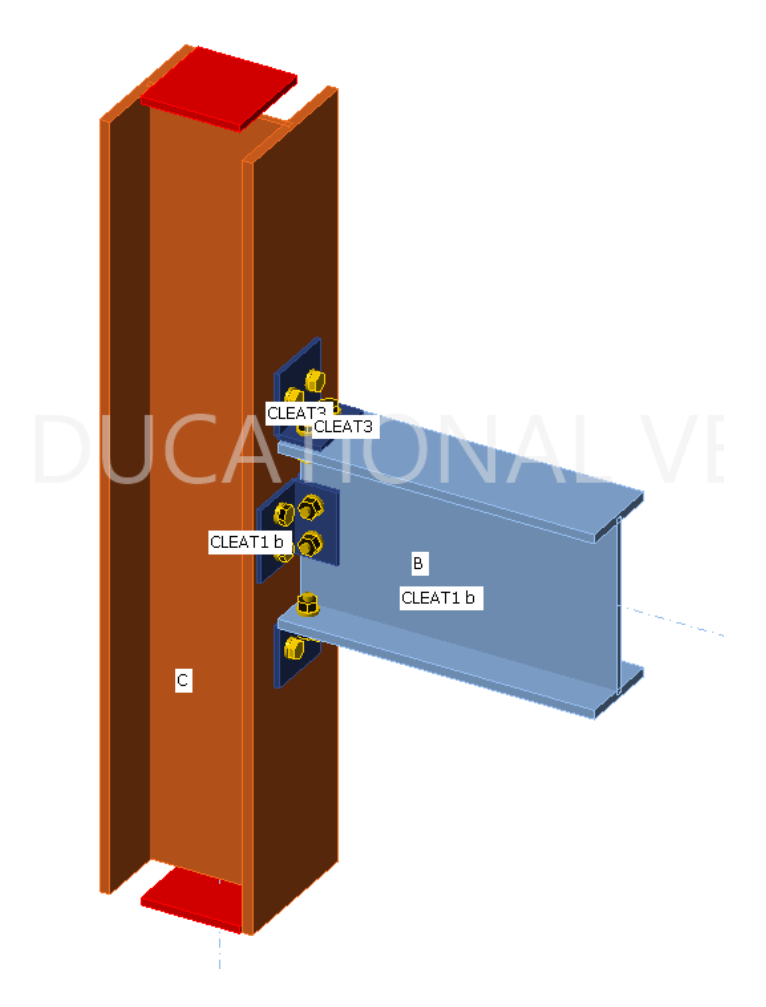

# 3-3-15 صفحه پای ستون Base plate

برای ایجاد اتصال بین یک نیمرخ فولادی و صفحه پای ستون با بلوک بتنی در ابتدای ستون. پارامترهای اتصال در شکل زیر نشان داده شده است. مثالی از این نوع اتصال نیز در ادامه آمده است.

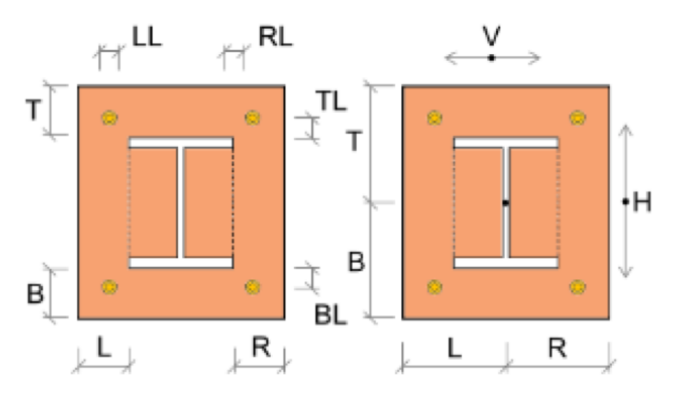

|        | BP1 | [Base plate]          |                         | Editor | Copy Delet           | te |
|--------|-----|-----------------------|-------------------------|--------|----------------------|----|
|        | •   | Base plate            |                         |        |                      |    |
|        |     | Member                | COL                     |        | •                    | •  |
|        |     | Material              | A36                     |        | • •                  |    |
|        |     | Thickness [mm]        | 20.0                    |        | ÷                    |    |
|        |     | Dimensions            | To profile symmetrical  |        | •                    | •  |
|        | •   | Offsets               |                         |        |                      |    |
|        |     | Top [mm]              | 80                      |        |                      |    |
|        |     | Left [mm]             | 80                      |        |                      |    |
|        |     | Coordinate system     | From member             |        | •                    | •  |
|        |     | Orientation           | Perpendicular           |        | •                    | •  |
|        |     | Rotation [°]          | 0.0                     |        |                      |    |
|        | •   | Anchors               |                         |        |                      |    |
|        |     | Туре                  | 22 A325M                |        | • +                  | -  |
|        |     | Anchoring length [mm] | 300                     |        |                      |    |
|        |     | Anchor type           | Washer plate - circular |        | •                    | •  |
|        |     | Size [mm]             | 100                     |        |                      |    |
| 340    |     | Top layers [mm]       | 40                      |        |                      |    |
| 1      |     | Left layers [mm]      | 40                      |        |                      |    |
| 30/300 |     | Shear plane in thread | ×                       |        |                      |    |
| -40,7  | •   | Welds                 | _                       |        | _                    |    |
| 12299  |     | Flanges [mm]          | 12.0 E70xx •            |        | • <mark>4</mark> 4 4 | 5  |
|        |     | Webs [mm]             | 13.0 E70xx •            |        | ⊾ <u>↓</u>           | 5  |
|        | •   | Foundation block      |                         |        |                      |    |
|        |     | Concrete grade        | 4000 psi                |        | • +                  |    |
|        |     | Offset [mm]           | 300                     |        |                      |    |
|        |     | Depth [mm]            | 600                     |        |                      |    |
|        |     | Shear force transfer  | Friction                |        | •                    | •  |
|        |     | Stand-off             | Direct                  |        |                      | •  |

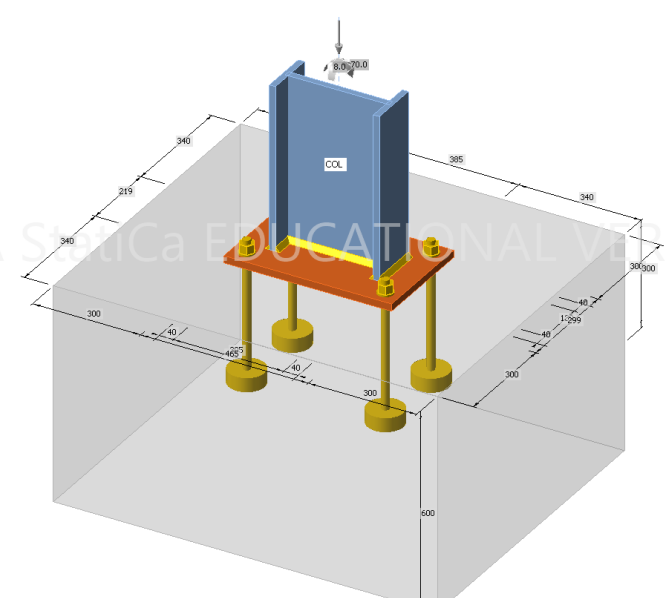

|                              | گروه داده Base plate                   |
|------------------------------|----------------------------------------|
| 🗼 انتخاب عضو اتصال يابنده    | Member                                 |
| مصالح ورق پای ستون           | Material                               |
| ضخامت                        | Thickness                              |
| ابعاد (روش مشخص نمودن ابعاد) | Dimensions                             |
| و زاویه استقرار کف ستون      | گروه داده Offset برای مشخص نمودن ابعاد |
| هار و مهار انتهای آن         | گروه داده Anchors برای مشخصات میلمه    |
|                              | گروه داده Welds برای مشخصات جوش        |
| ات فونداسیون بتنی            | گروه داده Foundation block برای مشخص   |

#### Stiffening member عضو سخت كننده 16-3-3

عضو جدیدی به اتصال اضافه می کند که این عضو، تنها به شکل سخت کننده عمل می کند و نیروی خارجی یا تکیه گاه قابل اعمال به آن نمی باشد. همچنین برای این عضو، تحلیل سختی قابل انجام نمی باشد. طول، مقطع عرضی و موقعیت عضو سخت کننده باید مشخص شود. موقعیت عضو سخت کننده می تواند نسبت به گره یا اعضای مختلف تعیین شود. در مثال زیر، یک نبشی به عنوان سخت کننده به اتصال اضافه شده است و با دو عملیات برش به تیر و ستون متصل شده است.

|     | SM1 | [Stiffening membe | er]                  | Pre-design Copy Delete |
|-----|-----|-------------------|----------------------|------------------------|
|     | •   | Stiffening mem    | ıber                 |                        |
|     |     | Cross-section     | 3 - L(AISC)89X64X6.4 | • / +                  |
|     |     | L1 - Length [mm]  | 200                  |                        |
|     |     | L2 - Length [mm]  | 200                  |                        |
|     |     | Mirror Y          | 1                    |                        |
|     |     | Mirror Z          | ✓                    |                        |
|     |     | Offset ex [mm]    | 0                    |                        |
|     |     | Offset ey [mm]    | 50                   |                        |
|     |     | Offset ez [mm]    | 50                   |                        |
| 200 | •   | Origin            |                      |                        |
|     |     | Origin            | Joint                | •                      |
|     |     | β – Direction [°] | 0.0                  |                        |
|     |     | γ - Pitch [°]     | 45.0                 |                        |
|     |     | α - Rotation [°]  | 0.0                  |                        |
|     |     | Insert X [mm]     | 200                  |                        |
|     |     | Insert Y [mm]     | -50                  |                        |
|     |     | Insert Z [mm]     | -200                 |                        |
|     | •   | Position          |                      |                        |
|     |     | Defined by        | Rotations            | •                      |
|     |     |                   |                      |                        |
|     |     |                   |                      |                        |
|     |     |                   |                      |                        |

|                                                                           | گروہ دادہ Stiffening member               |
|---------------------------------------------------------------------------|-------------------------------------------|
| انتخاب مقطع عرضي عضو. مي توان مقطع را از بين مقاطع موجود بانک داده انتخاب | Cross soction                             |
| یا تغییر داد. همچنین می توان مقطع جدیدی را تعریف نمود.                    | Cross-section                             |
| فاصله مرکز عضو تا یک انتهای آن (در جهت محور x عضو)                        | L1                                        |
| فاصله مرکز عضو تا انتهای دیگر آن (در خلاف جهت محور x عضو)                 | L2                                        |
| قرینه نسبت به صفحه Xy محلی عضو                                            | Mirror Y                                  |
| قرینه نسبت به صفحه XZ محلی عضو                                            | Mirror Z                                  |
| خروج از مرکزیت عضو نسبت به محور X دستگاه مختصات محلی                      | Offset ex                                 |
| خروج از مرکزیت عضو نسبت به محور y دستگاه مختصات محلی                      | Offset ey                                 |
| خروج از مرکزیت عضو نسبت به محور z دستگاه مختصات محلی                      | Offset ez                                 |
| خت کننده                                                                  | گروه داده Origin برای تعریف موقعیت عضو سع |
| تعريف موقعيت سخت كننده نسبت به مركز تئوريك اتصال                          | Joint                                     |
| تعريف موقعيت سخت كننده نسبت به مقطع عرضي يك عضو انتخاب شده                | Member                                    |
| تعريف موقعيت مبدا ورق نسبت به ورق انتخاب شده ديگر                         | Plate                                     |
|                                                                           | گروه داده Position                        |
| تعریف موقعیت عضو در بخش Origin را با دوران دادن مشخص میکند.               | Rotation                                  |
| تعریف موقعیت عضو در بخش Origin را به صورت برداری مشخص میکند.              | LCS                                       |

| Stiffening member Related to joint origin                 |                     |
|-----------------------------------------------------------|---------------------|
| دوران عضو سخت کننده حول محور Z در دستگاه مختصات سراسری    | $\beta$ – direction |
| زاویه بین محور x سخت کننده و صفحه XY دستگاه مختصات سراسری | γ – pitch           |
| دوران عضو سخت کننده حول محور x سخت کننده                  | α – rotation        |
| فاصله مرکز عضو سخت کننده در امتداد X سرتاسری.             | Insert X            |
| فاصله مرکز عضو سخت کننده در امتداد Y سرتاسری.             | Insert Y            |
| فاصله مرکز عضو سخت کننده در امتداد Z سرتاسری.             | Insert Z            |

| Stiffening member | Related | to | member |
|-------------------|---------|----|--------|
|-------------------|---------|----|--------|

| انتخاب عضو برای نسبت دادن ورقی انتخاب شده از عضو سخت کننده                                     |         | Member     |
|------------------------------------------------------------------------------------------------|---------|------------|
| انتخاب ورق برای نسبت دادن ورقی انتخاب شده از عضو سخت کننده                                     |         | Plate      |
| تعیین نوع ورق انتخاب شده عضو سخت کننده. نوع انتخاب شده موقعیت ورق را نسبت به عضو تعیین می کند. |         | Туре       |
| صفحه خنثی ورق انتخاب شده عضو سخت کننده، عمود بر صفحه ورق عضو اصلی خواهد شد.                    | Rib     |            |
| صفحه خنثی ورق انتخاب شده عضو سخت کننده، منطبق بر صفحه ورق عضو اصلی خواهد شد. مبدا هر دو        | Widonon |            |
| ورق یکسان خواهد شد.                                                                            | widener |            |
| سطح ورق انتخاب شده عضو سخت کننده، منطبق بر سطح ورق عضو اصلی خواهد شد. مبدا هر دو ورق           | Doublon |            |
| یکسان خواهد شد.                                                                                | Doubler |            |
| موقعيت وجه ورق عضو سخت كننده                                                                   |         | □ Location |

| nt          | Front  | ورق در یکی از وجوه عضو اتصال مییابد.                                                       |
|-------------|--------|--------------------------------------------------------------------------------------------|
| r           | Rear   | ورق در وجه دیگر عضو اتصال مییابد.                                                          |
| re          | Centre | ورق در مرکز عضو اتصال می یابد.                                                             |
| X- position |        | مقدار انتقال ورق انتخاب شده عضو سخت کننده در طول محور x را مشخص می کند.                    |
| Y- position |        | مقدار انتقال ورق انتخاب شده عضو سخت کننده در طول محور y را مشخص می کند.                    |
| Rotation    |        | ۔<br>دوران ورق سخت کنندہ نسبت به قائم عضو سخت شدہ.                                         |
| Ditch       |        | برای سخت کننده نوع Rib زاویه سخت کننده از قائم عضو و برای Widener زاویه از صفحه بخش انتخاب |
| FIICH       |        | شده عضو.                                                                                   |
|             |        |                                                                                            |

#### Stiffening member Related to plate

| انتخاب ورق برای نسبت دادن ورق انتخاب شده از عضو سخت کننده | k | Plate |
|-----------------------------------------------------------|---|-------|
|-----------------------------------------------------------|---|-------|

در مثالهای زیر با استفاده از این گزینه، ورق تقویتی به شکل چسبیده به بال یا عمود بر بال تعریف شده است.

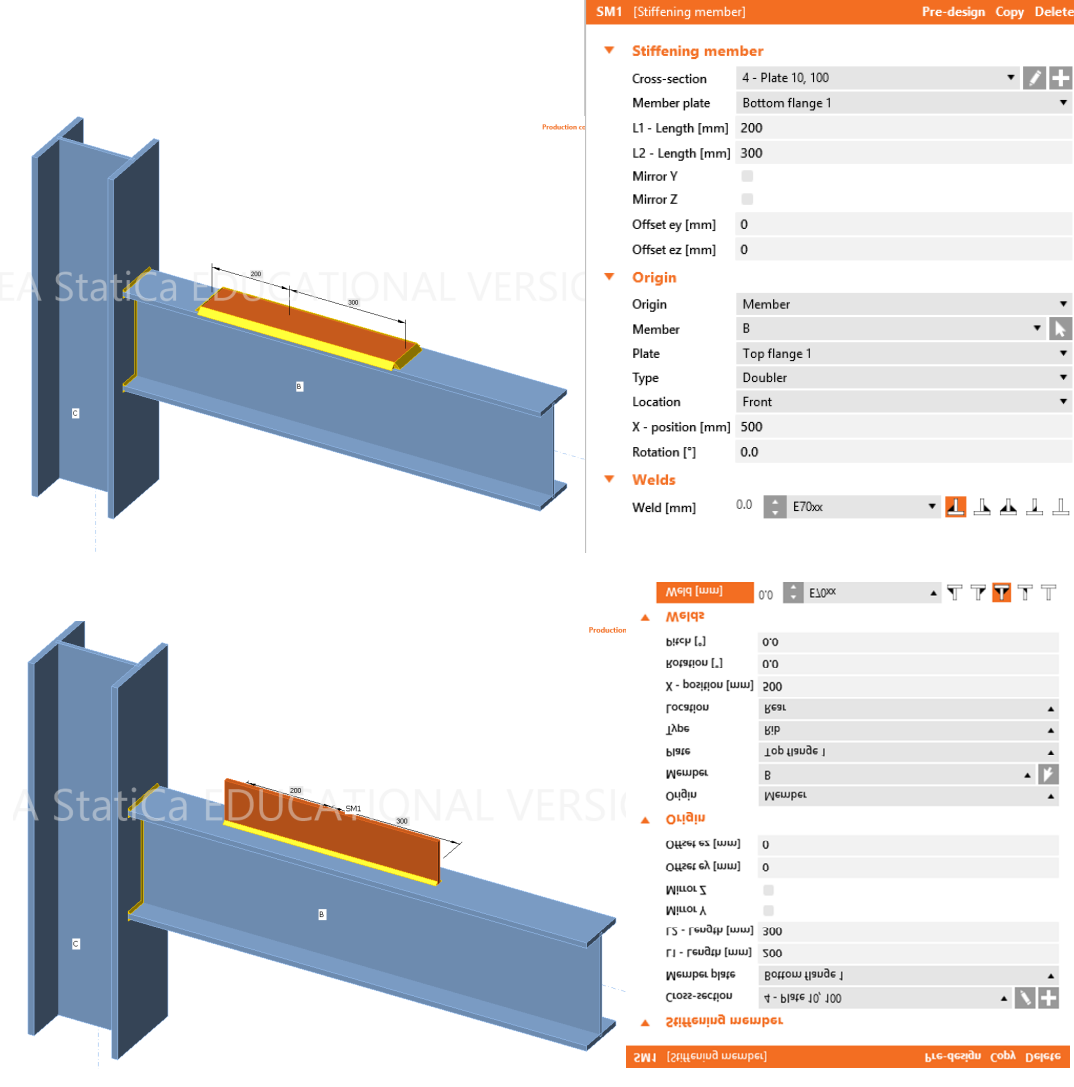

44

### Stiffening plate ورق سخت كننده 17-3-3

 H₁ H₂ ورق سخت کننده جدید به اتصال اضافه می کند. موقعیت ورق نسبت به ورق دیگر، مقطع دیگر یا در دستگاه مختصات کلی تعیین می شود. شکل مقابل متغیرهای مورد استفاده در تعریف ورق را نشان می دهد.

در مثال زیر ورق سخت کننده در اتصال تیر به ستون تعریف شده است. با تغییر

موقعیت ورق، می توان از آن در اتصال دادن سایر اعضا به اتصال یا به عنوان ورق سخت کننده استفاده نمود.

|   | SP1 | [Stiffening plate] |             | Pre-design Editor | Copy Delete |
|---|-----|--------------------|-------------|-------------------|-------------|
|   | -   | Stiffening plate   | e           |                   |             |
|   |     | Material           | A36         |                   | • +         |
|   |     | Thickness [mm]     | 10.0        |                   | ÷           |
|   |     | Shape              | Rectangular |                   | •           |
|   |     | B1 - width [mm]    | 200         |                   |             |
|   |     | B2 - width [mm]    | 100         |                   |             |
|   |     | H1 - height [mm]   | 150         |                   |             |
|   |     | H2 - height [mm]   | 50          |                   |             |
|   |     | Origin             | Joint       |                   | •           |
| в |     | X [mm]             | 500         |                   |             |
|   |     | Y [mm]             | 0           |                   |             |
|   |     | Z [mm]             | 300         |                   |             |
|   |     | Rx [°]             | 90.0        |                   |             |
|   |     | Ry [°]             | 0.0         |                   |             |
|   |     | Rz [°]             | 0.0         |                   |             |
|   |     |                    |             |                   |             |

|                                                                                                    | St          | گروہ دادہ iffening plate |
|----------------------------------------------------------------------------------------------------|-------------|--------------------------|
| مصالح ورق                                                                                                   |             | Material                 |
| ضخامت                                                                                                    |             | Thickness                |
| انتخاب شكل ورق                                                                                              |             | Shape                    |
| مستطيل                                                                                                    | Rectangle   |                          |
| بخشی از عرض ورق از مبدا آن در خلاف امتداد محور x محلی ورق                                                   | B1 - width  |                          |
| بخشی دیگر از عرض ورق از مبدا آن در امتداد محور X محلی ورق                                                   | B2 - width  |                          |
| بخشی از ارتفاع ورق از مبدا آن در امتداد محور y محلی ورق                                                     | H1 – height |                          |
| بخشی از ارتفاع ورق از مبدا آن در خلاف امتداد محور y محلی ورق                                                | H2 – height |                          |
| دايره                                                                                                    | Circle      |                          |
| شعاع دايره                                                                                                  | Radius      |                          |
| ایجاد عضو سخت کننده با شکلهای مختلف. با فراخوانی هندسه ورق از یک فایل dxf که توضیحات آن در ادامه خواهد آمد. | Polygon     |                          |

| انتخاب مبدا براي تعريف موقعيت ورق.                                            |        | Origin |
|-------------------------------------------------------------------------------|--------|--------|
| تعیین مبدا ورق نسبت به مبدا تئوریک کل اتصال. این ورق به هیچ قسمتی متصل نخواهد | Ioint  |        |
| شد و باید با استفاده از عملیاتی مانند برش یا گروه پیچ به اجزای دیگر متصل شود. | JUIIL  |        |
| مبدا ورق نسبت به مقطع عرضي عضو انتخاب شده ديگر تعيين ميشود.                   | Member |        |
| مبدا ورق نسبت به ورق انتخاب شده دیگر تعیین میشود.                             | Plate  |        |

Stiffening plate related to joint

| X  |
|----|
| Y  |
| Z  |
| Rx |
| Ry |
| Rz |
|    |

در دو مورد زیر هم امکان تعریف موقعیت ورق وجود دارد.

Stiffening plate related to member

Stiffening plate related to plate

برای انتقال ورق از یک فایل dxf، بعد از انتخاب polygon و انتخاب گزینه dxf، فایل dxf انتخاب می شود.

| Image: Setting:       Toterace as: 0.1 [15]       Toterace (0.1 [15])       Toterace (0.1 [15]) <th>Import a plate geometry from</th> <th>n DXF – 🗆 📩 SPI</th> <th>(Stiffening plate)</th> <th>Pre-design Editor Copy Delete</th>                                                                                                    | Import a plate geometry from                                                                                                    | n DXF – 🗆 📩 SPI                                                                                                    | (Stiffening plate)                                                                                                    | Pre-design Editor Copy Delete        |
|----------------------------------------------------------------------------------------------------|----------------------------------------------------------------------------------------------------|----------------------------------------------------------------------------------------------------|----------------------------------------------------------------------------------------------------|--------------------------------------|
| Num     Drawing boundaries are 9.740 x 7.443 m       Image: Constraint of the state of the state of | Meters         *         *         *         *         Totenne         0.1           mm         m         XY         XZ         VZ         Discretisation         15***         Numbers         Consecutive         Outline         Ope           Settings         Settings <td< th=""><th>ing Undo Clear</th><th>Stiffening plate<br/>Material /<br/>Thickness [mm] 1<br/>Shape i</th><th>A36 • • •<br/>10.0 : • •<br/>Polygon •</th></td<> | ing Undo Clear                                                                                                    | Stiffening plate<br>Material /<br>Thickness [mm] 1<br>Shape i                                                                                                    | A36 • • •<br>10.0 : • •<br>Polygon • |
| Data     - 0       Fittiger     Id       Id     Fittiger       Id     Fittiger       Id     Id       Id     Id                                                                                                    | Drawing boundaries are 9.740 x 7.448 m                                                                                                    |                                                                                                    | Polygon         J           Origin         J           X [mm]         S           Y [mm]         C           Z [mm]         E           Rx ["]         S           Ry ["]         C           Rz ["]         C | bdr                                  |
|                                                                                                    |                                                                                                    | Data         • • •           Entries         Layer         Color           Id         • •         •           0         Line         •           1         Line         •           2         Line         •           3         Line         • |                                                                                                    |                                      |

در پنجره ظاهر شده، واحد مناسب تعیین می شود. خطوط ایجاد کننده لبه و بازشو ورق در پنجره اصلی انتخاب می شود. خطوط انتخاب شده باید پیوسته و بسته باشند. خطوط به صورت تک به تک و با ماوس به همراه کلید Ctrl انتخاب می شوند. برای انتخاب خطوطی که با خطوط انتخابی پیوسته است از دگمه Consecutive استفاده می شود. گروه انتخاب شده خطوط باید به یکی از اشکال زیر تبدیل شود.

- مرز ورق: با انتخاب Outline
- مرز بازشو: با انتخاب Opening.

#### Plate cut برش ورق 18-3-3

ورق را در محل برخورد با عضو یا ورق دیگر مطابق شکل زیر برش میدهد.

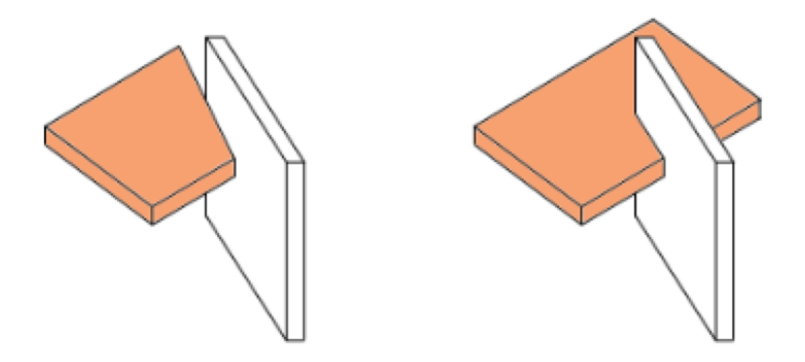

### Fastener grid شبكه وسايل اتصال پيچى 19-3-3

چند ورق را با استفاده از مجموعه پیچها به هم متصل می کند یا بین ورقها المانهای تماس تعریف می کند.

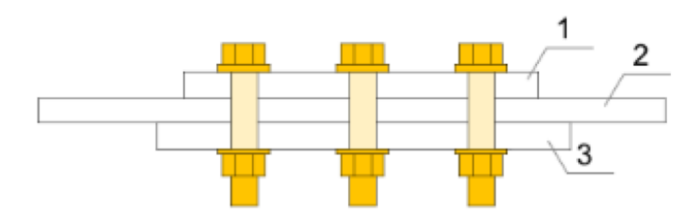

در مثال مطابق شکل زیر با استفاده از این ابزار، اتصال پیچی بین عضو و ورق SP1 از قبل تعریف شده، برقرار شده است.

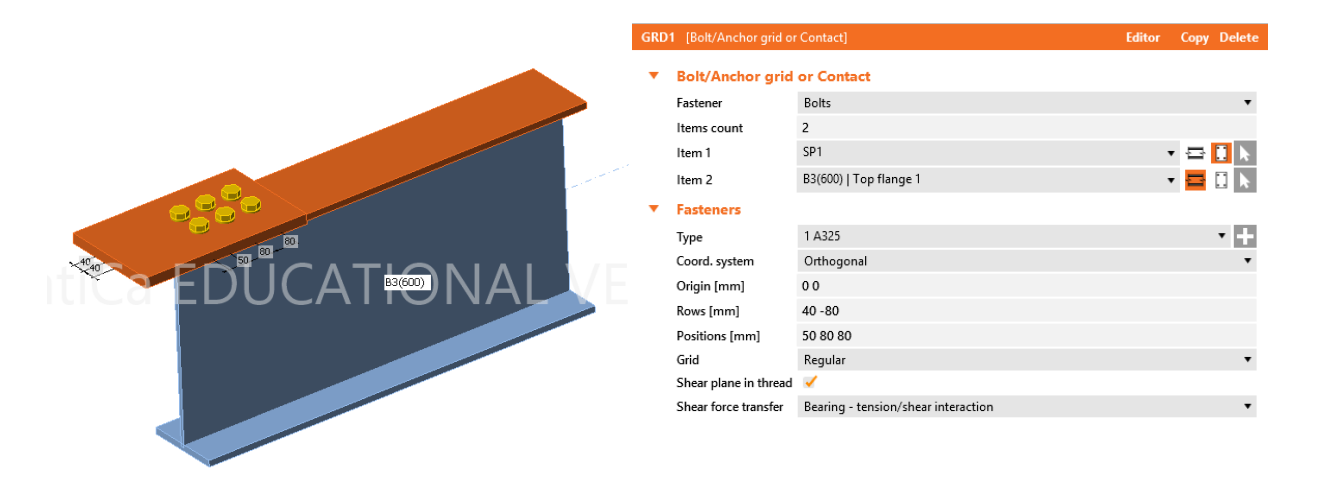

دادههای این ابزار در جدول زیر معرفی شدهاند.

|                                                                                                   | Bolt/Anchor grid | گروه داده or Contact |
|---------------------------------------------------------------------------------------------------|------------------|----------------------|
| نوع اتصال                                                                                         |                  | Fastener             |
| اتصال با شبکهای از پیچها برقرار میشود. فشار از طریق تماس بین ورقها و کشش توسط پیچ<br>منتقل میشود. | Bolts            |                      |
| ۔<br>اتصال با تماس ورقها برقرار میشود. المانهای تماس فقط فشار منتقل میکنند.                       | Contact          |                      |
| تعداد ورق یا اعضایی که با پیچ به هم متصل خواهند شد.                                               |                  | Items count          |

با انتخاب گزینه Editor در بالای صفحه، میتوان موقعیت، شبکه پیچها و توع سوراخ پیچها را ویرایش نمود.

# 3-3-3 جوش Weld

این ابزار اتصال جوشی بین یک لبه انتخاب شده از یک ورق یا بخشی از یک مقطع و ورقی دیگر یا بخشی از مقطع دیگر برقرار

مىكند.

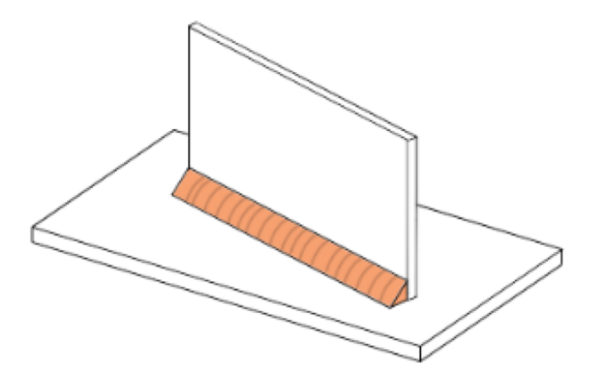

در مثال مطابق شکل زیر با استفاده از این ابزار، اتصال جوشی بین عضو و ورق SP1 از قبل تعریف شده، برقرار شده است. در این حالت با انتخاب ورق اول و ورق دوم و نوع جوش، اتصال برقرار میشود.

| •                         | Weld | 1 [General weld o | or contact]            | Pre-design Copy D | elete |
|---------------------------|------|-------------------|------------------------|-------------------|-------|
|                           | •    | General weld      | or contact             |                   |       |
|                           |      | Placement         | Edge to surface        |                   | •     |
|                           |      | Туре              | Weld                   |                   | •     |
|                           | •    | First plate       |                        |                   |       |
| Statica EDUCATIONAL VERSI |      | Member or plate   | SP1                    | v 🕀 🚺             | k     |
| Statica LDUCATIONAL VLAS  |      | Edge index        | 2                      |                   |       |
| B3(600)                   | •    | Second plate      |                        |                   |       |
|                           |      | Plate             | B3(600)   Top flange 1 | • 🚍 📋             | k     |
|                           | •    | Welds             |                        |                   |       |
|                           |      | Weld [mm]         | 23.0 🛟 E70xx           | - 1 🕹 🕹 🕹         | L     |
|                           |      | Туре              | Continuous             |                   | •     |
|                           |      |                   |                        |                   |       |

|                                                                                     | General weld    | گروه داده l or Contact |
|-------------------------------------------------------------------------------------|-----------------|------------------------|
| محل قرار گیری جوش (شماره لبههای ورق نشان داده میشود تا به عنوان راهنما مورد استفاده |                 |                        |
| قرار گیرد. در جعبه ابزار Labels با انتخاب ورق و عضو، شماره عضو و نام ورقهای تشکیل   |                 | Placement              |
| دهنده آن و نام ورق نشان داده میشود).                                                |                 |                        |
| اتصال لبه یک ورق به سطح                                                             | Edge to surface |                        |
| اتصال لبه یک ورق به لبه ورق دیگر                                                    | Edge to edge    |                        |
| نوع اتصال                                                                           |                 | Туре                   |
| اتصال با جوش برقرار میشود.                                                          | Weld            |                        |
| اتصال با تماس ورقها برقرار میشود. المانهای تماس فقط فشار منتقل میکنند.              | Contact         |                        |

## 21-3-3 صفحه کار Working plane

با ایجاد صفحات کمکی، این صفحات در برش اجزا مورد استفاده قرار می گیرد. با دو روش تعیین مبدا و دوران حول محورهای مختصات کلی X و Y یا تعیین عمود بر صفحه با مشخص نمودن تصویر عمود روی محورهای X، Y و Z، صفحه تعریف می شود.

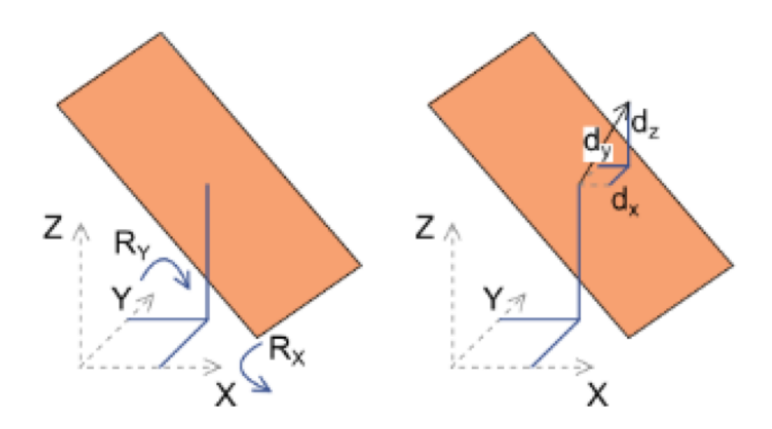

در شکل زیر صفحهای با مشخص نمودن مبداء و مقدار دوران حول دو محور X و Y تعریف شده است.

| A EDUCATIONAL VER |             |                |           |             |
|-------------------|-------------|----------------|-----------|-------------|
|                   | WPL         | N1 [Work plan  | ie]       | Copy Delete |
| HHH               | •           | Work plane     | 2         |             |
|                   |             | Method         | By angles | •           |
|                   | ~~ <b>T</b> | Origin         |           |             |
|                   |             | X [mm]         | 0         |             |
|                   |             | Y [mm]         | 0         |             |
| HHHH              |             | Z [mm]         | 0         |             |
| HITLE             | •           | Rotation       |           |             |
|                   |             | Rotation X [°] | 45.0      |             |
|                   |             | Rotation Y [°] | 50.0      |             |
|                   |             |                |           |             |

#### 3-3-22 مشخصات جوش

#### 4. Parameters

در شروع ساخت پروژه، مشخصات جوش، پیچ و مصالح فولادی مطابق فرم داده روبرو تعیین میشود. در این فرم، فولاد A36، پیچها از نوع A325M به قطر 22 میلیمتر، بتن با مقاومت مشخصه 4000 پوند بر اینچ مربع و آئیننامه طراحی آمریکا انتخاب شده است. نوع الکترود جوش در این مرحله انتخاب میشود. امکان انتخاب الکترود از E60 تا E120 وجود دارد. در تنظیم دادههای جوش هر اتصال امکان تغییر نوع جوش وجود دارد.

در بیشتر دادههای عملیات ساخت، جدول داده جوش به شکل زیر نمایش داده می-شود. در این شکل دو گروه جوش جان و بال تفکیک شده است. هر گروه جوش قابل تغییر در اتصال، با یک سطر در جدول جوش نشان داده میشود. . نوع جوش به صورت گوشه یک طرفه، دو طرفه، نفوذی کامل و بدون اتصال قابل تعیین است. مشخصات هر سطر جوش قابل اصلاح است. برای جوش گوشه، ضخامت گلوگاه موثر به عنوان ورودی داده میشود. مقدار صفر، تعیین گلوگاه موثر بر اساس ضخامت ورق توسط نرمافزاز می باشد

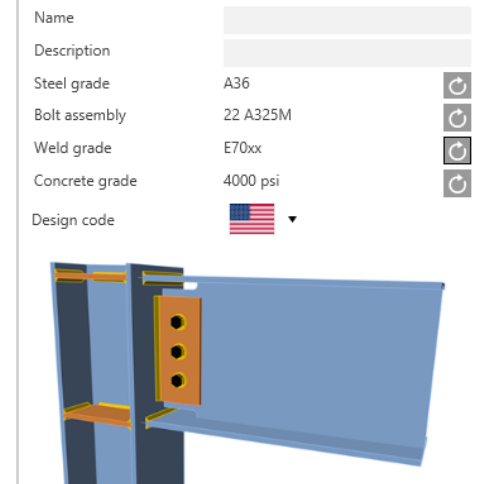

Create project

#### Welds

# 3-3-3 تعیین آرایش پیچ با استفاده از لایهها

در صورتی که در یک اتصال ابعاد ورق بر اساس ابعاد پروفیل باشد، این ابعاد به عنوان مثال به صورت زیر تعیین میشود.

| Dimensions  | To profile | • |
|-------------|------------|---|
| Top [mm]    | 150        |   |
| Left [mm]   | 0          |   |
| Bottom [mm] | 8          |   |
| Right [mm]  | 0          |   |
| Notch       |            |   |

بعد از تعیین ابعاد ورق اتصال، فرم تعیین آرایش پیچ تنظیم میشود. توصیف دادههای تنظیم آرایش پیچ در جدول زیر داده شده ,

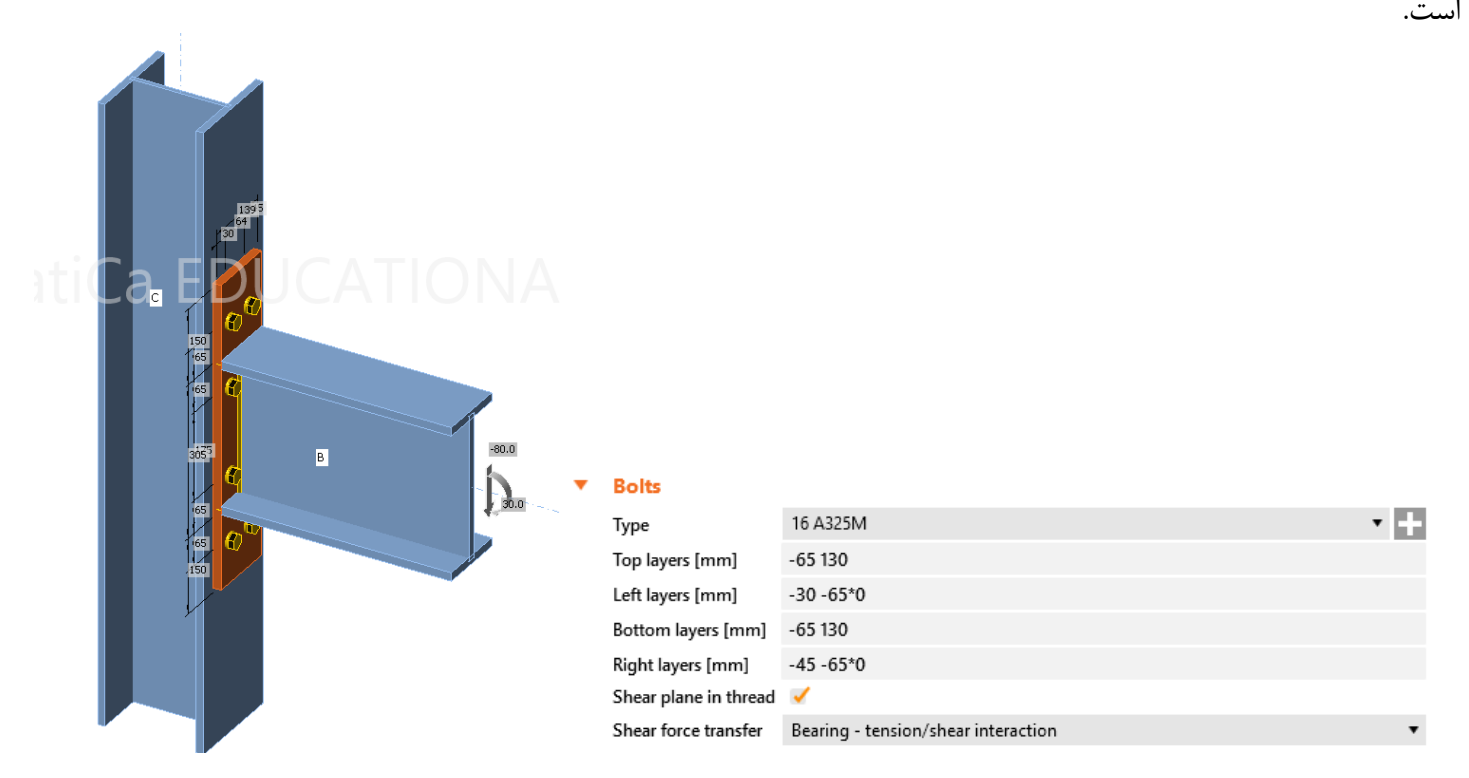

|                                                                           | گروه داده Bolts      |
|---------------------------------------------------------------------------|----------------------|
| ۔<br>فاصله ردیفهای پیچ (جدا شده با فاصله) از بالاترین لبه مقطع عرضی عضو   | Top layers           |
| فاصله ردیفهای پیچ (جدا شده با فاصله) از لبه سمت چپ مقطع عرضی عضو          | Left layers          |
| ۔<br>فاصله ردیفهای پیچ (جدا شده با فاصله) از پایین ترین لبه مقطع عرضی عضو | <b>Bottom layers</b> |
| فاصله ردیفهای پیچ (جدا شده با فاصله) از لبه سمت راست مقطع عرضی عضو        | <b>Right layers</b>  |

آرایش پیچ مستطیلی و دایرهای نیز قابل تعریف است. میتوان گزینه عبور سطح برش از محل رزوه را فعال نمود (محافظه کارانه). نوع انتقال برش نیز به صورت اتکائی با اندرکنش کشش و برش، اتکائی بدون اندرکنش و کنترل لغزش یا اصطکاکی میباشد. با انتخاب گزینه Editor در بالای جدول داده، پنجرهای نمایش داده می شود که به وسیله آن می توان آرایش پیچها، نوع سوراخ و شکل صفحه اتصال را ویرایش نمود. به این منظور انتخاب گزینه Explode جهت فراهم نمودن ویرایش ضروری است.

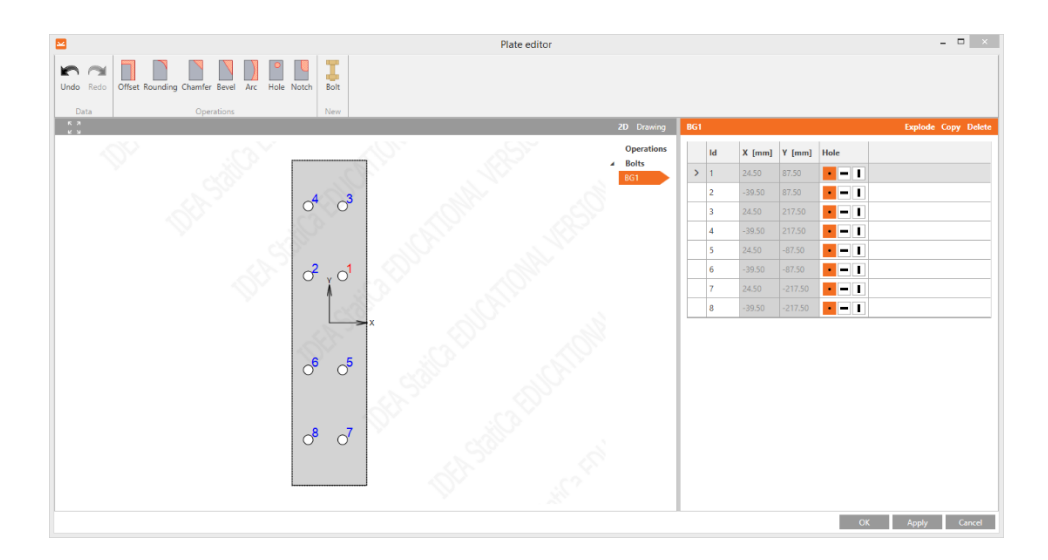

در برخی از دستورات نظیر وصله، خطوط مبنا جهت استقرار ردیفهای پیچ مانند Reference line به صورت Member x axis، Edge+ و Edge- تعریف می شود.

از مدول اصلی مصالح Materials میتوان جهت تنظیم گرید و مشخصات اجزای پیچ Bolt grade و Bolt assembly استفاده نمود. مقاومت پیچ و ابعاد واشر و مهره در این قسمت مشخص میشود.

| Pr   | oject         | Design         | Check                           | Report      | Materials       |         |
|------|---------------|----------------|---------------------------------|-------------|-----------------|---------|
| MPRL | Cross-section | n Steel Concre | ete Bolt Bolt<br>grade assembly | Edit Change | Save Copy Delet | e Clean |
| DB   |               | New            |                                 |             | Edit            |         |

موقعیت مرکز پیچها در هر دو امتداد طولی و عرضی با استفاده از رشتههایی به صورت زیر تعریف می شود.

a1 a2\*n...an\*n; b1 b2\*m...b3\*m

علامت ; گروهها را از هم جدا می کند. برای هر گروه اولین عدد موقعیت مرکز پیچ را از مبدا تعیین می کند. a2\*n فاصله از ردیف قبلی یعنی a2 و تعداد تکرار یا n را مشخص می کند. برای مثال در رشته زیر:

80 60\*3 80; 500 60\*3 80\*2

دو گروه از ردیفهای پیچ ایجاد میشود. مختصات گروه نخست و گروه دوم به شکل زیر میباشند.

80, 140, 200, 260, 340

500; 560; 620; 680; 760; 840

در برخی از جداول دادههای ورودی ذیل عنوان شبکه Grid گزینههای زیر وجود دارد.

|                                                                                                    | گروه داده Grid      |
|----------------------------------------------------------------------------------------------------|---------------------|
| شبکه منظم مستطیلی                                                                                     | Regular             |
| زیگزاک: اولین و سپس هر پیچ با شماره فرد به اندازه نصف فاصله پیچها انتقال مییابد.                      | 1st staggered       |
| زیگزاک: دومین و سپس هر پیچ با شماره زوج به اندازه نصف فاصله پیچها انتقال مییابد.                      | 2nd staggered       |
| زیگزاک: اولین و سپس هر پیچ با شماره فرد به اندازه نصف فاصله پیچها انتقال مییابد. آخرین پیچ حذف میشود. | 1st staggered short |
| زیگزاک: دومین و سپس هر پیچ با شماره زوج به اندازه نصف فاصله پیچها انتقال مییابد. آخرین پیچ حذف میشود. | 2nd staggered short |

Templates of manufacturing operations الكوهاى تعريف شده كاربر براى عمليات ساخت

عملیات ساخت اعمال شده به هندسه تیرهای مشخص، میتواند در یک بانک اطلاعاتی تحت عنوان الگوی تعریف شده توسط کاربر یا فایلی تنها با یک الگو ذخیره میشود. الگوی ذخیره شده قابل استفاده برای طرح اتصالات دیگر با تیرهای دارای همان توپولوژی است. در مدول طرح، جعبهابزار الگوها دارای گزینههایی به شکل زیر میباشد.

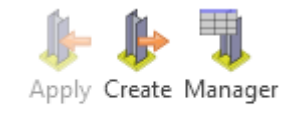

Template

گزینه Apply: شروع ساخت اتصال با اعمال الگوهای تعریف شده، انجام می شود. این دستور تنها در صورتی که هیچ عملیات ساختی انجام نگرفته باشد، قابل استفاده است.

گزینه Create: عملیات ساخت بکار رفته در گره را داخل یک بانک اطلاعاتی ذخیره می کند. در پنجره نمایش داده شده محل ذخیره الگو مشخص می شود.

گزینه Manager: مدیریت الگوها است. در منوی زیر یکی از الگوها نشان داده شده است. با استفاده از این الگو، برای دو عضو متقاطع، تمام عملیات ساخت، افزودن ورقهای پیوستگی، انتهایی و اتصالات پیچی، تنها با اعمال الگو انجام می گیرد.

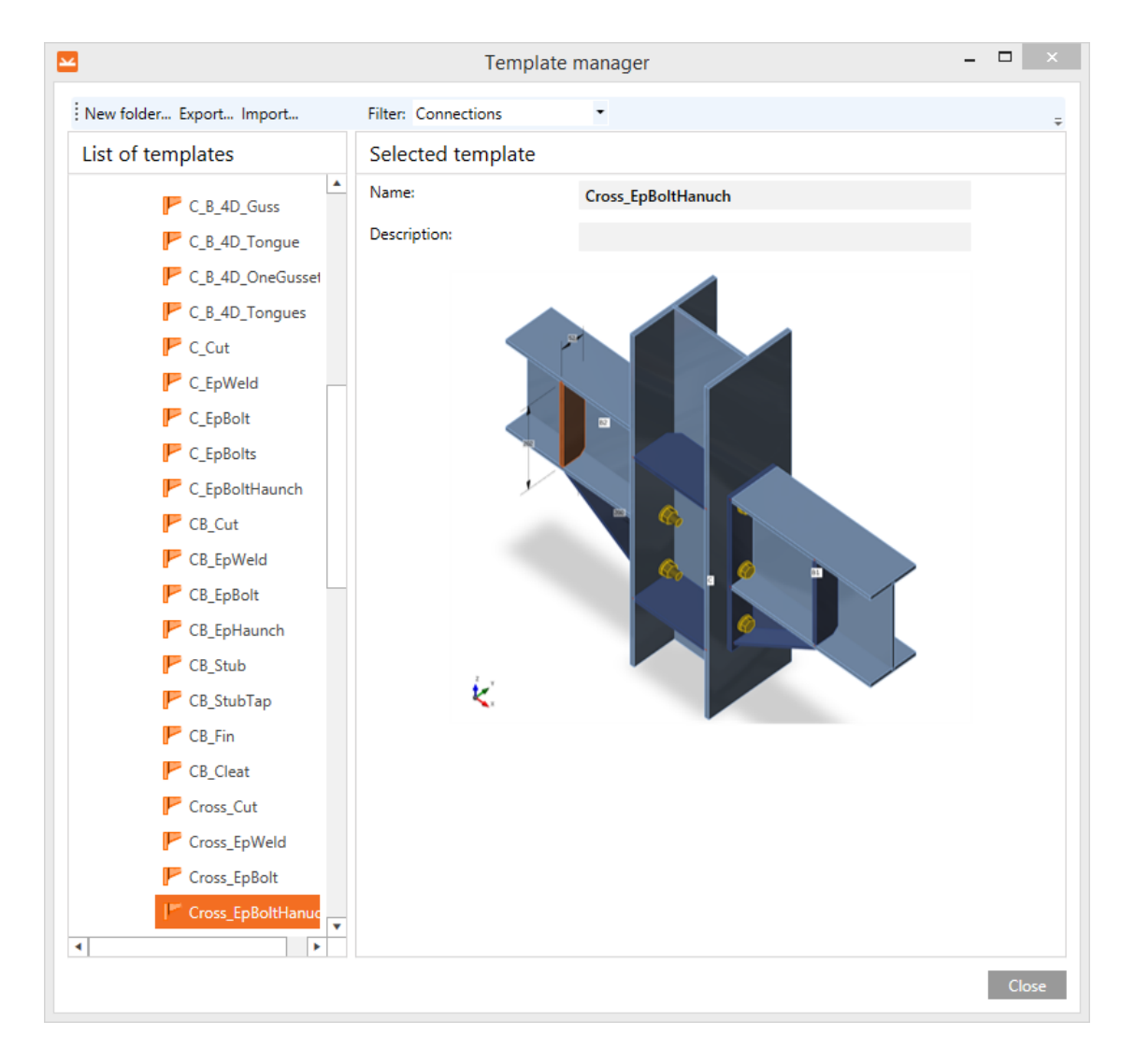

# 3-3-3 گروه تنظيمات آئيننامه، تحليل و کنترل کلي

تحليل اتصال به روش اجزاى محدود بر اساس روش مولفه CBFEM (Component based finite (element model انجام می شود. دستورات جعبه ابزار مجموعه برای تنظیم فرضیات آئین نامه، اجرای Code Calculate Overall تحلیل و ارزیابی و کنترل اولیه نتایج تنش و کرنش، مورد استفاده قرار می گیرد.

| تنظيمات آئيننامه                                                                                            | Code setup    |
|----------------------------------------------------------------------------------------------------|---------------|
| تحليل سازه. انواع تحليلها عبارتند از                                                                        | Calculate     |
| کنترل کلی مدل. رنگ قرمز اجزایی را نشان میدهد که از حالت حدی عبور میکنند. رنگ نارنجی، تنش بالاتر از          |               |
| تراز هشدار تعریف شده ولی پایینتر از حالت حدی، قهوهای، اجزایی که از تراز بهینه تعریف شده بالا ولی در پایینتر | Overall sheet |
| از تراز هشدار قرار دارند. رنگ خاکستری اجزایی را نشان میدهد که در تراز بهینه قرار گرفتهاند. نتیجه کنترل کلی  | Overall check |
| در گوشه بالا و سمت چپ صفحه گرافیکی نمایش مدل مطابق شکل زیر نشان داده میشود.                                 |               |

check

CBFEM

setup

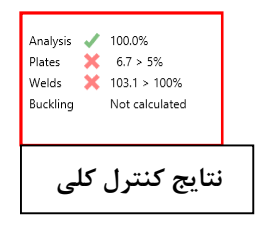

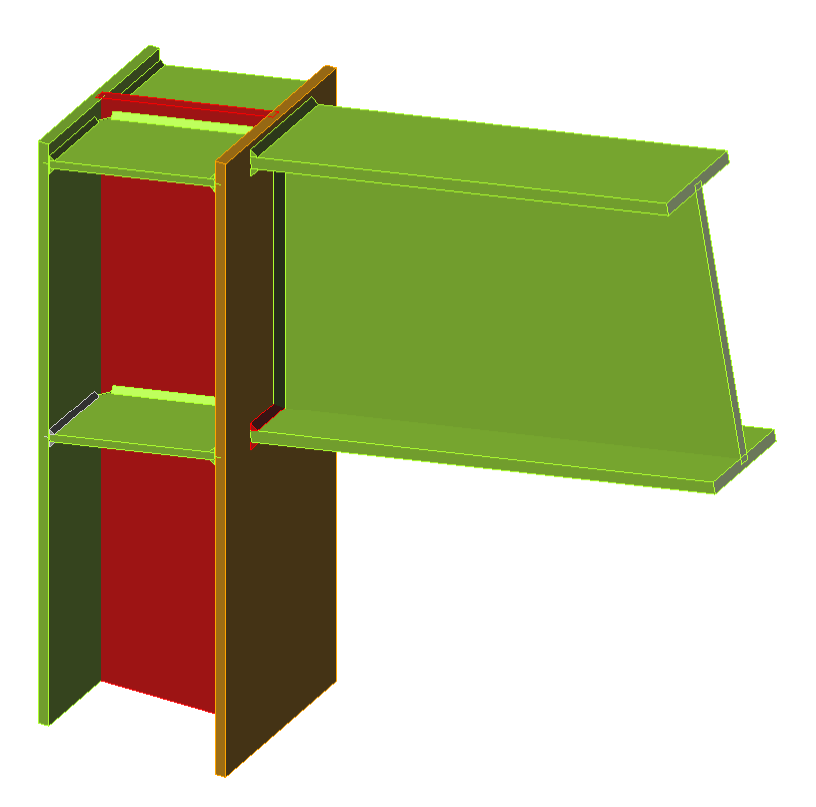

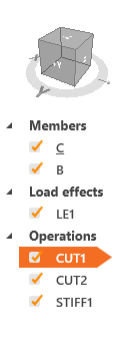

در گروه ابزار CBFEM می توان تنظیمات آئیننامه و تحلیل Code setup به شرح زیر را انجام داد.

| Code | and calculation settings                         |          | - | × |   |                                                       |      |   |
|------|--------------------------------------------------|----------|---|---|---|-------------------------------------------------------|------|---|
| •    | Analysis and checks                              |          |   | ^ |   |                                                       |      |   |
|      | Stop at limit strain                             |          |   |   |   |                                                       |      |   |
|      | Geometrical nonlinearity (GMNA)                  | <b>~</b> |   |   |   |                                                       |      |   |
|      | Detailing                                        |          |   |   |   |                                                       |      |   |
|      | Concrete breakout resistance                     | Both     |   | • |   |                                                       |      |   |
|      | Local deformation check                          |          |   |   |   |                                                       |      |   |
|      | Friction coefficient in slip-resistance [-]      | 0.30     |   |   |   |                                                       |      |   |
|      | Base metal capacity at the fusion face           |          |   |   | • | Check settings                                        |      |   |
| •    | Concrete block                                   |          |   |   |   | Limit plastic strain [%]                              | 5.0  |   |
|      | Anchor length for stiffness calculation [d]      | 8        |   |   |   | Local deformation limit [%]                           | 2.0  |   |
|      | Friction coefficient - concrete                  | 0.4      |   |   |   |                                                       | 3.0  |   |
|      | Cracked concrete                                 | ✓        |   |   |   | warning plastic strain [%]                            | 3.0  |   |
| •    | LRFD - Resistance factors <b>φ</b>               |          |   |   |   | Warning check level [%]                               | 95.0 |   |
|      | Tensile and shear strength - bolts               | 0.75     |   |   |   | Optimal check level [%]                               | 60.0 |   |
|      | Combined tensile and shear strength - bolts      | 0.75     |   |   |   | Distance between bolts [d]                            | 2.66 |   |
|      | Bearing at bolt holes                            | 0.75     |   |   |   | Anchor detailing: minimum pitch                       | 4    |   |
|      | Fillet welds                                     | 0.75     |   |   | • | Model and mesh                                        |      |   |
|      | Material resistance factor                       | 0.9      |   |   |   | Default length of standard member [h]                 | 1.5  |   |
|      | Slip resistant joint                             | 1        |   |   |   | Default length of member with hollow section [h]      | 2    |   |
|      | Strength reduction factor for anchors in tension | 0.7      |   |   |   | Division of surface of the biggest circular hollow me | 64   |   |
|      | Strength reduction factor for anchors in shear   | 0.65     |   |   |   | Division of arc of rectangular hollow member          | 3    |   |
| •    | ASD - Safety factors Ω                           |          |   |   |   | Number of elements on biggest member web or fla       | 8    |   |
|      | Tensile and shear strength - bolts               | 2        |   |   |   | Number of elements on biggest web of RHS member       | 16   |   |
|      | Combined tensile and shear strength - bolts      | 2        |   |   |   | Number of analysis iterations                         | 25   |   |
|      | Bearing at bolt holes                            | 2        |   |   |   |                                                       | 3    |   |
|      | Fillet welds                                     | 2        |   |   |   | Minimal size of element [mm]                          | 10   |   |
|      | Material safety factor                           | 1.67     |   |   |   |                                                       | 10   |   |
|      | Slip resistant joint                             | 1.5      |   |   |   | Maximal size of element [mm]                          | 50   | ~ |
|      |                                                  |          |   |   |   |                                                       |      |   |

| گروه Analysis and checks                   |                                                                             |
|--------------------------------------------|-----------------------------------------------------------------------------|
| Stop at limit strain                       | در لحظه رسیدن به حد کرنش پلاستیک، تحلیل قطع شده و ظرفیت اتصال به صورت درصدی |
| Stop at mint stram                         | از بار اعمال شده، تعیین میشود.                                              |
| Detailing                                  | كنترل ملاحظات اجرائى                                                        |
| Concrete cone breakout resistance          | كنترل مقاومت شكست هرمي                                                      |
| Friction coefficient                       | ضریب اصطکاک در اتصالات اصطکاکی                                              |
| گروه Concrete block                        |                                                                             |
| Anchor length for stiffness<br>calculation | طول فنر مدل کننده میل مهار در تحلیل سختی به صورت ضریبی از قطر مهار.         |
| Friction coefficient                       | ضريب اصطكاك بين صفحه ستون و بتن                                             |

## 4-3 ويرايش كر ورق Plate editor

ورق ایجاد شده در عملیات ساخت اتصال با استفاده از ویرایش گر ورق قابل ویرایش است. ورق تغییر یافته در صفحه اصلی نمایش

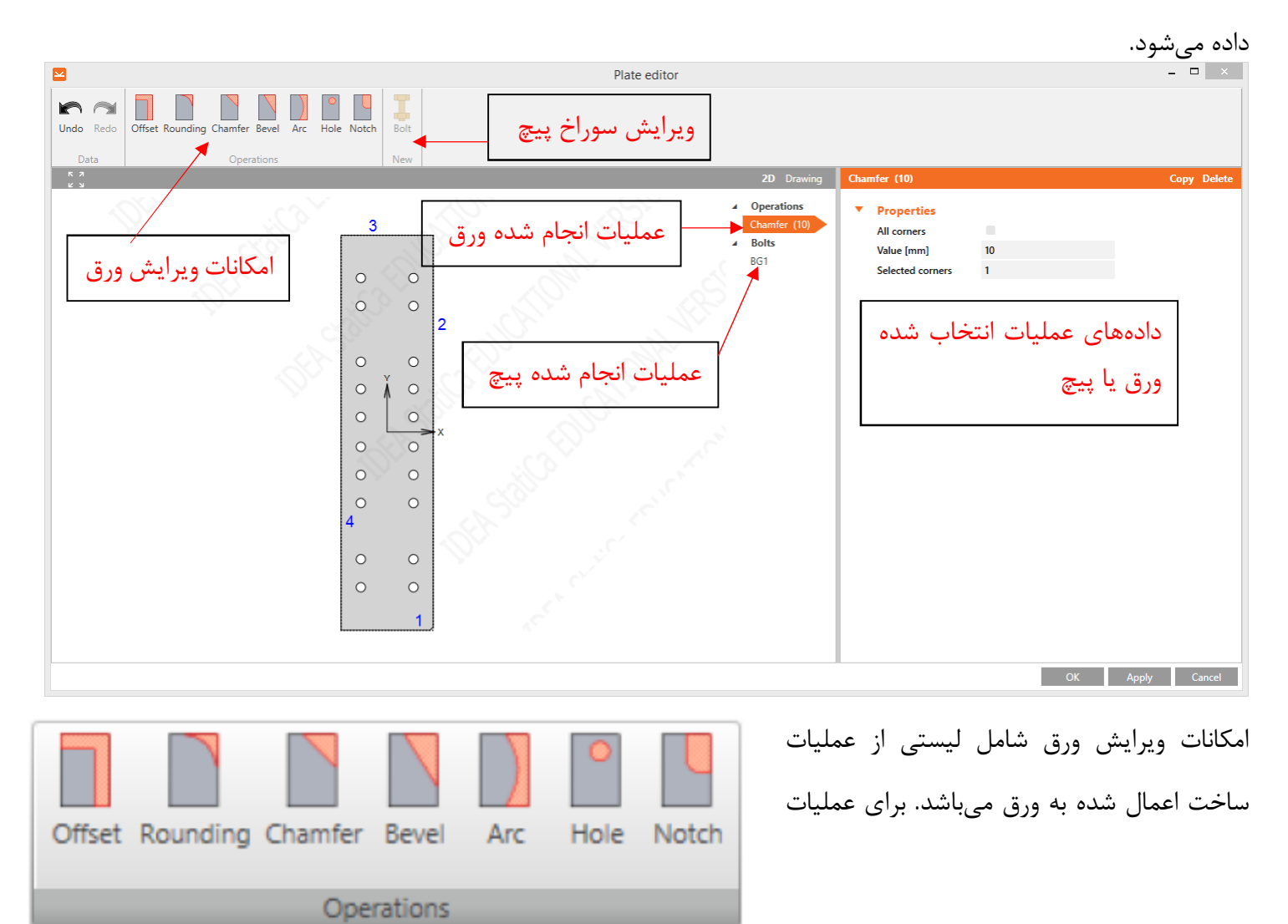

ساخت جاری، جدول مشخصات عملیات در سمت راست نشان داده میشود. اصلاحات قابل انجام در ورقها عبارتند از:

|        | Offse       | et (50)<br>Properties<br>Whole outline<br>Value [mm]<br>Selected edge                 | 50<br>3 2                | افست لبهها از حالت اولیه.<br>در جدول داده با انتخاب<br>Whole outline تمام لبه-<br>ها به اندازه یکسان افست<br>میشود. در صورت عدم<br>انتخاب، مقدار افست و لبههای مورد نظر مشخص میشود. | Offset   |
|--------|-------------|---------------------------------------------------------------------------------------|--------------------------|----------------------------------------------------------------------------------------------------|----------|
| 0<br>0 | 0<br>0<br>1 | Rounding (50)<br>Properties<br>All corners<br>Opposite<br>Value [mm]<br>Selected corn | 50<br>hers 1             | گرد کردن گوشه ورق. Copy Delete                                                                                                    | Rounding |
|        |             |                                                                                       |                          | برش قائمالزاويه متساوى الساقين گوشه ورق.                                                                                                    | Chamber  |
|        |             |                                                                                       |                          | برش قائمالزاویه مورب گوشه ورق.                                                                                                    | Bevel    |
|        |             |                                                                                       |                          | تبدیل یکی از لبهها به حالت قوسی.                                                                                                    | Arc      |
|        |             |                                                                                       |                          | ایجاد سوراخ در ورق.                                                                                                    | Hole     |
|        | 0           | Properties<br>A [mm]<br>B [mm]<br>r [mm]<br>Selected corn                             | 80<br>100<br>8<br>ners 1 | بریدگی در ورق. <mark>Copy Delete</mark>                                                                                                    | Notch    |

## مدول كنترل Check، گزارش Report و مصالح Materials

#### 1-4 مدول كنترل Check

|                                                                                                    | عد از انجام تحلیل در مدول طرح، مدول کنترل انتخاب میشود. ابزار مو                                                                                                    |
|----------------------------------------------------------------------------------------------------|----------------------------------------------------------------------------------------------------|
| Code Calculate Overall check Overall check Strain Buckling Strain Shape                                                                                                    | Equivalent Plastic Stress in Bolt Stress forces                                                                                                    |
| CBFEM                                                                                                    | FE analysis                                                                                                    |
|                                                                                                    | مدول اصلی کنترل Check                                                                                                    |
| یک محاسبه شده با کرنش پلاستیک قابل قبول مقایسه میشود.                                                                                                    | Strain check كنترل كرنش پلاست                                                                                                    |
|                                                                                                    |                                                                                                    |
| مودهای دمانش را نشان میدهد.                                                                                                    | שב אלבע לאושי                                                                                                    |
| مودهای دمانش را نشان میدهد.<br>نایج برای حالت بار نشان داده شده                                                                                                    | Bucking snapeBucking snapeBucking snapeEvaluation mode                                                                                                    |
| مودهای کمانش را نشان میدهد.<br>نایج برای حالت بار نشان داده شده<br>ل و گرافیکی برای حالت بار انتخاب شده انجام میشود.                                                              | Bucking shape       Bucking shape       Bucking shape       Evaluation mode       Evaluation mode       Description                                                          |
| مودهای کمانش را نشان میدهد.<br>نایج برای حالت بار نشان داده شده<br>ل و گرافیکی برای حالت بار انتخاب شده انجام میشود.<br>بار با حداکثر تنش تعیین میشود. برای حالتهای بحرانی، نتایج | Bucking snape       Bucking snape       Bucking snape       Evaluation mode       Evaluation mode       Description       For current       Representation       Proposition |

با انجام کنترل کلی اتصال و اجزای مختلف آن، نتیجه کنترل در پنجره اصلی نرم افزار نشان داده می شود. جدول نتایج کلی کنترل اجزا، در پنجره جزئیات گوشه پنجره گرافیکی نشان داده می شود. در جزئیات نشان داده شده، درصد ظرفیت ورق از لحاظ ظرفیت کرنش پلاستیک، ظرفیت جوش و ظرفیت پیچ از نظر مقاومت نشان داده می شود.

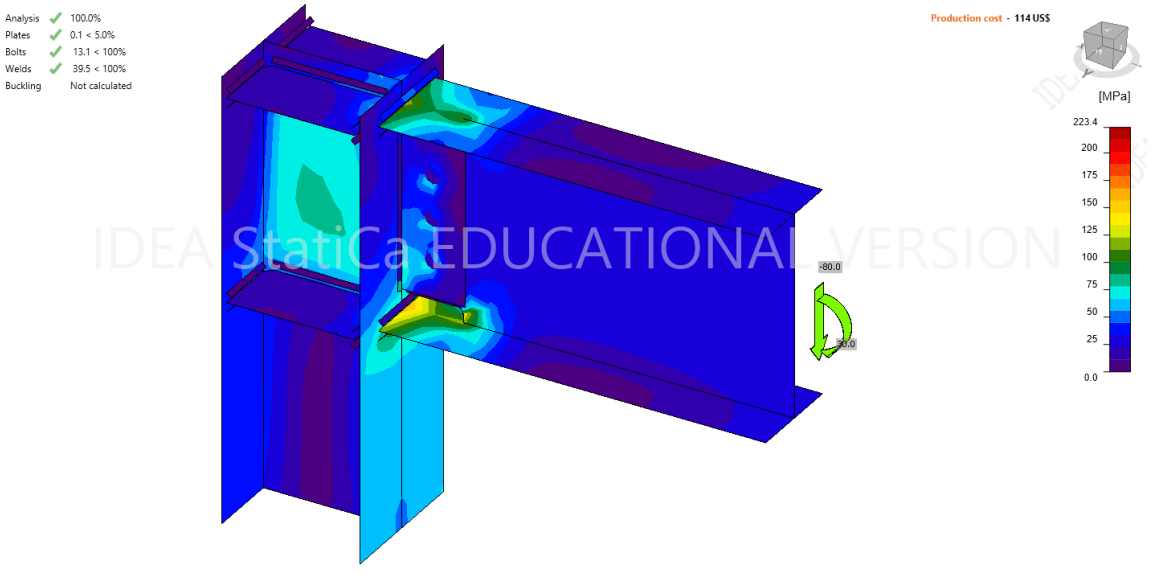

در جدول داده مطابق نمونه نشان داده شده در شکل زیر، وضعیت تنش و کرنش ورقها، پیچها و جوشها نشان داده می شود.

| Che | ck of m  | embers   | and stee       | l plate | s for ext     | reme loa    | d effect       |
|-----|----------|----------|----------------|---------|---------------|-------------|----------------|
|     | Status   | Item     | Th<br>[mm]     | Loads   | σ,Ed<br>[MPa] | ε,Pl<br>[%] | σc,Ed<br>[MPa] |
| >   | 0        | C-bfl 1  | 14.2           | LE1     | 57.8          | 0.0         | 0.0            |
|     | 0        | C-tfl 1  | 14.2           | LE1     | 108.6         | 0.0         | 0.0            |
|     | 0        | C-w 1    | 9.1            | LE1     | 79.5          | 0.0         | 0.0            |
|     | 0        | B-bfl 1  | 16.7           | LE1     | 152.5         | 0.0         | 0.0            |
|     | 0        | B-tfl 1  | 16.7           | LE1     | 112.7         | 0.0         | 0.0            |
|     | 0        | B-w 1    | 17.4           | LE1     | 223.5         | 0.1         | 2.9            |
|     | 0        | FP1      | 10.0           | LE1     | 86.9          | 0.0         | 2.9            |
|     | 0        | STIFF1a  | 16.0           | LE1     | 72.9          | 0.0         | 0.0            |
|     | 0        | STIFF1b  | 16.0           | LE1     | 70.9          | 0.0         | 0.0            |
|     | 0        | STIFF1c  | 16.0           | LE1     | 80.6          | 0.0         | 0.0            |
|     | 0        | STIFF1d  | 16.0           | LE1     | 77.1          | 0.0         | 0.0            |
| Des | ign data | a<br>F., | - 11           | 1       |               |             |                |
|     | Grade    | [MPa]    | e,iiiii<br>[%] |         |               |             |                |
| >   | A36      | 248.2    | 5.0            |         |               |             |                |
| *   | ~        | 52       |                |         | sit.          | <u>}</u>    |                |
|     |          |          | V              |         |               |             |                |

دیاگرام تنش هر کدام از ورقها، پیچها و جوشها هم در زیر جداول نشان داده می شود.

در صورتی که نوع آنالیز ST انتخاب شود، در پنجره داده، برای اتصال تحمل کننده لنگر خمشی، سختی دورانی عضو تحلیل شده و برای اتصال تحت اثر نیروی محوری، سختی محوری عضو نشان داده میشود. در صورت انجام تحلیل کمانش موضعی، مودهای کمانش و بارهای بحرانی کمانش نشان داده میشود. در صورت انتخاب نوع تحلیل DR برای ارزیابی مقاومت طراحی اتصال، تراز بار تعریف شده برای اتصال، در کنار تراز مقاومت تعیین شده توسط نرمافزار رسم و نسبت این دو مقاومت نشان داده میشود.

بعد از انجام تحلیل، نتایج تحلیل اجزای محدود با استفاده از ابزار مطابق شکل زیر قابل نمایش است.

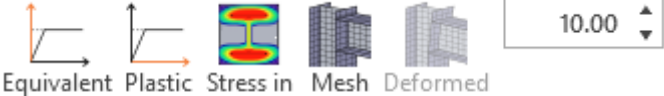

stress strain contacts

| - | _ |   |   |   |     |     |    |
|---|---|---|---|---|-----|-----|----|
| ⊢ | - | 3 | n | 3 | IN. | 121 | 10 |
|   | _ | a |   |   | 1.7 | 21  |    |

|                    | T E dildiysis                        |
|--------------------|--------------------------------------|
| Equivalent stress  | ترسیم تراز تنش معادل                 |
| Plastic strain     | ترسیم تراز کرنش پلاستیک              |
| Stress in concrete | ترسیم تراز تنش در بتن                |
| <b>Bolt forces</b> | نمایش نیروی پیچ                      |
| Mesh               | نمایش مش اجزای محدود تولید شده       |
| Deformed           | نمایش مش تغییر شکل یافته اجزای محدود |
| Scale              | تغییر مقیاس شکل                      |

#### 2-4 مدول گزارش Report

گزارش طراحی به صورت جدول و گرافیکی تهیه میشود.

#### 3-4 مدول مصالح Materials

جعبه ابزار مدول شامل سه گروه بانک اطلاعاتی، تعریف مقطع عرضی، نوع فولاد، بتن، گرید پیچ و آرایش پیچ جدید میباشد. در مجمع سوم، ابزاری برای تغییرات در مقاطع، نوع مصالح، گرید و آرایش پیچ قرار داده شده است.

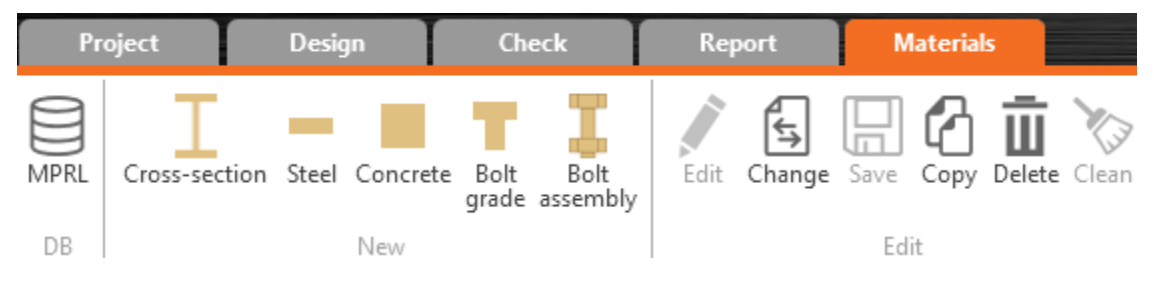

جدول زیر، توضیحات مربوط به مدول مصالح را شامل میشود.

|                  |                                 | برايش مشخصات مقاطع.    | برای نمایش و و  |                |
|------------------|---------------------------------|------------------------|-----------------|----------------|
| Cross-Section Na | avigator                        |                        | ×               |                |
| Rolled section   | ns Welded, Composed Cold-formed | Timber sections        |                 |                |
|                  |                                 |                        |                 |                |
|                  |                                 |                        | $\bigcirc$      | Cross-sections |
|                  |                                 |                        |                 |                |
|                  |                                 |                        | Cancel          |                |
|                  | خته شده با ورق و جوش، س         | واع مقاطع نورد شده، سا | در این قسمت ان  |                |
|                  |                                 | انواع مصالح فولادى     | تعريف و ويرايش  | Steel          |
|                  |                                 | ، انواع بتن            | تعريف و ويرايش  | Concrete       |
|                  |                                 | انواع پيچ              | تعريف و ويرايش  | Bolt grade     |
|                  | واشر و مهره.                    | مانند مشخصات سرپیچ،    | تعريف ابعاد پيچ | Bolt assembly  |

کاربرد نرم افزار *آیدیا استاتیکا* در طراحی اتصالات سازههای فولادی

#### 1-5 طرح اتصال گیردار RBS با اعمال ضوابط لرزهای و بر مبنای ظرفیت

ضوابط مربوط به تعیین نیروهای طراحی مورد انتظار اتصالات گیردار از پیش تائید شده در بخش طرح لرزهای مبحث دهم آمده است. نمونهای از این محاسبات برای اتصال گیردار یک قاب در این قسمت آورده می شود. طراحی مقاطع در ETABS انجام شده است. ابعاد مقاطع، هندسه برش تیر، لنگر و برش مورد انتظار M<sub>EXP</sub> و V<sub>EXP</sub>، دادههای مورد نیاز جهت مدل سازی اتصال می باشند.

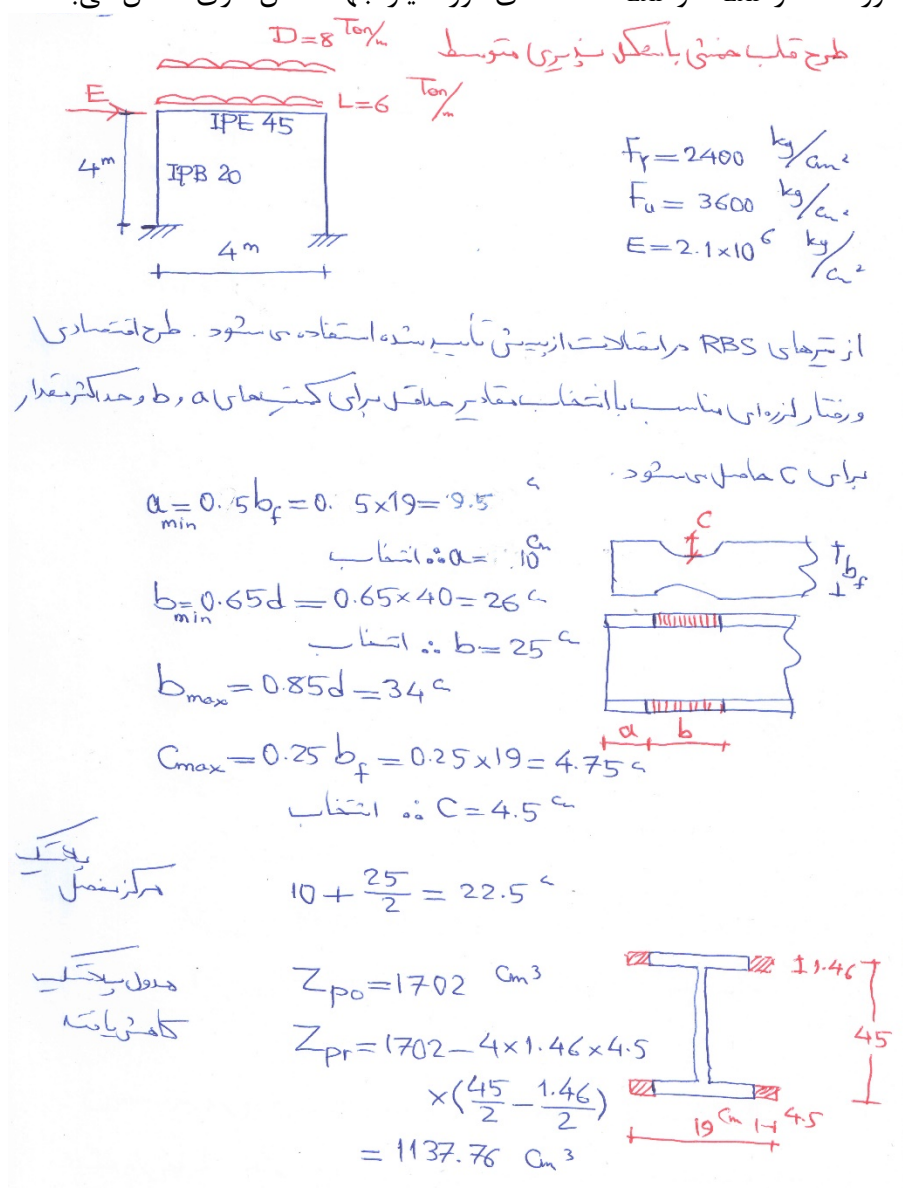

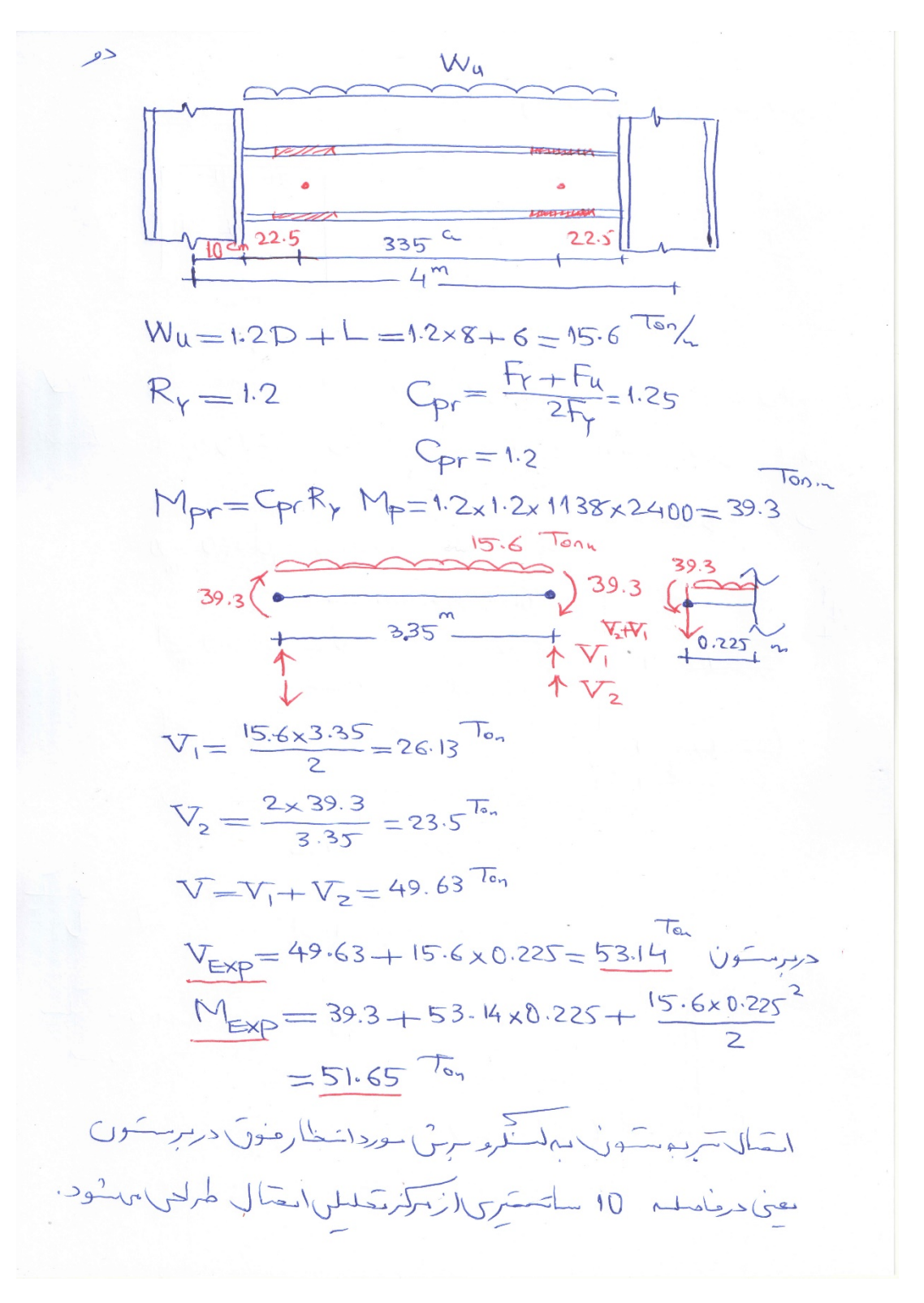

با استفاده از الگوهای آماده نزدیکترین هندسه به اتصال RBS را انتخاب میکنیم. نخستین گام طراحی، تنظیم Units به متریک میباشد..

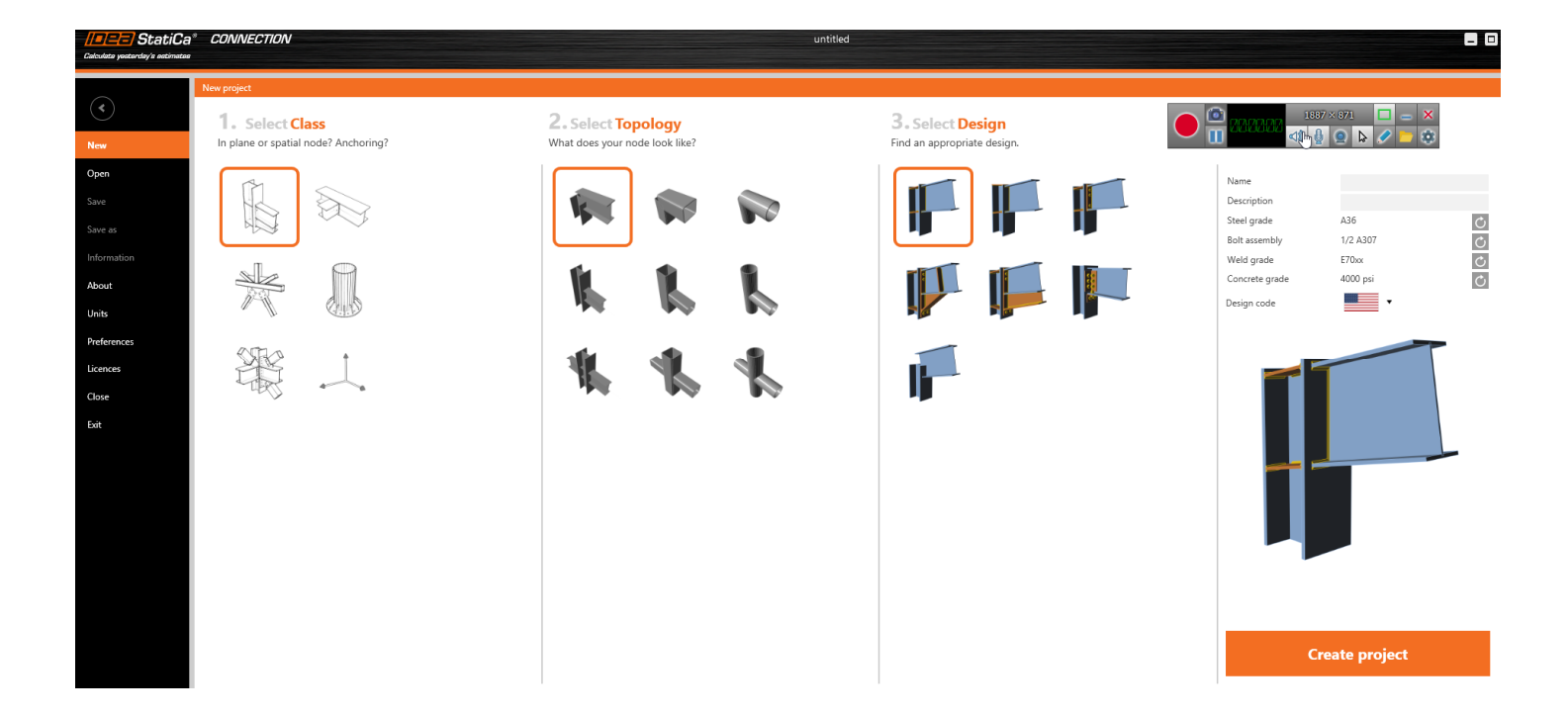

| B [ | Member]                 |            | Set bearing Copy Delete | سپس مشخصات تیر مطابق شکل مقابل تعریف میشود. موقعیت نیروها   |
|-----|-------------------------|------------|-------------------------|-------------------------------------------------------------|
| •   | Properties              |            |                         | 100                                                         |
|     | Cross-section           | 3 - IPE450 | • / +                   | در ۱00 میلیمتری مرکز گره (در بر ستون) و نوع نیروها، محوری و |
|     | Mirror Y                |            |                         |                                                             |
|     | Mirror Z                |            |                         | زيروي برش در باستاي 7 و انگر حول محور Y تعريف م شود.        |
|     | Geometrical type        | Ended      | •                       | فيروى برشي در راستاني کے و فلکر طول ملکور ۲ فکریک شی شود.   |
| •   | Position                |            |                         |                                                             |
|     | $\beta$ – Direction [°] | 0.0        |                         |                                                             |
|     | γ - Pitch [°]           | 0.0        |                         |                                                             |
|     | α - Rotation [°]        | 0.0        |                         |                                                             |
|     | Offset ex [mm]          | 0          |                         |                                                             |
|     | Offset ey [mm]          | 0          |                         |                                                             |
|     | Offset ez [mm]          | 0          |                         |                                                             |
| •   | Model                   |            |                         |                                                             |

| Model type | N-Vz-My  | • |
|------------|----------|---|
| Forces in  | Position | • |
| X [mm]     | 100      |   |
|            |          |   |

One member of the joint is considered as 'bearing'. The other ones are 'connected'. The support in analysis model is applied on the bearing member.

مشخصات ستون مطابق جدول داده زیر تنظیم می شود:

| С [В | earing member]          |                  | Сору | Delete |
|------|-------------------------|------------------|------|--------|
| •    | Properties              |                  |      |        |
|      | Cross-section           | 4 - HEB200       | •    | / +    |
|      | Mirror Y                |                  |      |        |
|      | Mirror Z                |                  |      |        |
|      | Geometrical type        | Ended            |      | •      |
| •    | Position                |                  |      |        |
|      | $\beta$ – Direction [°] | 0.0              |      |        |
|      | γ - Pitch [°]           | -90.0            |      |        |
|      | α - Rotation [°]        | 0.0              |      |        |
|      | Offset ex [mm]          | 0                |      |        |
|      | Offset ey [mm]          | 0                |      |        |
|      | Offset ez [mm]          | 0                |      |        |
| •    | Model                   |                  |      |        |
|      | Model type              | N-Vy-Vz-Mx-My-Mz |      | •      |
|      | Forces in               | Node             |      | •      |
|      |                         |                  |      |        |

One member of the joint is considered as 'bearing'. The other ones are 'connected'. The support in analysis model is applied on the bearing member.

در بال تیر RBS ایجاد میشود. وضعیت تیر بعد از این تغییرات در شکل زیر نشان داده شده است.

Operation>Opening/Notch

| OPN1       | [Opening, notch]   |                     | Сору | Delete |
|------------|--------------------|---------------------|------|--------|
| <b>•</b> ( | Opening, notch     |                     |      |        |
| (          | Cross-section part | B   Bottom flange 1 | •    |        |
| 2          | Shape              | Dog bone arc        |      | •      |
| l          | ocation            | Both                |      | •      |
| E          | 3, B1 - width [mm] | 250 0               |      |        |
| [          | Depth [mm]         | 45                  |      |        |
| )          | ( - position [mm]  | 225                 |      |        |
|            |                    | В                   |      |        |
|            |                    | ₿                   |      |        |
|            | 250                |                     |      |        |

با کپی OPN1 و تغییر بال پایین به بال بالا، مقطع RBS تکمیل میشود.

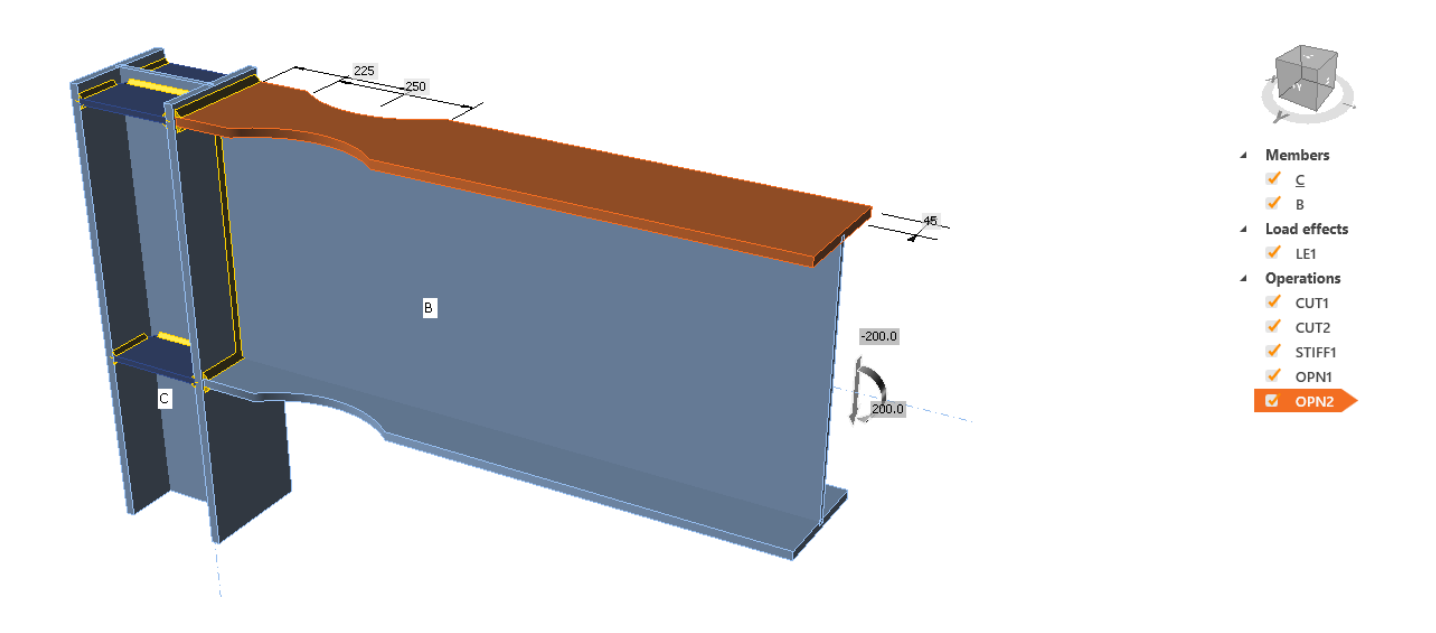

در اتصال تیر به ستون، جوش بال تیر به بال ستون نفوذی و اتصال جان تیر به ستون بدون جوش خواهد بود.

| CUT | 2 [Cut of member | ]            | Copy Delete |
|-----|------------------|--------------|-------------|
| •   | Cut of memb      | er           |             |
|     | Member           | В            | - k         |
|     | Cut by           | С            | - 🔁 🗌 💋 📐   |
|     | Cutting method   | Bounding box | •           |
|     | Cutting plane    | Closer       | •           |
|     | Direction        | Parallel     | •           |
|     | Offset [mm]      | 0            |             |
| •   | Welds            |              |             |
|     | Flanges [mm]     | 0.0 🗘 E70xx  | 🔔 上 🚣 🔔 💷   |
|     | Webs [mm]        | 0.0 🗘 E70xx  | ◢ ਘ ◢ ◢ ┸   |

اتصال جان تیر به بال ستون با استفاده از ورق برشگیر پیچ شده به جان تیر و جوش شده با جوش نفوذی در بال ستون برقرار می شود. پیچ از گرید A325M با قطر 22 میلیمتر و رفتار اتصال اصطکاکی انتخاب می شود. Operation>Fin plate

| FP1 | [Fin plate]            |               | Editor Copy Delete                            |
|-----|------------------------|---------------|-----------------------------------------------|
| •   | Fin plate              |               |                                               |
|     | Member                 | В             | - k                                           |
|     | Member part            | Web 1         | •                                             |
|     | Connected to           | С             | - k                                           |
|     | Material               | A36           | - +                                           |
|     | Thickness [mm]         | 10.0          | ÷                                             |
|     | Connection type        | Bolted        | •                                             |
|     | Gap [mm]               | 10            |                                               |
|     | Overlap [mm]           | 90            |                                               |
|     | Top [mm]               | -30           |                                               |
|     | Bottom [mm]            | -40           |                                               |
|     | Location               | Front         | •                                             |
|     | Notch                  |               |                                               |
| •   | Bolts                  |               |                                               |
|     | Туре                   | 22 A325M      | • +                                           |
|     | Horizontal layers [mm] | 40 80         |                                               |
|     | Vertical layers [mm]   | 0             |                                               |
|     | Shear plane in thread  | ✓             |                                               |
|     | Shear force transfer   | Friction      | •                                             |
| •   | Welds                  |               |                                               |
|     | Plate [mm]             | 0.0 🗘 E70xx 🗸 | <u>i i i i i i i i i i i i i i i i i i i </u> |

|       |                       | يافته است.  | ه به نفوذي تغيير | پیوستگی از گوش | له جوش ورق |
|-------|-----------------------|-------------|------------------|----------------|------------|
| STIFF | 1 [Stiffeners]        |             | Editor Copy Dele | te             |            |
| •     | Stiffeners            |             |                  |                |            |
|       | On member             | С           |                  |                |            |
|       | Related to            | В           |                  |                |            |
|       | Position              | Both        |                  | •              |            |
|       | Material              | < default > | •                | 2              |            |
|       | Thickness [mm]        | 10.0        | ÷.               |                |            |
|       | Location              | Both        |                  | •              |            |
|       | X - position [mm]     | 0           |                  |                |            |
|       | α - Inclination [°]   | 0.0         |                  |                |            |
|       | Width [mm]            | 0           |                  |                |            |
|       | Offset top [mm]       | 0           |                  |                |            |
|       | Offset bottom [mm]    | 0           |                  |                |            |
|       | Repeat count          | 1           |                  |                |            |
|       | Gap [mm]              | 0           |                  |                |            |
|       | Chamfered corners     | <b>√</b>    |                  |                |            |
|       | Chamfer cut size [mm] | 0           |                  |                |            |
| •     | Welds                 |             |                  |                |            |
|       | All welds [mm]        | 0.0 🌻 E70xx | 🔄 🗸 ⊾ 🚣 🛄 J      |                |            |

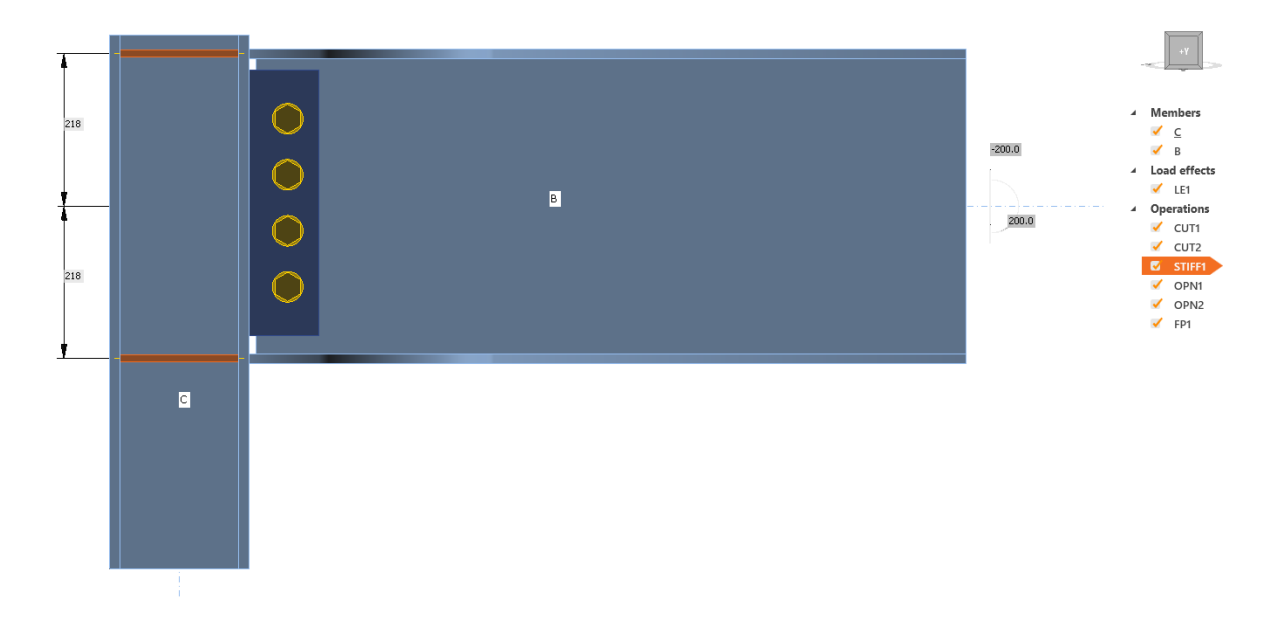

ورق مضاعف جان به اتصال افزوده میشود.

# Operation> Stiffening plate

| SP1 | [Stiffening plate] |               | Editor | Сору | Delete |
|-----|--------------------|---------------|--------|------|--------|
| •   | Stiffening plate   | 2             |        |      |        |
|     | Material           | A36           |        |      | • +    |
|     | Thickness [mm]     | 10.0          |        |      | ÷      |
|     | Shape              | Rectangular   |        |      | •      |
|     | B1 - width [mm]    | 200           |        |      |        |
|     | B2 - width [mm]    | 200           |        |      |        |
|     | H1 - height [mm]   | 80            |        |      |        |
|     | H2 - height [mm]   | 80            |        |      |        |
|     | Origin             | Member        |        |      | •      |
|     | Member             | С             |        |      | • k    |
|     | Plate              | Web 1         |        |      | •      |
|     | Туре               | Doubler       |        |      | •      |
|     | Location           | Both          |        |      | •      |
|     | X - position [mm]  | 0             |        |      |        |
|     | Rotation [°]       | 0.0           |        |      |        |
| •   | Welds              |               |        |      |        |
|     | Weld [mm]          | 0.0 🗘 E70xx 🔻 | 1 L    | ▲.   | L      |

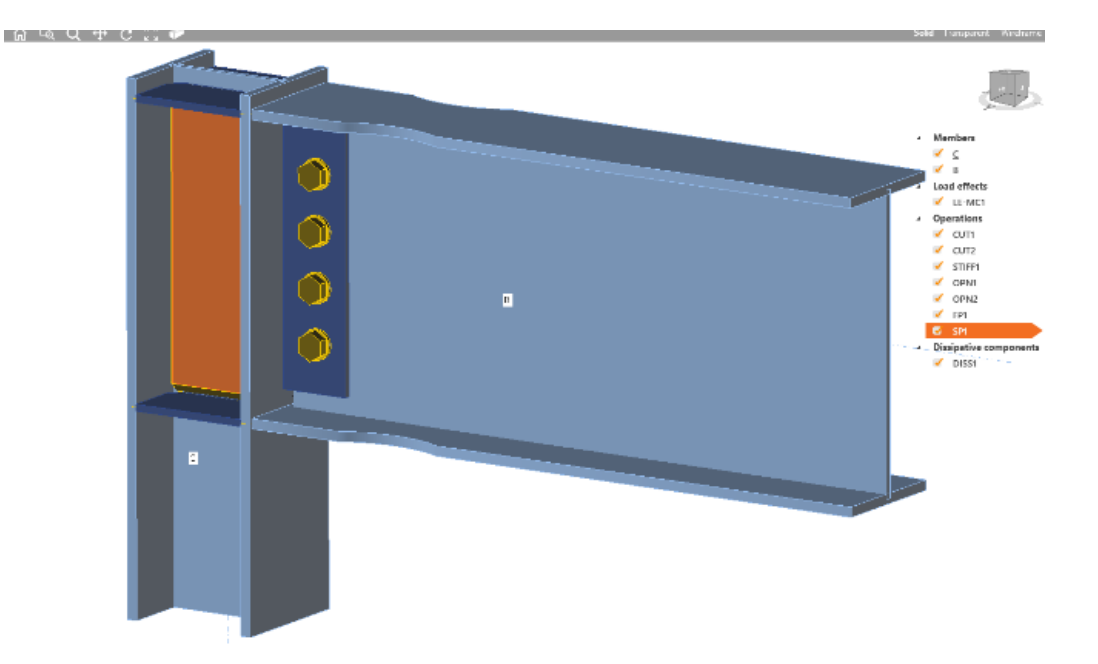

اعمال بار به صورت لنگر و برش مورد انتظار (رفت و برگشت):

| Solid Transparent      | Wireframe                                    | LE1 [I                  | .oad]                                        |                                |                               |                                 |                                   |                                   |                        | Сору     | Delete  |
|------------------------|----------------------------------------------|-------------------------|----------------------------------------------|--------------------------------|-------------------------------|---------------------------------|-----------------------------------|-----------------------------------|------------------------|----------|---------|
| 1                      |                                              |                         | Member                                       | N<br>[kN]                      | Vy<br>[kN]                    | Vz<br>[kN]                      | Mx<br>[kNm]                       | My<br>[kNm]                       | Mz<br>[kNm]            |          |         |
| 1                      |                                              | >                       | B / End                                      | 0.0                            | 0.0                           | -500.0                          | 0.0                               | 516.5                             | 0.0                    |          |         |
| ⊿ Me<br>✓<br>✓<br>▲ Lo | embers<br><u>C</u><br>B<br>ad effects<br>LE1 | Value<br>analy<br>inter | es in disable<br>rsis. Membe<br>nal forces w | d cells<br>rs can l<br>hich ar | are not<br>be load<br>e defin | taken ir<br>ed only<br>ed in mo | nto acco<br>by that o<br>ember "N | unt in CB<br>compone<br>Model typ | FEM<br>ents of<br>ee". |          |         |
|                        |                                              |                         |                                              |                                | ىود.                          | اد میث                          | LE2 ايج                           | حالت 2                            | ہت نیروھا              | تغيير جه | ى LE1 و |

| Solid Transparent Wireframe                                                                       | LE2 [Load]                                                                                                    | Copy Delete |
|---------------------------------------------------------------------------------------------------|----------------------------------------------------------------------------------------------------|-------------|
|                                                                                                   | MemberNVyVzMxMyMz[kN][kN][kN][kNm][kNm][kNm]                                                                                                    |             |
|                                                                                                   | >         B / End         0.0         0.0         500.0         0.0         -516.5         0.0                                                                                          |             |
| <ul> <li>Members</li> <li>C</li> <li>B</li> <li>Load effects</li> <li>LE1</li> <li>LE2</li> </ul> | Values in disabled cells are not taken into account in CBFEM<br>analysis. Members can be loaded only by that components of<br>internal forces which are defined in member "Model type". |             |

68
تغيير نوع طراحي به Capacity design

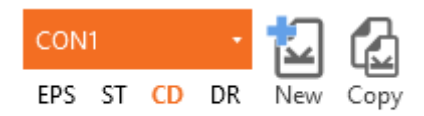

**Project items** 

در این حالت ابزار Dissipative Item به جعبه ابزار افزوده می شود.

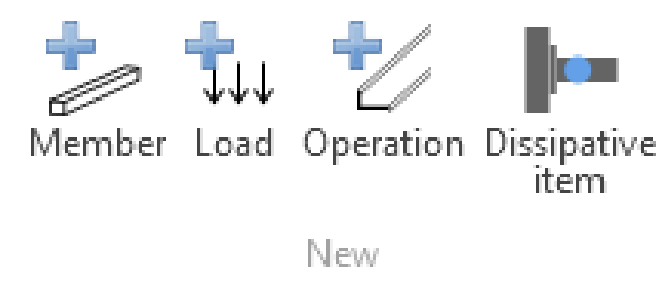

با انتخاب ابزار Dissipative Item، تیر به عنوان عضو شکل پذیر و مستهلک کننده انرژی معرفی می شود.

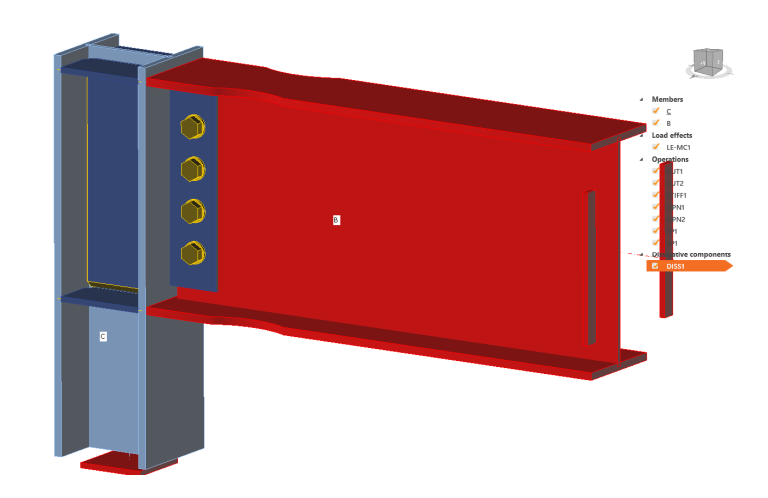

پس از انجام تحلیل، با توجه به نتایج تحلیل، در صورت لزوم، اجزای اتصال تغییر داده می شود. توجه شود که در تمام تنظیمات فوق، نوع مصالح به فولاد ساختمانی پروژه تغییر داده می شود.

2-5 طرح اتصال گیردار فلنجی End Plate بر مبنای ظرفیت و اعمال ضوابط لرزهای

نوع اتصال بررسی شده در مثال فوق به فلنجی تغییر داده میشود. برش Cut2 به همراه RBS بالهای تیر و ورق برشگیر جان تیر حذف میشود.

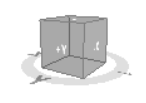

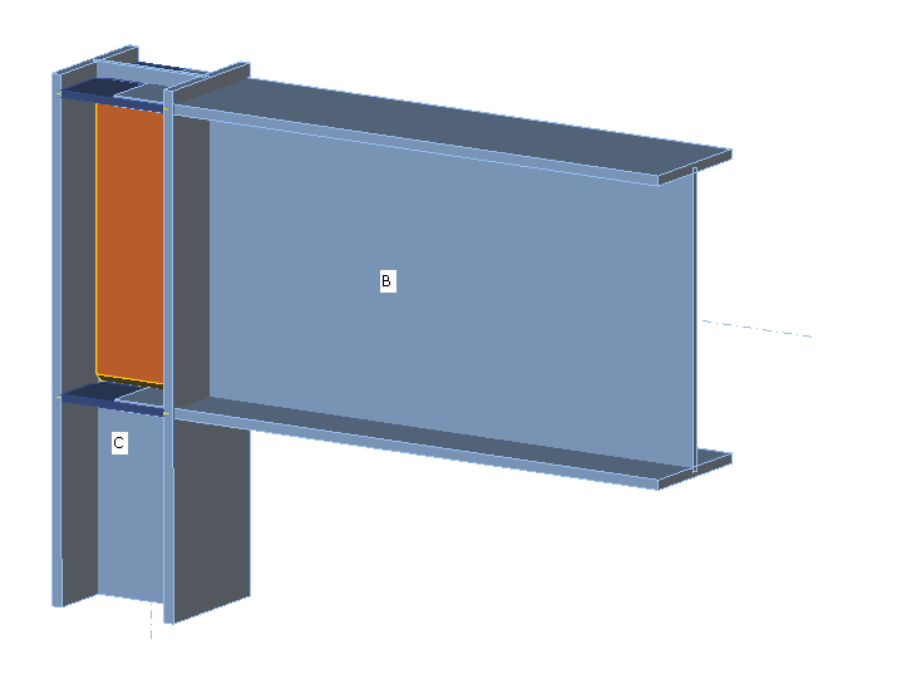

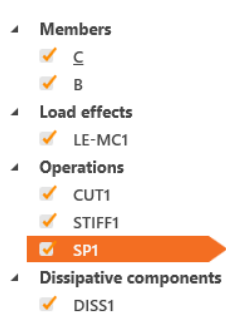

تعريف اتصال با ورق انتهايي:

## Operation>End plate

| EP1 | [End plate]           |                                     | Editor | Сору     | Delete |
|-----|-----------------------|-------------------------------------|--------|----------|--------|
| -   | End plate             |                                     |        |          |        |
|     | Member 1              | В                                   |        |          | • 1    |
|     | Member 2              | Not specified                       |        |          | • h    |
|     | Connected to          | С                                   | •      | L.       |        |
|     | Material              | A36                                 |        |          | • +    |
|     | Thickness [mm]        | 20.0                                |        |          | ÷      |
|     | Connection type       | Bolted                              |        |          | •      |
|     | Dimensions            | To profile symmetrical              |        |          | •      |
|     | Top [mm]              | 120                                 |        |          |        |
|     | Left [mm]             | 5                                   |        |          |        |
|     | Notch                 |                                     |        |          |        |
| •   | Backing plate         |                                     |        |          |        |
|     | Create backing plate  |                                     |        |          |        |
| •   | Bolts                 |                                     |        |          |        |
|     | Туре                  | 22 A325M                            |        |          | • +    |
|     | Top layers [mm]       | -70; 59                             |        |          |        |
|     | Left layers [mm]      | -30                                 |        |          |        |
|     | Shear plane in thread | ✓                                   |        |          |        |
|     | Shear force transfer  | Bearing - tension/shear interaction | on     |          | •      |
| •   | Welds                 |                                     |        |          |        |
|     | Flanges [mm]          | 0.0 🗘 E70xx                         | 1 1    | <u> </u> | L      |
|     | Webs [mm]             | 0.0 🗘 E70xx                         | 1 1    | A .      | L      |
|     |                       |                                     |        |          |        |

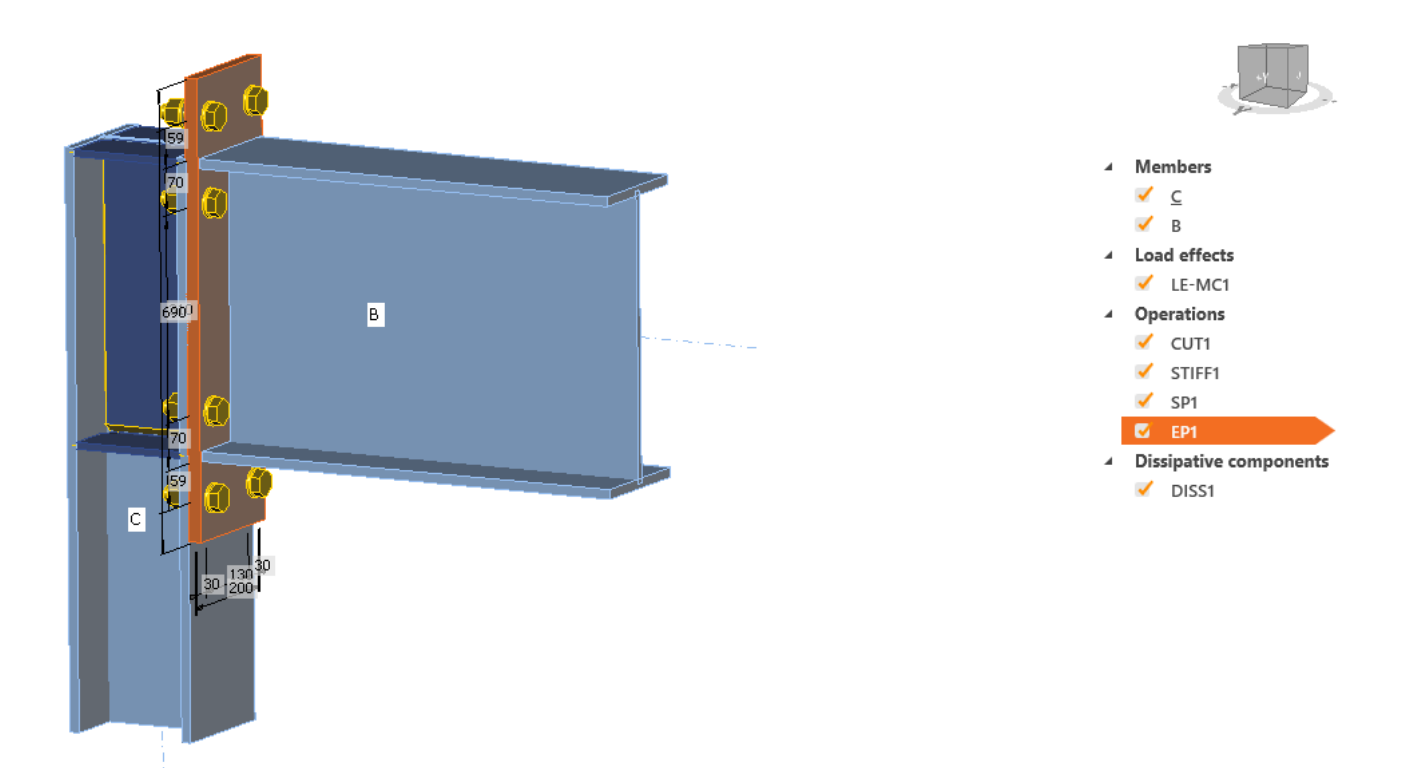

افزایش طول ستون با برش ستون با تیر:

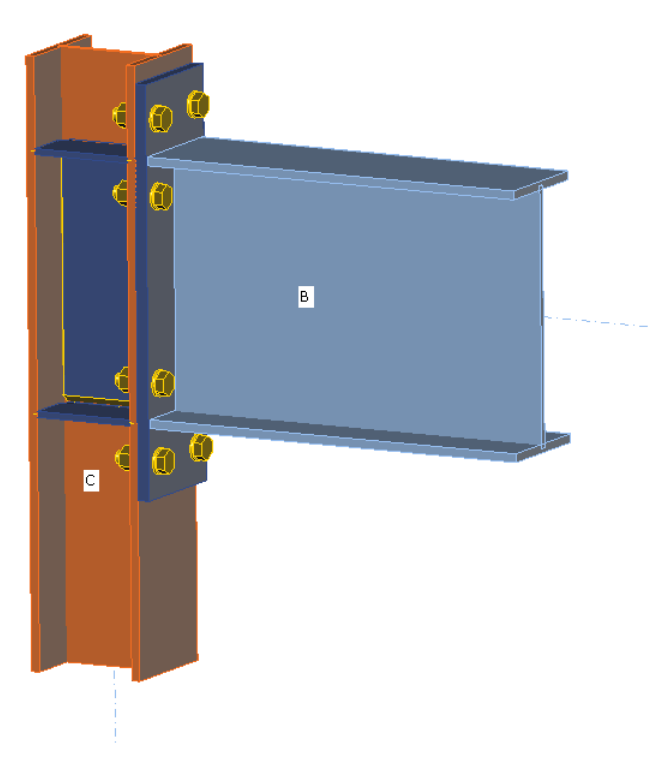

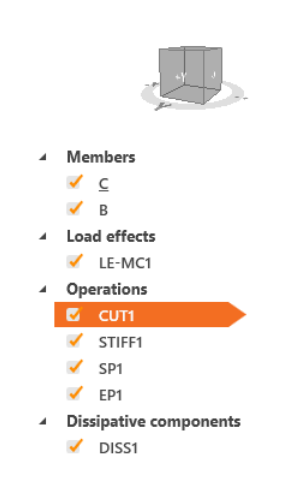

| JT1 | [Cut of membe  | d            | (   | Сору | Delete   |
|-----|----------------|--------------|-----|------|----------|
|     | Cut of memb    | er           |     |      |          |
|     | Member         | С            |     |      | • h      |
|     | Cut by         | В            | • 🖶 |      | <b>k</b> |
|     | Cutting method | Bounding box |     |      | •        |
|     | Cutting plane  | Farther      |     |      | •        |
|     | Direction      | Parallel     |     |      | •        |
|     | Offset [mm]    | 150          |     |      |          |

در صورت پاسخگو نبودن اتصال، سخت کننده و باز در صورت پاسخگو نبودن از گزینه اتصال هشت پیچی استفاده میشود. افزودن

سخت كننده بالا:

## Operation>Rib

CL

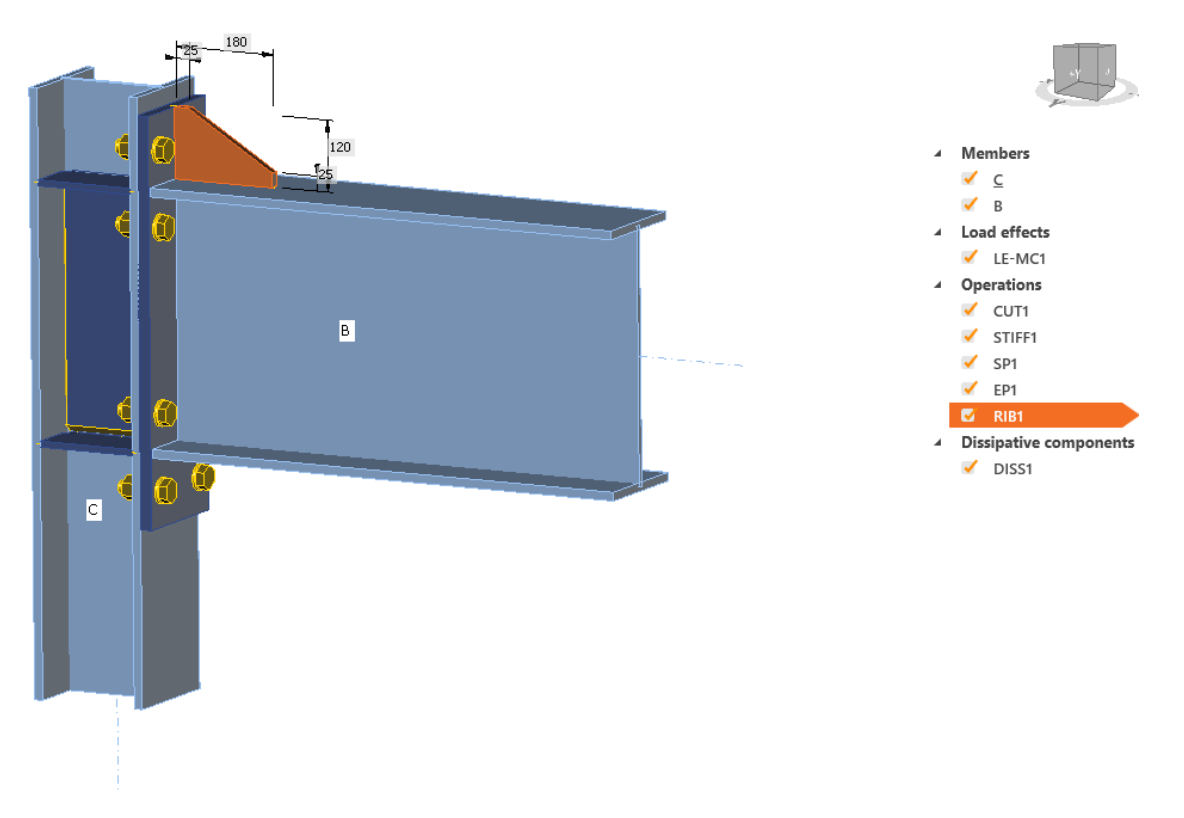

## RIB1 [Ribs]

| • | Ribs |
|---|------|
|   |      |

•

| On member           | В            | <b>▼</b>  k |
|---------------------|--------------|-------------|
| Related to          | EP1          | 🔻 🚍 🚺 📐     |
| Material            | < default >  | • +         |
| Thickness [mm]      | 0.0          | ¢           |
| Width [mm]          | 120          |             |
| Depth [mm]          | 180          |             |
| Shape               | Chamfered    | •           |
| Dimension D1 [mm]   | 25           |             |
| Dimension D2 [mm]   | 25           |             |
| Cross-section parts | Top flange 1 | •           |
| Surface             | Upper        | •           |
| Location            | Center       | •           |
| X - position [mm]   | 0            |             |
| Repeat count        | 1            |             |
| Welds               |              |             |
| All welds [mm]      | 0.0 🌻 E70xx  | - 🕹 🕹 🚣 💶 💷 |

|      |                     |                 | طور مشابه سخت کننده به بال پایین نیز افزوده میشود. |
|------|---------------------|-----------------|----------------------------------------------------|
| RIB2 | [Ribs]              |                 | Editor Copy Delete                                 |
| •    | Ribs                |                 |                                                    |
|      | On member           | В               | • k                                                |
|      | Related to          | EP1             | 🔻 🚍 🚺 📐                                            |
|      | Material            | < default >     | • +                                                |
|      | Thickness [mm]      | 0.0             | 1                                                  |
|      | Width [mm]          | 120             |                                                    |
|      | Depth [mm]          | 180             |                                                    |
|      | Shape               | Chamfered       | •                                                  |
|      | Dimension D1 [mm]   | 25              |                                                    |
|      | Dimension D2 [mm]   | 25              |                                                    |
|      | Cross-section parts | Bottom flange 1 | •                                                  |
|      | Surface             | Lower           | •                                                  |
|      | Location            | Center          | •                                                  |
|      | X - position [mm]   | 0               |                                                    |
|      | Repeat count        | 1               |                                                    |
| •    | Welds               |                 |                                                    |
|      | All welds [mm]      | 0.0 🌻 E70xx     | ✓ ▲ ▲ ▲ ⊥                                          |

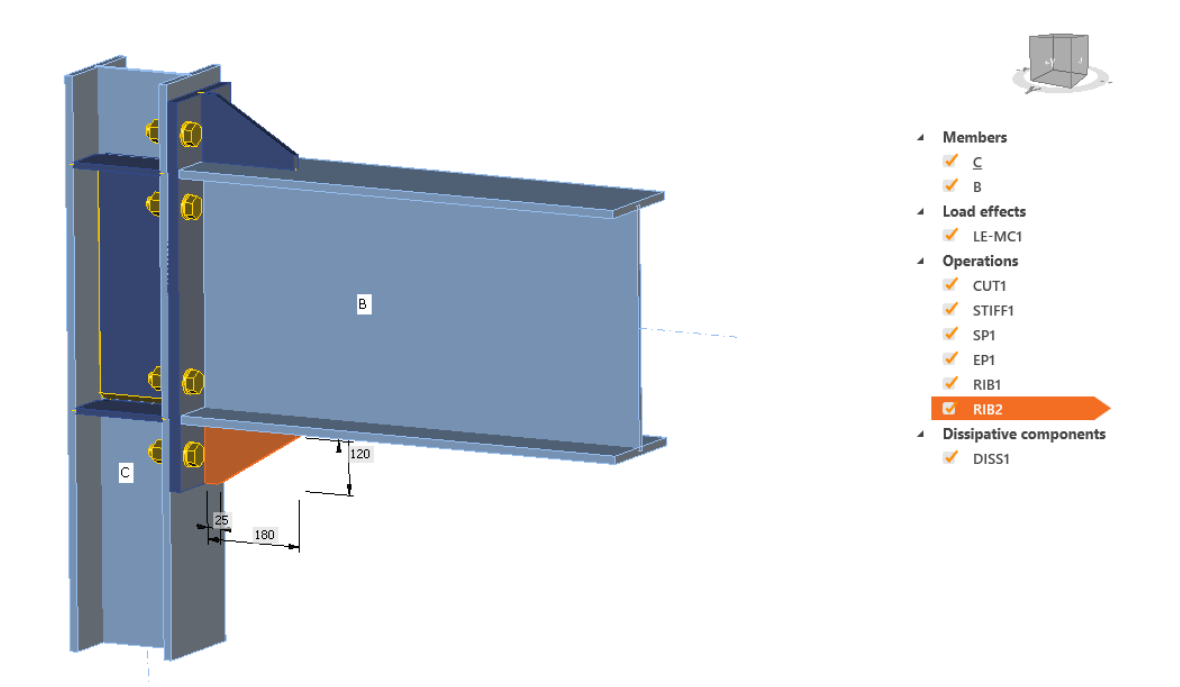

5-3 اتصال تیر به ستون مفصلی پیچی

Operation>Stub plate to plate

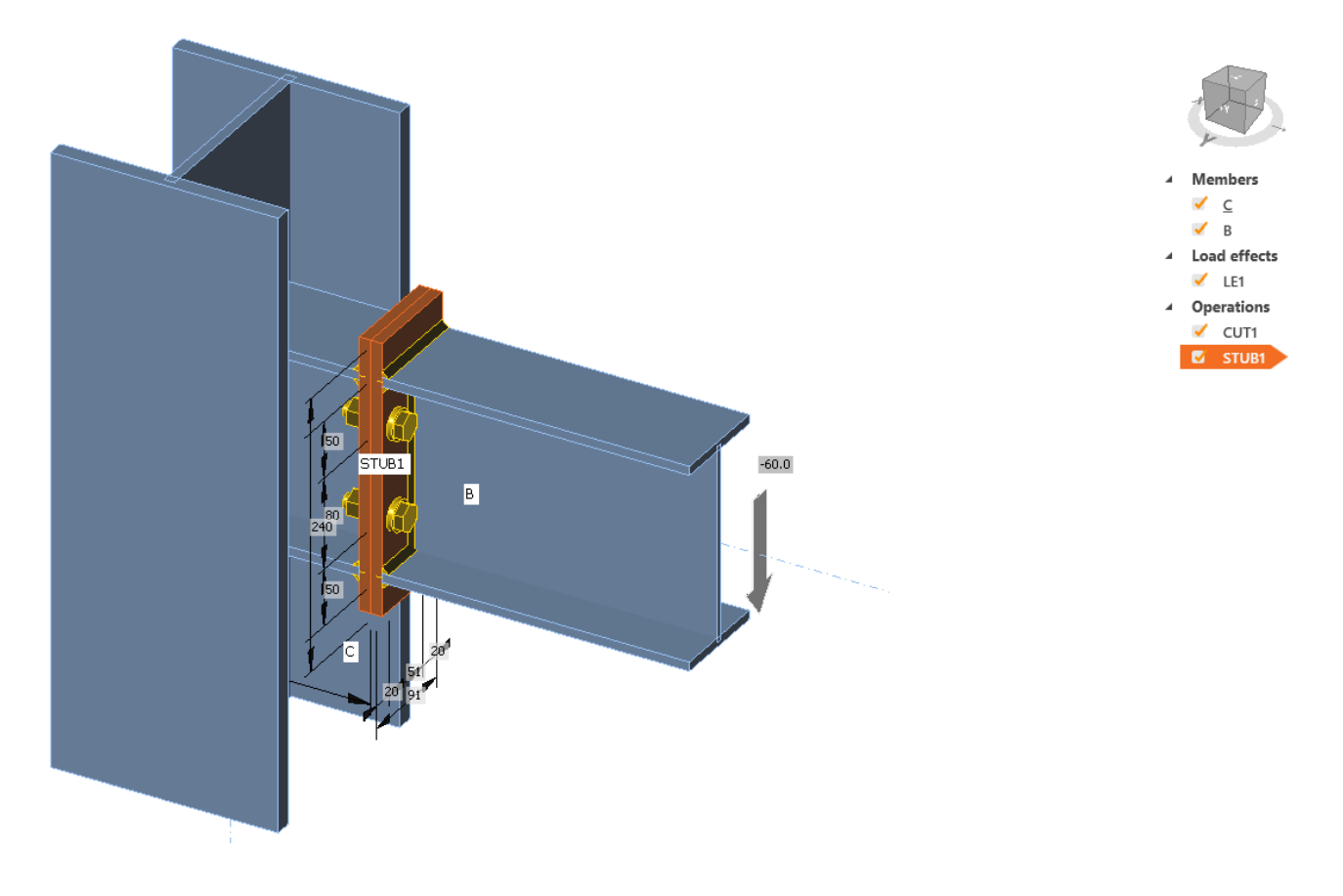

| STUE | 31 [Plate to plate]   |                         | Editor              | Copy Delete |
|------|-----------------------|-------------------------|---------------------|-------------|
| •    | Plate to plate        |                         |                     |             |
|      | Member                | В                       |                     | T k         |
|      | X - position [mm]     | 150                     |                     |             |
|      | Material              | A36                     |                     | • +         |
|      | Thickness [mm]        | 10.0                    |                     | ÷           |
|      | Connection type       | Bolted                  |                     | •           |
|      | Dimensions            | To profile symmetrical  |                     | •           |
|      | Top [mm]              | 30                      |                     |             |
|      | Left [mm]             | 0                       |                     |             |
| •    | Bolts                 |                         |                     |             |
|      | Туре                  | 12 A325M                |                     | • +         |
|      | Top layers [mm]       | -50                     |                     |             |
|      | Left layers [mm]      | -20                     |                     |             |
|      | Shear plane in thread | ✓                       |                     |             |
|      | Shear force transfer  | Bearing - tension/shear | interaction         | •           |
| •    | Welds                 |                         |                     |             |
|      | Flanges [mm]          | 8.0 🗘 E70xx             | • <u>1</u> <u>1</u> | ▲ ⊥ ⊥       |
|      | Webs [mm]             | 8.0 🗘 E70xx             | - <b>1 1</b>        | 业 ⊥         |
| •    | Stub                  |                         |                     |             |
|      | Туре                  | From member             |                     | •           |
|      | Explode               |                         |                     |             |

نوع تحلیل به EPS تغییر داده شود.

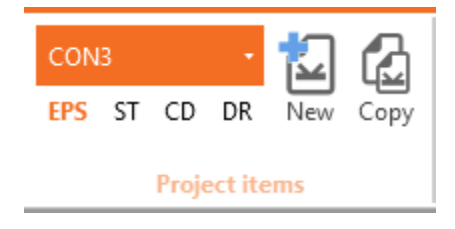

4-5 طرح اتصال تیر به ستون مفصلی جوشی

اتصال تیر با نبشی بالا و پایین جوشی به جان ستون. از دو نبشی برای اتصال بال پایین و بالای تیر به ستون و چهار خط جوش گوشه برای اتصال لبه نبشیها به تیر و ستون استفاده شده است. استفاده از Label با انتخاب Plates انتخاب لبهها تسهیل می شود.

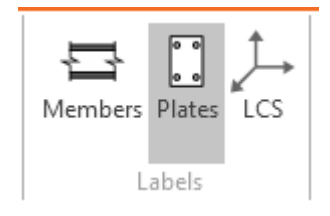

| CLEA | T1 [Cleat]         |                     | Editor Copy Delete | CLEAT2 [Cleat]            |                           | Editor Copy Delete |
|------|--------------------|---------------------|--------------------|---------------------------|---------------------------|--------------------|
| •    | Cleat              |                     |                    | ▼ Cleat                   |                           |                    |
|      | Member             | B   Bottom flange 1 | - 🚍 📐              | Member                    | B   Top flange 1          | - 🔁 📐              |
|      | Member 2           | Not specified       | - k                | Member 2                  | Not specified             | <b>▼</b>  k        |
|      | Connected to       | с                   | v 🚍 🗓 📐            | Connected to              | с                         | 🔻 🗖 🚺 🕨            |
|      | Profile            | 6 - L3X3X1/4        | • / +              | Profile                   | 7 - L50X5                 | • / +              |
|      | Profile conversely |                     |                    | Profile converse          | ely                       |                    |
|      | Cleat length [mm]  | 120                 |                    | Cleat length [m           | m] 80                     |                    |
|      | Cleat shift [mm]   | 0                   |                    | Cleat shift [mm]          | ] 0                       |                    |
|      | Location           | Rear                | •                  | Location                  | Front                     | •                  |
|      | Connection type    | Welded              | •                  | Connection typ            | e Welded                  | •                  |
|      | Gap [mm]           | 20                  |                    | Gap [mm]                  | 20                        |                    |
|      | Notch              |                     |                    | Notch                     |                           |                    |
| •    | Welds              |                     |                    | <ul> <li>Welds</li> </ul> |                           |                    |
|      | Member [mm]        | 0.0 🗘 E70xx         | · / L L L L        | Member [mm]               | 0.0 🌲 E70xx               | - <u>1 L A I </u>  |
|      | Connected to [mm]  | 0.0                 |                    | Connected to [r           | mm] <sup>0.0</sup> (E70xx | - L L L L 📕        |

| Weld | 1 [General weld o | or contact]              | Copy Delete        | Weld | 2 [General weld | or contact]              | Сору    | Delete |
|------|-------------------|--------------------------|--------------------|------|-----------------|--------------------------|---------|--------|
| •    | General weld      | or contact               |                    | •    | General weld    | or contact               |         |        |
|      | Placement         | Edge to surface          | •                  |      | Placement       | Edge to surface          |         | •      |
|      | Туре              | Weld                     | •                  |      | Туре            | Weld                     |         | •      |
| •    | First plate       |                          |                    | •    | First plate     |                          |         |        |
|      | Member or plate   | CLEAT1   Bottom flange 1 | 🔻 🚍 🗋 📐            |      | Member or plate | CLEAT1   Bottom flange 1 | v 🚍     |        |
|      | Edge index        | 1                        |                    |      | Edge index      | 3                        |         |        |
| •    | Second plate      |                          |                    | •    | Second plate    |                          |         |        |
|      | Plate             | C   Web 1                | 🔻 🚍 🗌 📐            |      | Plate           | C   Web 1                | ▼       |        |
| •    | Welds             |                          |                    | •    | Welds           |                          |         |        |
|      | Weld [mm]         | 5.0 🛟 E70xx              | ▼ <u>↓</u> ↓ ↓ ↓ ↓ |      | Weld [mm]       | 5.0 🗘 E70xx              | 🔹 🛃 🚣 . | LL     |
|      | Type              | Continuous               | •                  |      | Туре            | Continuous               |         | •      |

| Weld | I3 [General weld o | or contact]              | Сору    | Delete | Weld4 | General weld c  | or contact]      | Сору  | Delete |
|------|--------------------|--------------------------|---------|--------|-------|-----------------|------------------|-------|--------|
| •    | General weld       | or contact               |         |        | •     | General weld    | or contact       |       |        |
|      | Placement          | Edge to surface          |         | •      |       | Placement       | Edge to surface  |       | •      |
|      | Туре               | Weld                     |         | •      |       | Туре            | Weld             |       | •      |
| •    | First plate        |                          |         |        | •     | First plate     |                  |       |        |
|      | Member or plate    | CLEAT2   Bottom flange 1 | 🔹 🔁 [   |        |       | Member or plate | CLEAT2   Web 1   | • 🖬   |        |
|      | Edge index         | 4                        |         |        |       | Edge index      | 4                |       |        |
| •    | Second plate       |                          |         |        | •     | Second plate    |                  |       |        |
|      | Plate              | C   Web 1                | • 💳 [   |        |       | Plate           | B   Top flange 1 |       |        |
| •    | Welds              |                          |         |        | •     | Welds           |                  |       |        |
|      | Weld [mm]          | 5.0 🛟 E70xx              | - 🛃 🕹 🕹 | LL     |       | Weld [mm]       | 5.0 🗘 E70xx 🔻 🖊  | L 🕹 . | L      |
|      | Туре               | Continuous               |         | •      |       | Туре            | Continuous       |       | •      |

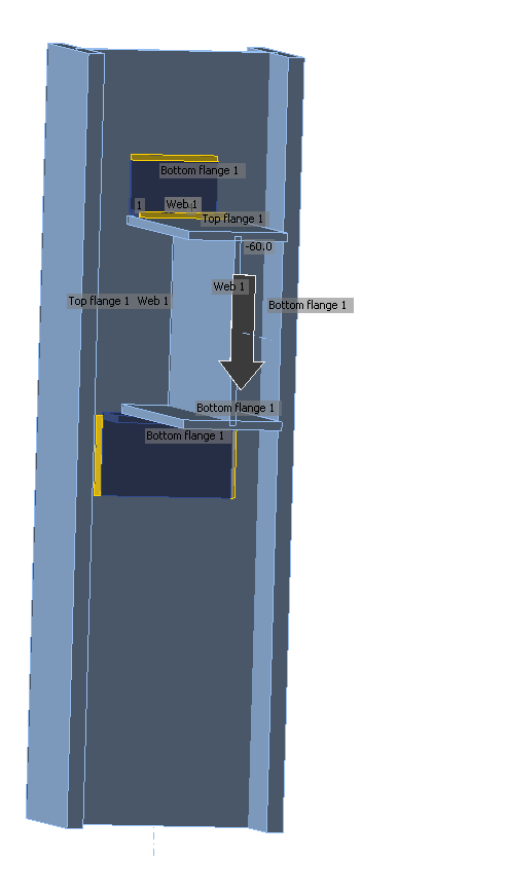

|   | _   | -x        |
|---|-----|-----------|
|   |     |           |
| 4 | Me  | mbers     |
|   | -   | <u>c</u>  |
|   | ✓   | В         |
| 4 | Loa | d effects |
|   | ✓   | LE1       |
| 4 | Ор  | erations  |
|   | ✓   | CUT1      |
|   | ✓   | CLEAT1    |
|   | ✓   | CLEAT2    |
|   | -   | Weld1     |
|   | ✓   | Weld2     |
|   | -   | Weld3     |
|   | •   | Weld4     |
|   |     |           |